# Micro Focus Security ArcSight SmartConnector

Software Version: 8.2.0

# **SmartConnector Installation and User Guide**

Document Release Date: May 2021 Software Release Date: May 2021

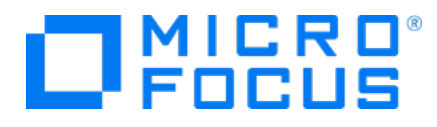

#### **Legal Notices**

Micro Focus The Lawn 22-30 Old Bath Road Newbury, Berkshire RG14 1QN UK

https://www.microfocus.com

### **Copyright Notice**

© Copyright 2021 Micro Focus or one of its affiliates

Confidential computer software. Valid license from Micro Focus required for possession, use or copying. The information contained herein is subject to change without notice.

The only warranties for Micro Focus products and services are set forth in the express warranty statements accompanying such products and services. Nothing herein should be construed as constituting an additional warranty. Micro Focus shall not be liable for technical or editorial errors or omissions contained herein.

No portion of this product's documentation may be reproduced or transmitted in any form or by any means, electronic or mechanical, including photocopying, recording, or information storage and retrieval systems, for any purpose other than the purchaser's internal use, without the express written permission of Micro Focus.

Notwithstanding anything to the contrary in your license agreement for Micro Focus ArcSight software, you may reverse engineer and modify certain open source components of the software in accordance with the license terms for those particular components. See below for the applicable terms.

U.S. Governmental Rights. For purposes of your license to Micro Focus ArcSight software, "commercial computer software" is defined at FAR 2.101. If acquired by or on behalf of a civilian agency, the U.S. Government acquires this commercial computer software and/or commercial computer software documentation and other technical data subject to the terms of the Agreement as specified in 48 C.F.R. 12.212 (Computer Software) and 12.211 (Technical Data) of the Federal Acquisition Regulation ("FAR") and its successors. If acquired by or on behalf of any agency within the Department of Defense ("DOD"), the U.S. Government acquires this commercial computer software and/or commercial computer software documentation subject to the terms of the Agreement as specified in 48 C.F.R. 227.7202-3 of the DOD FAR Supplement ("DFARS") and its successors. This U.S. Government Rights Section 18.11 is in lieu of, and supersedes, any other FAR, DFARS, or other clause or provision that addresses government rights in computer software or technical data.

### **Trademark Notices**

Adobe<sup>™</sup> is a trademark of Adobe Systems Incorporated.

Microsoft® and Windows® are U.S. registered trademarks of Microsoft Corporation.

UNIX® is a registered trademark of The Open Group.

#### **Documentation Updates**

The title page of this document contains the following identifying information:

- Software Version number
- Document Release Date, which changes each time the document is updated
- Software Release Date, which indicates the release date of this version of the software

To check for recent updates or to verify that you are using the most recent edition of a document, go to:

https://www.microfocus.com/support-and-services/documentation

### Support

#### **Contact Information**

| Phone                          | A list of phone numbers is available on the Technical Support<br>Page: https://softwaresupport.softwaregrp.com/support-contact-<br>information |
|--------------------------------|----------------------------------------------------------------------------------------------------|
| Support Web Site               | https://softwaresupport.softwaregrp.com/                                                                                                    |
| ArcSight Product Documentation | https://community.softwaregrp.com/t5/ArcSight-Product-<br>Documentation/ct-p/productdocs                                                       |

# Contents

| Overview of SmartConnectors                    |    |
|------------------------------------------------|----|
| SmartConnector Features                        |    |
| Data Collection                                |    |
| Data Encryption                                | 11 |
| Caveats                                        |    |
| Event Filtering and Aggregation                |    |
| Filtering                                      | 12 |
| Aggregation                                    |    |
| Unique Generator ID                            |    |
| Data Mapping to Vendor Events                  | 14 |
| FIPS Compliance                                | 14 |
| FIPS Suite B                                   |    |
| FIPS Compliant Connectors                      | 15 |
| FIPS Non-Compliant SmartConnector              | 15 |
| SmartConnector Not Certified as FIPS Compliant | 15 |
| Types of SmartConnectors                       |    |
| API Connectors                                 | 16 |
| Database Connectors                            | 16 |
| File Connectors                                |    |
| FlexConnectors                                 | 17 |
| Microsoft Windows Event Log Connectors         |    |
| Model Import Connectors                        | 19 |
| Other Connectors                               |    |
| Connectors that Use Multiple Mechanisms        |    |
| Connectors that Use TCP in Special Formats     | 19 |
| Scanner Connectors                             | 19 |
| SNMP Connectors                                |    |
| Syslog Connectors                              | 21 |
| Types of Destinations                          | 23 |
| ArcSight Manager (encrypted)                   | 23 |
| ArcSight Logger SmartMessage (encrypted)       | 23 |
| ArcSight Logger SmartMessage Pool (encrypted)  | 24 |
| Sending Events from Logger to a Manager        | 24 |
| Sending Events to Both Logger and a Manager    | 25 |
| Sending Events to Logger                       | 26 |

| Forwarding Events from ESM to Logger                           |    |
|----------------------------------------------------------------|----|
| Amazon S3                                                      |    |
| CEF File                                                       |    |
| CEF Syslog                                                     | 29 |
| CEF Encrypted Syslog (UDP)                                     | 29 |
| CSV File                                                       |    |
| Rotating Event Data                                            |    |
| Microsoft Azure Event Hub                                      |    |
| Transformation Hub                                             | 31 |
| Raw Syslog                                                     | 33 |
| SmartConnector Installation Overview                           |    |
| Deployment Scenarios                                           |    |
| Scenario 1: Connectors Reside on Three Different Devices       |    |
| Scenario 2: Connectors Reside on a Host Machine                | 35 |
| Scenario 3: Connectors Reside on ESM Manager                   |    |
| Scenario 4: Connectors are Configured to Send Events to Logger |    |
| Identifying ArcMC Deployment Scenario                          |    |
| ArcSightLogger                                                 |    |
| ArcSight ESM                                                   | 37 |
| ESM and Logger                                                 |    |
| Planning to Install and Deploy                                 |    |
| Installation Checklist                                         |    |
| Reviewing the Considerations and Best Practices                |    |
| User Privileges When Installing (UNIX only)                    | 41 |
| When Running As a Service                                      | 41 |
| When Running in Standalone Mode                                | 43 |
| Estimating Storage Requirements                                | 44 |
| Understanding the Turbo Mode                                   | 44 |
| Installing SmartConnectors                                     |    |
| Understanding Installation Parameters                          | 46 |
| Global Parameters                                              | 46 |
| Destination Parameters                                         | 48 |
| ArcSight Manager (Encrypted)                                   | 48 |
| ArcSight Logger SmartMessage (Encrypted)                       | 49 |
| ArcSightLogger SmartMessage Pool (Encrypted)                   |    |
| Amazon S3                                                      | 50 |
| Amazon S3 Default Parameters                                   | 51 |
| CEF File                                                       |    |

| CEF Syslog                                                       | 52 |
|------------------------------------------------------------------|----|
| CEF Encrypted Syslog (UDP)                                       | 53 |
| CSV File Installation                                            | 54 |
| Microsoft Azure Event Hub                                        | 55 |
| Transformation Hub                                               | 56 |
| Raw Syslog                                                       | 58 |
| Installing and Configuring SmartConnectors by Using the Wizard   | 59 |
| Installing the Core Software                                     | 59 |
| Configuring the SmartConnector                                   | 59 |
| Completing Installation and Configuration                        | 60 |
| Installing SmartConnectors From the Command Line                 | 60 |
| Installing the SmartConnectors in Silent Mode                    | 61 |
| Recording the Configuration Parameters                           | 61 |
| Setting GEID while installing in Silent Mode                     | 62 |
| Using the Properties File for Unattended Installation            | 63 |
| Instant Connector Deployment from ArcMC                          | 65 |
| Running SmartConnectors                                          |    |
| Running in Standalone Mode                                       | 66 |
| Running as a Windows Service                                     | 66 |
| Running Connectors as a UNIX Daemon                              | 67 |
| Managing SmartConnectors with ArcSight Management Center         | 68 |
| Benefits of Using ArcMC to Manage SmartConnector                 | 68 |
| Remotely Managing Software-Based Connectors                      | 69 |
| Login Credentials for Software-Based Connector Remote Management | 70 |
| Grouping of Connectors                                           | 70 |
|                                                                  |    |
| Managing SmartConnector Destinations                             |    |
| Configuring Additional Destinations                              |    |
| Adding a Failover Destination                                    |    |
| Re-registering a Destination                                     |    |
| Removing a Destination                                           |    |
| Configuring Destination Settings                                 | 75 |
| Configuring Batching                                             | 75 |
| Configuring Time Correction                                      | 76 |
| Configuring Device Time Auto-Correction                          | 77 |
| Configuring Time Checking                                        | 78 |
| Configuring Caching                                              | 79 |
| Configuring Network                                              | 80 |
| Configuring Connector Networks and Zones                         | 87 |

| Configuring Field-Based Aggression                                  |     |
|---------------------------------------------------------------------|-----|
| Configuring Filter Aggregation                                      | 91  |
| Configuring Processing                                              |     |
| Configuring Payload Sampling                                        |     |
| Configuring Filters                                                 |     |
| Managing SmartConnector Configurations                              |     |
| Modifying SmartConnector Settings                                   |     |
| Managing SmartConnector Filter Conditions                           |     |
| Managing Customized Event Filters                                   |     |
| Configuring Custom Event Filter                                     | 105 |
| Get Status                                                          |     |
| Examples of Patterns                                                | 107 |
| Log Messages in agent.log                                           | 109 |
| Configuring the Reconnecting Feature for Load Balancer              | 109 |
| Configuring Persistent SmartMessage Transport                       | 110 |
| Specifying IP Address on Devices with Multiple Network Interfaces   |     |
| Defining Default and Alternate Configurations from ArcSight Console |     |
| Configuring Multiple Lines of Table Parameters                      |     |
| Configuring Connector with Third-party Application                  | 113 |
| Managing Compression                                                |     |
| Enabling FIPS Support                                               | 115 |
| Manually Enabling FIPS Support                                      | 115 |
| Manually Enabling FIPS Mode                                         |     |
| Enabling FIPS Suite B Mode                                          | 116 |
| Manually Enabling FIPS Suite B Support                              |     |
| Limitations                                                         | 117 |
| CEF Syslog as the Destination                                       |     |
| Microsoft SQL JDBC Driver                                           |     |
| Password Management                                                 |     |
| Store Values                                                        | 118 |
| Entries for the agent.properties File                               | 118 |
| Upgrading Connectors Remotely from ArcSight Management Center       |     |
| Client Authentication                                               | 119 |
| Upgrading Connectors                                                | 120 |
| Upgrade Considerations                                              | 120 |
| After Upgrading                                                     |     |
| Upgrading Connectors Locally                                        | 121 |
| Upgrading Connectors from ESM                                       |     |

| Upgrading Connectors Remotely From ESM                                      | 122 |
|-----------------------------------------------------------------------------|-----|
| Upgrading to the New AES-GCM Data Encryption Scheme                         | 122 |
| ArcSight Update Packs (AUPs)                                                | 124 |
| ArcSight Content AUPs                                                       | 124 |
| ESM                                                                         | 124 |
| ESM or Logger                                                               | 125 |
| Connector                                                                   | 125 |
| Logger                                                                      | 125 |
| ESM Generated AUPs                                                          | 125 |
| System Zones Updates                                                        | 125 |
| User Categorization Updates                                                 | 126 |
| User Zones Updates                                                          | 126 |
| Uninstalling a SmartConnector                                               | 127 |
| Troubleshooting                                                             | 128 |
| Certificate Issue while Integrating Connector with Third-party Application  | 128 |
| Diagnosing Common Transformation Hub Issues                                 | 128 |
| Transformation Hub Cluster Down                                             | 129 |
| Pod Start Order                                                             | 130 |
| Cannot query ZooKeeper                                                      | 130 |
| Common Errors and Warnings in ZooKeeper logs                                | 130 |
| Common Errors and Warnings in Kafka logs                                    | 130 |
| Diagnostic Data and Tools                                                   | 132 |
| SmartConnector Installed on Windows Servers Taking Up Disk Space            | 133 |
| SmartConnector or Collector Remote Connections Failing Due to Low Entropy . | 133 |
| Master or Worker Nodes Down                                                 | 134 |
| Tuning Transformation Hub Performance                                       | 135 |
| Increasing Stream Processor EPS                                             | 135 |
| Increasing Kafka Retention Size or Time                                     | 135 |
| Adding a New Worker Node                                                    | 135 |
| Verifying the Health of the Transformation Hub Cluster                      | 136 |
| Self-Healing for Unparsed Events                                            | 137 |
| New Properties                                                              | 137 |
| SmartConnector Commands Queue                                               | 137 |
| TLS Warning when Running a SmartConnector                                   | 138 |
| Frequently Asked Questions                                                  | 139 |
| Send Documentation Feedback                                                 | 148 |
|                                                                             |     |

# **Overview of SmartConnectors**

SmartConnectors intelligently collect a large amount of heterogenous raw event data from security devices in an enterprise network, process the data into ArcSight security events, and transport data to destination devices. The values such as severity, priority, and time zone are normalized into a common format and the data structure is normalized into a common schema. This allows you to find, sort, compare, and analyze all events using the same event fields.

SmartConnectors are built on a connector framework, which offers advanced features such as throttling, bandwidth management, caching, state persistence, filtering, encryption, and event enrichment, to ensure reliability, completeness, and security of log collection, while also optimizing the network usage.

The granular normalization of log data allows for the deterministic correlation that detects the latest threats including Advanced Persistent Threats and prepares data to be fed into machine learning models. SmartConnector technology supports over 400 different device types, such as routers, e-mail servers, anti-virus products, firewalls, intrusion detection systems (IDS), access control servers, VPN systems, anti-DoS appliances, operating system logs, and other sources that detect and report security or audit information.

SmartConnectors leverage ArcSight's industry-standard Common Event Format (CEF) for both Micro Focus and certified device vendors. This partner ecosystem keeps growing not only with the number of supported devices but also with the level of native adoption of CEF from device vendors.

Note: The certified device versions currently documented in individual SmartConnector configuration guides are versions that are tested by ArcSight Quality Assurance. For minor device versions that fall in between certified versions, it has been our experience that vendors typically do not make major changes to the event generation mechanism in minor versions. Therefore, we consider these versions to be supported. Minor adjustments can be accommodated by parser overrides as needed. For example, while Extreme Networks Dragon Export Tool versions 7.4 and 8.0 are certified versions, Dragon Export Tool version 7.5 is supported.

# SmartConnector Features

Connectors both receive and retrieve information from network devices. If the device sends information, the connector becomes a receiver. But, if the device does not send information, the connector can retrieve it.

SmartConnectors are also available to forward events between Micro Focus ArcSight systems such as Transformation Hub and ESM, enabling the creation of multi-tier monitoring and logging architectures for large organizations and Managed Service Providers.

#### Connectors perform the following tasks:

- Collect all the data from a source device, which eliminates the need to return to the device during an investigation or audit.
- Parse individual events and normalize event values such as severity, priority, and time zone into a common schema (format) for use by the ESM Manager.
- Filter out data that is not needed for analysis, thus saving network bandwidth and storage space (optional).
- Filter and aggregate events to reduce the volume sent to the Manager, ArcSight Logger, or other destinations, which reduces event processing time and increases efficiency of ArcSight.
- Categorize events by using a common, human-readable format, saving time, and making it easier to use the event categories to build filters, rules, reports, and data monitors.
- Add device and event information to it to complete the message and send it to the configured destination.
- Pass processed events to the ESM Manager.

After the connectors normalize and send events to the ESM Manager, the events are stored in the centralized ESM database. ESM then filters and cross-correlates these events with rules to generate meta-events. The meta-events then are automatically sent to administrators with corresponding Knowledge Base articles that contain information supporting their enterprise's policies and procedures.

Depending on the network device, some connectors can issue commands to devices. These actions can be executed manually or through automated actions from rules and some data monitors.

Specific connector configuration guides document device-to-ESM event mapping information for individual vendor devices, as well as specific installation parameters and configuration information.

# Data Collection

Connectors are specifically developed to work with network and security products by using multiple techniques such as simple log forwarding and parsing, direct installation on native devices, SNMP, and syslog.

#### The connectors support the following data collection and event reporting formats:

- Log File Readers (including text and log file)
- Syslog
- SNMP
- Database
- XML
- Proprietary protocols, such as OPSEC

The ArcSight ESM Console, ESM Manager, and connectors communicate using HTTP over Secure Sockets Layer (SSL also referred to as HTTPS).

#### Different connectors are available for the following types of vendor devices:

- Network and host-based IDS and IPS
- VPN, Firewall, router, and switch devices
- Vulnerability management and reporting systems
- · Access and identity management
- Operating systems, Web servers, content delivery, log consolidators, and aggregators

For more information about the types of SmartConnectors, see "Types of SmartConnectors" on page 16.

# **Data Encryption**

Connectors provide SecureData format-preserving encryption to adhere to the regulatory requirement, which mandates that data leaving the connector machine to another destination must be encrypted. This feature is supported only on Linux and Windows 64-bit platforms. For more information about the format preserving parameters for connectors, refer to the Configuration Guide for the specific connector.

You can enable data encryption either during installation or while configuring a connector. You must provide the URL of the encryption server, the identity and shared secret configured for

SecureData, and the fields to be encrypted when configuring the connector. If a proxy is enabled for the machine, you need a proxy host and port for an HTTP connection.

#### Caveats

- If you enable encryption, you cannot change any of the encryption parameters later. To change any parameters, you must reinstall the connector.
- To enable encryption on a connector that is already installed, use the wizard to select the **Modify Connector Parameters** option.
- In deployments where multiple connectors are chained or cascaded before reaching the destination, the encryption must only be enabled at the very first connector.
- Encryption of address fields including the IP addresses and MAC addresses are not supported.
- If the input data to be encrypted is in digits, then it must be at least three characters long.
- Additional data fields cannot be selected for encryption.
- For event data transfer, although the connector and the destination can be set to FIPScompliant mode, if encryption is enabled, the communication between the connector and the secure server is not FIPS-compliant.
- Derived event fields cannot be chosen for encryption. If any of the derived fields need encryption, include the parent field for encryption.
- For optimum performance, the number of encrypted fields must be limited to 20.

# **Event Filtering and Aggregation**

### Filtering

You can add filter conditions to sort the events passed to the destination according to specific criteria during SmartConnector installation and configuration. For example, you can use filters to sort out events with certain characteristics, from specific network devices, or generated by vulnerability scanners. The events that do not meet the Connector filtering criteria are not forwarded.

To remove events that are not of interest or include only events that are of interest to your organization before they are ingested, you can use Customized Events Filtering.

For more information about configuring Filtering, see Managing SmartConnector Filter Conditions.

### Aggregation

The Connector can be configured to aggregate (summarize and merge) events that have the same values in a specified set of fields, either for a specified number of times or within a specified time limit.

Connector aggregation compiles events with matching values into a single event. The aggregated event contains only the values that are common to events, and the earliest start time and latest end time. This reduces the number of individual events that must be evaluated. An event that repeats every 500 ms, for example, can be represented by a single event that is generated every 10 seconds, producing a 20:1 event compression. Individual connectors can be configured to aggregate events, thus reducing event traffic to the ESM Manager and the storage requirements in the ESM database.

For example, if the connector is configured to aggregate events with a certain Source IP and Port, Destination IP and Port, and Device Action whenever the events occur 10 times in 30 seconds. If 10 events with these matching values are received by the connector within that time frame, they are grouped into a single event with an aggregated event count of 10.

If the 30-seconds time frame expires and the connector receives only two matching events, the connector creates a single aggregated event with an aggregated event count of two. If 900 matching events are generated during 30 seconds, the connector creates 90 aggregated events, each with an aggregated event count of 10.

Firewalls are a good candidate for aggregation because of the volume of events with similar data coming in from multiple devices.

# **Unique Generator ID**

Globally unique event ID (GEID) is an optional feature that can be enabled by updating certain parameters. Ideally, each event passing through an ArcSight product must be assigned a GEID.

GEIDs are a value between 1 to 16383, and follow a sequential order that can register up to one million instances per second. Previous SmartConnector versions must be upgraded so that the events are properly assigned with GEIDs. GEIDs cannot be unassigned.

**Note:** If internal and audit events are generated in a destination or in a connector, each of them are unique events with unique GEIDs. If an internal or audit event is duplicated, the GEID and the Event ID will be the same.

#### If you do not specify a value:

- The GEID generated by the connector sets zero as the default value.
- The connector wizard displays a message, indicating that the Unique Generator ID has not been set.
- The **agent.log** file displays a message, indicating that the Unique Generator ID has not been set.
- When you create the **silent-properties** file, the value for the **containeroptionsconfig.agent.generator.id** property will be empty.
- Events will not be processed for any destinations in certain configurations, such as Amazon
   S3 as one of the destinations or the Check Event Integrity Method parameter is selected as Recon for any destination.

# Data Mapping to Vendor Events

Connectors collect the vendor-specific event fields logged by a network device. Before these events are forwarded to their configured destination the events are mapped to the ArcSight data fields within the connector, based on the ArcSight ESM schema.

For specific mappings between the connector data fields and supported vendor-specific event definitions, see the configuration guide, available on ArcSight SmartConnectors Documentation, for the device-specific connector. For example: for the SmartConnector for Cisco PIX/ASA Syslog mappings, see the SmartConnector for Cisco PIX/ASA Syslog configuration guide.

General mappings for ArcSight Common Event Format connectors are documented in the ArcSight Common Event Format (CEF) Guide, also known as Implementing ArcSight Common Event Format (CEF).

For information about mappings for a connector from the certified CEF vendor, see their product documentation, available on the Micro Focus Enterprise Security Technology Alliances site on Protect 724 at https://community.softwaregrp.com/t5/Security-Technology-Alliances/ctp/technology-alliances

# **FIPS Compliance**

Under the Information Technology Management Reform Act (Public Law 104-106), the Secretary of Commerce approves standards and guidelines that are developed by the National Institute of Standards and Technology (NIST) for Federal computer systems. These standards and guidelines are issued by NIST as Federal Information Processing Standards (FIPS) for use government-wide. NIST develops FIPS when there are compelling Federal government requirements such as for security and interoperability and there are no acceptable industry standards or solutions. FIPS mode is supported on local, and remote SmartConnectors.

**Note:** When FIPS-compliant connectors connect to a non-FIPS-compliant destination, the solution is not considered FIPS compliant. Also, when the destination is installed in FIPS Suite B compliant mode, the SmartConnectors also must be installed in FIPS Suite B compliant mode.

#### **FIPS Suite B**

FIPS Suite B includes cryptographic algorithms for hashing, digital signatures, and key exchange. The entire suite of cryptographic algorithms is intended to protect both classified and unclassified national security systems and information.

#### FIPS Compliant Connectors

The following connectors are FIPS compliant:

- All syslog connectors
- All file reader connectors
- All SNMP connectors
- Most database connectors (except Oracle Audit DB and when using SQL Server drivers with encryption)
- Cisco Secure IPS SDEE connectors
- Sourcefire Defense Center eStreamer connector
- Check Point OPSEC NG connector

#### FIPS Non-Compliant SmartConnector

The following SmartConnector are not FIPS compliant:

- Database connectors using SQL Server drivers with encryption
- Connectors using Oracle drivers
- Connectors running on AIX or Micro Focus UX platforms only

#### SmartConnector Not Certified as FIPS Compliant

The following connectors are not certified as FIPS compliant:

- API connectors with proprietary internal mechanisms
- Web Services and Cloud connectors

# Types of SmartConnectors

Depending on your requirement, you can select any of the following SmartConnector types:

- API Connectors
- Database Connectors
- File Connectors
- FlexConnectors
- Microsoft Windows Event Log Connectors
- Model Import Connectors
- Other connectors
- Scanner Connectors
- SNMP Connectors
- Syslog Connectors

### **API** Connectors

API connectors use a standard or proprietary API to pull events from devices. In most cases, a certificate must be imported from the device to authenticate connector access to the device. There are also several configuration steps required on the device side. For more information, refer to the respective connector configuration guides.

# **Database Connectors**

Database connectors support event collection from databases. They use SQL queries to periodically poll for events. Connectors support major database types, including MS SQL, MS Access, MySQL, Oracle, DB2, Postgres, and Sybase.

The database user must have adequate permission to access and read the database. For Audit database connectors, such as SQL Server Audit DB and Oracle Audit DB, system administrator permission is required.

Some database connectors such as the Microsoft SQL Server Multiple Instance DB connector support multiple database events. Connectors such as the connector for McAfee Vulnerability Manager DB collect events from scanner databases.

**Note**: Refer to FIPS Compliance Limitation to understand the limitations for some of the database SmartConnectors.

# **File Connectors**

File connectors are normally installed on the device machine, but when the monitored files are accessible through network shares or NFS mounts, the connectors can be installed on remote machines as well.

#### **Types of File Connectors:**

#### Real Time

Real Time log file connectors read normal log files in which lines are separated by a new line character or fixed length records, in which a file consists of only one line but contain multiple records of fixed length.

These connectors can continue to follow a log file that retains its name or changes its name based on the current date and other factors. Depending on the number of files monitored, Real Time connectors can be of type that monitors a single log file or of type that monitors multiple log files.

#### • Folder Follower

Folder follower connectors monitor files copied to a folder. There are connectors that monitor a single log file in a folder and connectors that monitor log files recursively.

Depending on the device type, connectors support **.txt** and **.xml** file types. Most of the scanner file connectors, such as Nessus, and NeXpose are in **.xml** format.

The type of log file connector is not usually part of the connector name unless both types of connector exist for a particular device.

Some connectors require a trigger file to let the connector know when the file is complete and ready for processing. This file typically has the same file name with a different extension. Files are renamed by default to increments such as **.processed**, **.processed.1**, and so on.

# FlexConnectors

FlexConnectors allow you to create custom connectors that can read and parse information from third-party devices and map that information to the ArcSight event schema. When creating a custom connector, you define a set of properties (a configuration file) that identify the format of the log file or other source that is imported into the ESM Manager or Logger.

The FlexConnector framework is a software development kit (SDK) that lets you create a connector tailored to the devices on your network and their specific event data. For more

information about FlexConnectors and how to use them, see the FlexConnector Developer's Guide.

# Microsoft Windows Event Log Connectors

Microsoft Windows Event Log Connectors connect to local or remote Windows machines inside a single domain or in multiple domains, to retrieve and process security and system events.

System administrators use Windows Event Log to troubleshoot errors. Each entry in the event log contains information related to the severity of Error, Warning, Information, and Success Audit or Failure Audit messages.

#### There are following types of default Windows Event Logs:

- Application log, which tracks events that occur in a registered application.
- Security log, which tracks security changes and possible breaches in security.
- System log, which tracks system events.

#### The following connectors are available for Microsoft Windows Event Log:

- SmartConnector for Microsoft Windows Event Log
- SmartConnector for Microsoft Windows Event Log Native

For more information about the Native connector, see the configuration guide for the SmartConnector for Microsoft Windows Event Log - Native.

For mappings, see SmartConnector for Microsoft Windows Event Log Native Windows Security Event Mappings document.

• SmartConnector for Microsoft Windows Event Log – Unified

For more information about the Unified connector, see the configuration guide for the SmartConnector for Microsoft Windows Event Log – Unified.

For mappings, see the Microsoft Windows Event Log–Unified Windows 2008/2012 Security Event Mappings document.

These connectors provide support for partial event parsing based on the Windows event header for all System and Application events. It also provides support for a FlexConnector-like framework that lets users create and deploy their parsers to parse event description for all System and Application events.

Some individual Windows Event Log applications are supported by the connectors for Microsoft Windows Event Log, Microsoft Windows Event Log – Unified and Microsoft Windows Event Log – Native connectors, for which Windows Event Log application or system support has been

developed. See the configuration guides for specific connectors for a list of application and system events supported.

## Model Import Connectors

Rather than collecting and forwarding events from devices, Model Import Connectors import user data from an Identity Management system into ArcSight ESM. For more information, see the individual configuration guides for Model Import Connectors on Protect724.

Model Import Connectors extract the user identity information from the database and populate the following lists in ESM with the data:

- Identity Roles Session List
- Identity Information Session List
- Account-to-Identity Map Active List

These lists are populated dynamically, which means that, as the identity data changes in the Identity Manager, the data in the lists are updated when you refresh the session list.

### **Other Connectors**

#### Connectors that Use Multiple Mechanisms

Some connectors use multiple mechanisms. For example, the connector for Oracle Audit Database monitors both the database tables and audit files.

#### Connectors that Use TCP in Special Formats

Examples of connectors that use TCP in special formats are :

- IP NetFlow (NetFlow/J-Flow): Retrieves data over TCP in a Cisco-defined binary format.
- ArcSight Streaming Connector: Retrieves data over TCP from Logger in an ArcSightproprietary format.

### **Scanner Connectors**

There are two types of scanner connectors, those whose results are retained within a file, and those retrieved from a database.

Results for XML scanner connectors are retained in a file, making them log file connectors. Other scanners deposit their scanned events in a database and are treated as database connectors, and require the installation parameters used by the database connectors. Scan reports are converted into base events, which for ESM destinations, can be viewed on the Console. The aggregated meta events are not displayed in the Console. Meta events create assets, asset categories, open ports, and vulnerabilities on the Console.

#### Scanner connectors can run in either of the following modes:

#### Interactive mode

In the Interactive mode, a graphical user interface shows the reports or log files available for import from the configured log directory. You can select the reports to send to the connector by selecting the **Send for individual log files** check box and clicking **Send to ArcSight**.

#### Automatic mode

Automatic mode is used in conjunction with an automated procedure to periodically run scans. The procedure, or shell script, must execute the scanner periodically and save a report in **.cef** format. After the scan completes and the report is saved, an empty file called **<reportname>.cef\_ready** must be created, which indicates to the connector that the **.cef** report is ready for importing. The connector continues to search for **.cef\_ready** files and processes the corresponding **.cef** reports. The processed reports are renamed to **<original report file>.cef\_processed**.

Parameter values required for scanner installation depends on whether you are installing a file or a database connector. File connectors require the absolute path to and name of the log file is required.

### **SNMP** Connectors

SNMP Traps contain variable bindings, each of which holds a different piece of information for the event. They are usually sent over UDP to port 162, although the port can be changed.

SNMP connectors listen on port 162 by default or any other configured port and process the received traps. They can receive multiple trap types from the device but process traps only from one device with a unique Enterprise object identifier (OID).

SNMP is based on UDP, so there is a minor possibility of events being lost over the network.

Although there are several SNMP connectors for individual connectors, most SNMP support is provided by the SmartConnector for SNMP Unified. Parsers use the knowledge of the Management Information Base (MIB) to map the event fields, but, unlike some other SNMP-based applications, the connector itself does not require the MIB to be loaded.

# Syslog Connectors

Syslog messages are free-form log messages prefixed with a Syslog header consisting of a numerical code (facility + severity), timestamp, and host name. Unlike file connectors, a Syslog connector can receive and process events from multiple devices. There is a unique regular expression that identifies the device.

TCP is a supported protocol for Syslog connectors. If UDP is used, there might be a possibility of missing Syslog messages over the network.

Syslog connectors can be installed as a Syslog daemon, pipe, or file connector.

#### Types of Syslog connectors:

- **Syslog Daemon connectors:** They listen for Syslog messages on a configurable port, using port 514 as a default. The default protocol is UDP, but other protocols such as Raw TCP are also supported. It is the only Syslog option supported for Windows platforms.
- **Syslog Pipe connectors:** They require syslog configuration to send messages with a certain Syslog facility and severity.

The Solaris platform tends to under-perform when using Syslog Pipe connectors. The operating system requires that the connector (reader) open the connection to the pipe file before the Syslog daemon (writer) writes the messages to it. On Solaris, it is recommended not to run the Syslog Pipe connector as a non-root user. It does not include permissions to send an HUP signal to the Syslog Daemon.

- **Syslog File connectors:** They require Syslog configuration to send messages with a certain Syslog facility and severity. For high throughput connectors, Syslog File connectors perform better than Syslog Pipe connectors because of operating system buffer limitations on pipe transmissions.
- Raw Syslog connectors: They are always used with the Raw Syslog destination. Raw Syslog connectors generally do not parse events. But, they take the Syslog string and copy it in the rawEvent field as-is . The Raw Syslog destination type takes the **rawEvent** field and sends it as-is by using UDP, Raw TCP, or TLS protocol, that is selected. The event flow is streamlined to eliminate components that do not add value. For example, with the Raw Syslog transport, the category fields in the event are ignored, so the categorization components are skipped.

If you are transporting data to ArcSight Logger, you can use specific configuration parameters to provide minimal normalization of the Syslog data (for source and timestamp).

• **Syslog NG Daemon connectors**: They support Syslog NG version 3.0 for BSD Syslog format. Support is provided for the collection of IETF standard events. It can receive events over a secure (encrypted) TLS channel from another connector, where the destination is configured as CEF Syslog over TLS, and can also receive events from devices.

• **CEF Encrypted Syslog (UDP) connectors**: They allow connector-to-connector communication through an encrypted channel by decrypting events previously encrypted through the CEF Encrypted Syslog (UDP) destination. The CEF connector lets ESM connect to aggregate, filter, correlate, and analyze events from applications and devices that deliver their logs in the CEF standard, by using the Syslog transport protocol.

UNIX supports all types of Syslog connectors. If a Syslog process is already running, you can end the process or run the connector on a different port. The connector for UNIX OS Syslog provides the base parser for all Syslog sub-connectors.

For Syslog connector deployment information, see the connector Configuration Guide for UNIX OS Syslog. For device-specific configuration information and field mappings, see the connector configuration guide for the specific device. Each Syslog sub-connector has its own configuration guide.

# Types of Destinations

You can configure a connector to send events to one or more destinations. A destination is a Manager or device that can receive events from a connector. In addition to the selections configured during connector configuration, events can also be sent to additional or failover destinations.

Depending on your requirement, you can select any of the following destinations:

# ArcSight Manager (encrypted)

If SmartConnectors are configured to use ArcSight Manager as a destination, they send events to the ESM Manger.

When connectors send events to ESM Manager, it stores the events in a relational database, processes them using its correlation engine, and makes them visible to the Console or Web interfaces. This is the commonly destination used.

For more information about the parameters to be selected during installation, see ArcSight Manager Parameters.

# ArcSight Logger SmartMessage (encrypted)

Logger is a log management solution that is optimized for extremely high event throughput. Logger logs or stores time-stamped text messages, called events, at high sustained input rates. Events consist of a receipt time, a source (host name or IP address), and an un-parsed message portion. Logger compresses raw data, but also can retrieve it in an unmodified form for forensics-quality litigation reporting. Unlike ESM, Logger does not normalize events.

Clf SmartConnectors are configured to use ArcSight Logger SmartMessage as a destination, they send CEF events to Logger using an encrypted, optionally compressed channel called SmartMessage. Logger also can receive CEF syslog events from connectors.

To subscribe event data from a specific SmartConnector, do the following:

- Configure all the SmartConnectors to publish events to the same topic. Configure the Logger's Transformation Hub receiver to subscribe to this event topic. For more information, see the Administrator's Guide for Micro Focus Transformation Hub.
- Configure each SmartConnectors to publish events to different topics and then configure the Transformation Hub receiver on the Logger to subscribe to multiple event topics.

For more information about the parameters to be selected during installation, see ArcSight Logger SmartMessage Parameters.

You can also configure the SmartMessage transport to be persistent to achieve higher throughput for Logger destinations. For more information, see Configuring Persistent SmartMessage Transport.

# ArcSight Logger SmartMessage Pool (encrypted)

You can specify a pool of logger devices as a single destination while the events are distributed among the loggers in the pool. Each batch of events processed by the connector is sent to the next logger in the pool in a round-robin fashion. You can either add the pool members one by one or use a CSV file that contains the predefined information for logger secure pool. You can also export and save the data entered in the panel into a CSV file.

For more information about the parameters to be selected during installation, see ArcSight Logger SmartMessage Pool Parameters.

#### **Related Topics:**

- Configuring Persistent SmartMessage Transport
- ArcSight Logger SmartMessage Pool (encrypted) Destination Parameters

#### Sending Events from Logger to a Manager

Logger's most basic function is to store a large volume of security events. Logger can send a subset of these events to a Manager. It sends syslog or ArcSight Common Event Format (CEF) events directly to ESM through a built-in Connector called an ESM Destination. An ESM Destination appears as a Connector on a Console. For more information about ESM Destinations, see the *ArcSight Logger Administrator's Guide*.

SmartMessage is ArcSight technology used by Logger to provide a secure channel between Connectors and Logger. SmartMessage provides an end-to-end encrypted secure channel. At one end is a Connector, receiving events from the devices it supports; on the other end is SmartMessage Receiver on Logger.

**Note:** Use Syslog connector to forward events from Logger to ESM. If a different method such as Netcat is used, the events are forwarded to Logger, but not to ESM.

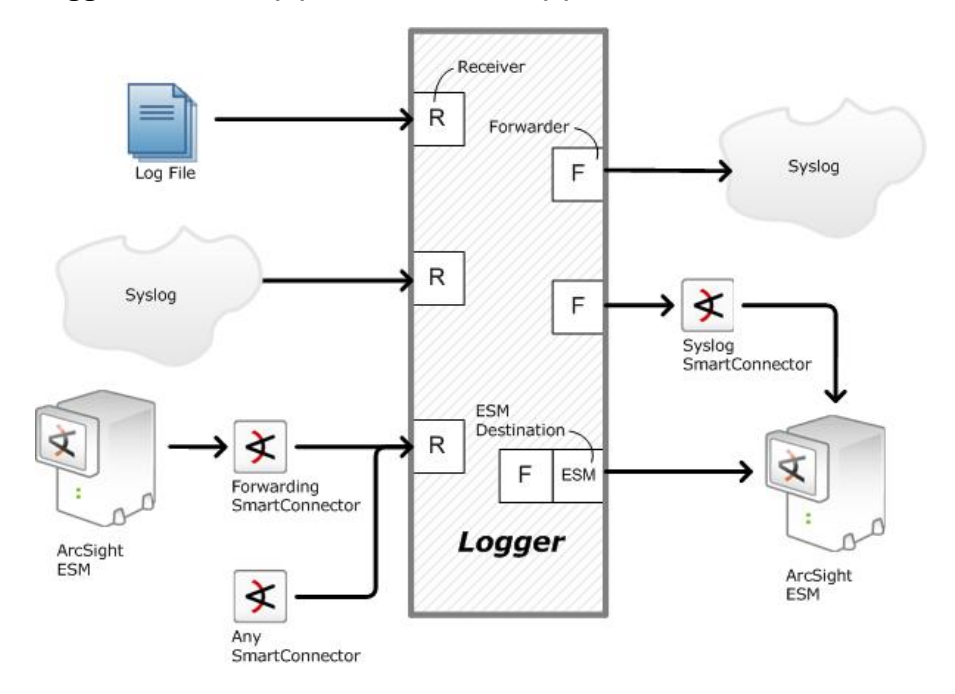

Logger Receivers (R) and Forwarders (F)

**Note:** The SmartMessage secure channel uses HTTPS (secure sockets layer protocol) to send encrypted events to Logger. This is similar to, but different from, the encrypted binary protocol used between Connectors and the ESM Manager.

Use port 443 (rather than ArcSight traditional port 8443) because the secure channel uses HTTPS.

### Sending Events to Both Logger and a Manager

- 1. Set up the SmartMessage Receiver on Logger (see the configuration guide for the connector being installed).
- 2. Install the connector component (see the Connector Configuration Guide for your device).
- 3. Register the connector with an active ESM Manager and test that the connector is up and running.
- 4. Using the \$ARCSIGHT\_HOME\current\bin\runagentsetup script, restart the connector configuration program.
- 5. Select Add, modify, or remove destinations and click Next.
- 6. Select Add destination and click Next.
- 7. Select ArcSight Logger SmartMessage (encrypted) and click Next.
- 8. Enter the destination parameters and click Next:

| Parameter           | Description                                                                                                    |
|---------------------|----------------------------------------------------------------------------------------------------|
| Host<br>Name/IP     | The destination host name or IP address.                                                                                                    |
| Port                | The destination port 443 for Logger Appliance or 9000 for Software Logger.                                                                                      |
| Receiver<br>Name    | The destination receiver name.<br>This setting should match the Receiver name you created in step 1 so that Logger can listen<br>to events from this Connector. |
| Compression<br>Mode | Select the option to enable or disable data compression.<br>Default is <b>Disabled</b> .                                                                        |

- 9. If you have not already imported the certificate, the Logger certificate message is displayed to import the certificate to connector.
- 10. Select the Import the certificate to connector from destination option and click Next.
- 11. Navigate through the subsequent windows until you receive a message that confirms the configuration was successful. Click **Exit**, then click **Next** to exit the wizard.
- 12. Restart the connector for changes to take effect.

#### Sending Events to Logger

- 1. Set up the SmartMessage Receiver on Logger (see the *ArcSight Logger Administrator's Guide* for detailed instructions).
- 2. Install the connector component (see the Connector Configuration Guide for your device).
- 3. Using the \$ARCSIGHT\_HOME\current\bin\runagentsetup script, restart the connector configuration program.
- 4. Navigate through the windows, select **ArcSight Logger SmartMessage (encrypted)**, and then click **Next**.
- 5. Enter the destination parameter details and click **Next**.

| Parameter       | Description                                                                |
|-----------------|----------------------------------------------------------------------------|
| Host<br>Name/IP | The destination host name or IP address.                                   |
| Port            | The destination port 443 for Logger Appliance or 9000 for Software Logger. |

| Parameter           | Description                                                                                                    |
|---------------------|----------------------------------------------------------------------------------------------------|
| Receiver<br>Name    | The destination receiver name.<br>This setting should match the Receiver name you created in step 1 so that Logger can listen<br>to events from this Connector.                                                                                                    |
| Compression<br>Mode | Select the option to enable or disable data compression.<br>Default is <b>Disabled</b> .                                                                                                    |
| CEF Version         | <ul> <li>Select any of the following options from the drop-down menu:</li> <li>0.1 - The Device Address, Source Address, Destination Address, and Agent Address fields will always be IPv4 or will be omitted. If there are any IPv6 addresses, they will be in the Device Custom IPv6 Address fields. The Bytes In and Bytes Out fields are limited to the size of an integer (up to 2^31-1).</li> </ul> |
|                     | <ul> <li>Note: Select 0.1 if you are not sure the chosen destination can handle CEF 1.0, which supports both IPv4 and IPv6modes.</li> <li>1.0 - Any of the address fields can be either IPv4 or IPv6 and the Bytes In and Bytes Out fields can be long values (up to 2^63-1).</li> </ul>                                                                                                    |

- 6. If you have not already imported the certificate, the Logger certificate message is displayed to import the certificate to connector.
- 7. Select the Import the certificate to connector from destination option and click Next.
- 8. Navigate through the subsequent windows until you receive a message that confirms the configuration was successful. Click **Exit** and click **Next** to exit the wizard.
- 9. Restart the connector for changes to take effect.

#### Forwarding Events from ESM to Logger

The ArcSight Forwarding Connector can read events from an ESM Manager and forward them to Logger using ArcSight's Common Event Format (CEF).

**Note:** The Forwarding Connector is a separate installable file, named similarly to this: ArcSight-6.x.x.<build>.x-SuperConnector-<platform>.exe.

Use Forwarding Connector build 4810 or later for compatibility with Logger 1.5 or later.

- 1. Install the connector component (see the Connector Configuration Guide for your device).
- Using the \$ARCSIGHT\_HOME\current\bin\runagentsetup script, restart the connector configuration program.
- 3. Navigate through the windows, select **ArcSight Logger SmartMessage (encrypted)**, and then click **Next**.
- 4. Enter the destination parameter details and click **Next**.

| Parameter           | Description                                                                                                    |
|---------------------|----------------------------------------------------------------------------------------------------|
| Host<br>Name/IP     | The destination host name or IP address.                                                                                                    |
| Port                | The destination port 443 for Logger Appliance or 9000 for Software Logger.                                                                                      |
| Receiver<br>Name    | The destination receiver name.<br>This setting should match the Receiver name you created in step 1 so that Logger can listen<br>to events from this Connector. |
| Compression<br>Mode | Select the option to enable or disable data compression.<br>Default is <b>Disabled</b> .                                                                        |

- 5. If you have not already imported the certificate, the Logger certificate message is displayed to import the certificate to connector.
- 6. Select the Import the certificate to connector from destination option and click Next.
- 7. Navigate through the subsequent windows until you receive a message that confirms the configuration was successful. Click **Exit** and click **Next** to exit the wizard.
- 8. Restart the connector for changes to take effect.

To configure the Forwarding Connector to send CEF output to Logger and send events to another Manager at the same time, see Sending Events to Both Logger and ESM.

# Amazon S3

If SmartConnectors are configured to use **Amazon S3** (Amazon Simple Storage Service) as a destination, they send security events in the Avro format to Amazon S3. The Connector generates Avro output by using static Avro schema which is bundled with the Connector package. The generated Avro output will be in the snappy compressed format. For more information, refer to Avro Documentation.

This destination is also supported for all the cloud-native Connectors, such as AWS Security Hub, AWS CloudWatch, and Azure Event Hub.

For more information about the parameters to be selected during installation, see Amazon S3 Parameters.

# CEF File

The Common Event Format (CEF) is an open log management standard that improves the interoperability of security-related information from different security and network devices and applications. The CEF destination allows you to capture security events in a CEF file rather than forwarding them to a Manager.

For more information about the parameters to be selected during installation, see CEF File Parameters.

# **CEF** Syslog

If SmartConnectors are configured to use **CEF Syslog** as a destination, they send events in CEF (converted to bytes using the UTF-8 character encoding), by using UDP, TCP, or TLS protocol.

The TCP and UDP protocols can be used to send events to Logger, where data is received using a TCP or UDP Receiver. One receiver can receive events from more than one connector. The protocols can also be used to send events to a Syslog Daemon connector or non-ArcSight syslog receivers.

The TLS protocol sends events through a secure channel (an option that does not apply to Logger), and allows for one-way or two-way authentication. This data can be received by any application that supports TLS syslog reception, which includes ArcSight's Syslog NG Daemon connector.

For more details about the Syslog NG Connector, see the SmartConnector for Syslog NG Daemon.

For more information about the parameters to be selected during installation, see CEF Syslog Parameters.

# CEF Encrypted Syslog (UDP)

If SmartConnectors are configured to use **CEF Encrypted (UDP)** as a destination, they send events in Common Event Format (CEF) using the UDP protocol, providing symmetric-key encryption. This option allows for a "Shared Secret" key that requires configuration to encrypt the data. This data can be decrypted on the receiver side by the CEF Encrypted Syslog (UDP) connector.

To decrypt the data on the receiving side, ensure that you have installed and configured the ArcSight CEF Encrypted Syslog (UDP) connector.

For more information about installing the connector and decrypting the data, see the SmartConnector for ArcSight CEF Encrypted Syslog (UDP) documentation.

For more information about the parameters to be selected during installation, see CEF Encrypted Syslog (UDP)

# CSV File

Use this destination to capture events that a connector sends to ESM Manager into a CSV file. Typical ArcSight configurations do not require the use of external files to communicate events to the ESM Manager.

Event data is written to a file in Excel-compatible comma-separated values (CSV) format, with comments prefixed by '#.' A connector can be configured to preface the data with a comment line that describes the fields found on a subsequent line.

Event data is written to files in the specified folder and can be configured to rotate periodically.

Following are the contents of an example event file:

#event.eventName,event.attackerAddress,event.targetAddress

"Port scan detected","1.1.1.1","2.2.2.2"

"Worm ""Code red"" detected","1.1.1.1","2.2.2.2"

"SQL Slammer detected","1.1.1.1","2.2.2.2"

"Email virus detected","1.1.1.1","2.2.2.2"

#### **Rotating Event Data**

Events are appended to the current file until the rotation time interval expires, at which time a new current file is created and the previous current file is renamed. One hour is a typical rotation time interval.

Event files are named using the time stamp of their creation, and all files, except for the current file, have the text '.done.csv' appended. For example, a typical CSV file set configured to rotate every hour might consist of files named as follows:

2007-01-28-10-55-33.csv

2007-01-28-09-55-33.csv.done

2007-01-28-08-55-33.csv.done

Using the properties file, the configuration of your CSV Connector can be customized to filter and aggregate events as desired.

A Connector can also be configured to send events to a CSV file and an ESM Manager at the same time.

For more information about the parameters to be selected during installation, see CSV File Parameters

# Microsoft Azure Event Hub

If SmartConnectors are configured to use **Microsoft Azure Event Hub** as a destination, they send events in Common Event Format (CEF) through a Kafka broker to Microsoft Azure Event Hub.

Note: Event Hub must enable a Kafka endpoint.

Azure Event Hub requires SSL or TLS for communication purposes and uses Shared Access Signatures (SAS) for authentication. In the same way, this requirement must be met for a Kafka endpoint within Event Hubs. To be compatible with Kafka, Event Hub uses SASL PLAIN for authentication and SASL SSL for transport security.

For more information about the parameters to be selected during installation, see Microsoft Azure Event Hub Parameters

# **Transformation Hub**

If SmartConnectors are configured to use Transformation Hub as a destination, they send events to Transformation Hub's Kafka cluster, from where the events are further distributed to real-time analysis and data warehousing systems.

The Transformation Hub destination is used to send events to a Transformation Hub cluster in in Avro, binary, or CEF format, which can then further distribute events to real-time analysis and data warehousing systems. Any application that supports retrieving data from Transformation Hub can receive these events (for example, ESM, ArcSight Investigate, Hadoop and Logger).

The SmartConnector Acknowledgments ("acks") ensure that Transformation Hub received the event before the SmartConnector removes it from its local queue. Acknowledgments do not indicate that consumers, such as Logger, have received the event data, only that Transformation Hub itself has. You can disable acknowledgments, enable to receive acknowledgment only from the primary replica, or enable every replica to acknowledge the event.

Supported SmartConnector versions encode their own IP address as meta-data in the Kafka message for consumers that require that information such as Logger Device Groups.

For instructions about setting up FIPS with Transformation Hub and SmartConnectors, see Configuring FIPS for Transformation Hub and SmartConnectors. **Note**: The configuration settings for ESM must be done on the Connector side, not the ESM Console.

For the content format **Avro**, the SmartConnector uses Avro schema to emit the Avro output. Avro schema resides in the Schema Registry of Transformation Hub. The SmartConnector makes an HTTPS call to Transformation Hub to get and save the schema in its user/agent folder. The SmartConnector captures the Schema Registry details during the installation and fetches schema during its every restart.

**Note** : SmartConnector 8.1.0 supports Transformation Hub 3.4. Ensure that you use Transformation Hub 3.4 to install the SmartConnector for emitting Avro output.

**Note**: During the SmartConnector upgrade, ensure that you install or upgrade to Transformation Hub 3.4 that hosts the schema of the desired version in its Schema Registry.

Specify the event topic name. All connectors that use the same logger pool need to be configured to use the same event topic name, so the events from these connectors will be published to the same event topic.

For Content Types CEF 0.1 and CEF 1.0, the key is sent on events with the Connectors IP address and a flag. The flag format is a single byte value. For ESM, the key is the agent ID.

The key format is: one byte flags + (4 or 16 bytes) IP (v 4 or v 6) address. Based on the value of the IP version bit, 4 or 16 additional bytes should be examined. This is used in case the key is made longer in a non-breaking fashion in the future.

| Bit position | Meaning                                                                                                    |
|--------------|----------------------------------------------------------------------------------------------------|
| 0            | IP version:                                                                                                    |
|              | 0 = IPv4                                                                                                    |
|              | 1 = IPv6                                                                                                    |
| 1            | Key version:                                                                                                    |
|              | <b>Must be 0</b> . If there are future versions of key that are not backward compatible with this definition, it changes to 1. |
| 2-7          | Key version:                                                                                                    |
|              | Must be 0. Reserved for future.                                                                                                |

For CEF 0.1 and 1.0, the events are delivered to Transformation Hub in their own messages, which are distributed to the partitions of the topic defined in Transformation Hub in a round-robin manner. For ESM, the events are sent in batches in a binary format. TLS encryption is supported, as is client certificate authentication.

When TLS is enabled by setting the **Kafka Broker on SSL/TLS** parameter to **true** during destination configuration, a Java KeyStore-format (.jks) file containing the certificates of the Transformation Hub's Kafka cluster, or a certificate that has signed them, will be required. The location of this Trust Store file will be required during destination configuration. See Kafka documentation at https://kafka.apache.org/documentation.html#security\_ssl for instructions.

Also, when client certificate authentication is enabled by setting the Use SSL/TLS Client Authentication parameter to true, a .jks file containing the private key and certificate to use must be provided. The Transformation Hub cluster must have the certificate (or a certificate that has signed it) in its trust store. The location of the keystore file and authentication information is to be provided in the SSL/TLS Keystore File Path, SSL/TLS Keystore Password, and SSL/TLS Key Password parameters. The key and keystore passwords are created when you set up Transformation Hub.

For instructions about configuring TLS between Transformation Hub and SmartConnector, see *Configuring TLS between Transformation Hub and SmartConnector* on https://community.softwaregrp.com/t5/ArcSight-Connectors/tkbp/connector-documentation.

For more information about the parameters to be selected during installation, see Transformation Hub Parameters.

# **Raw Syslog**

Although normalized data is faster and easier to parse and access, many IT professionals prefer having the raw data available for review, forensics, and litigation. This destination sends raw syslog events through the UDP, TCP, or TLS protocol.

It works in conjunction with the Raw Syslog connector, which captures raw, unparsed security events for further processing. If you are transporting data to ArcSight Logger, you can use specific configuration parameters to provide minimal normalization of the syslog data (for source and timestamp). For more information, see the *SmartConnector for Raw Syslog Daemon Configuration* Guide.

Note: Connections to Qualys Cloud Platform require TLS 1.1 or higher.

For more information about the parameters to be selected during installation, see Raw Syslog Parameters.

# SmartConnector Installation Overview

You can install connectors on the ESM Manager machine, the machine hosting ArcSight Management Center, a host machine, or a device. Based on their configuration, connectors also can receive events over the network using SNMP, HTTP, Syslog, proprietary protocols such as OPSEC, or direct database connections to the device's repository such as ODBC or proprietary database connections.

ArcSight components install consistently across UNIX, Windows, and Macintosh platforms. You can deploy connectors based on the requirements of your network security enterprise.

The deployment scenarios discussed in the following sections are only examples of how you might introduce ESM into your enterprise. ESM is not limited to just these scenarios and deployments.

# **Deployment Scenarios**

The best deployment scenario for your system depends upon the connector type, your network architecture, and your operating system.

- Scenarios for syslog deployment are documented in the Connector for UNIX OS Syslog Configuration Guide.
- Scenarios for deploying Windows Event Log connectors are documented in the configuration guides for the SmartConnector for Microsoft Windows Event Log Unified and Native and SmartConnector for Windows Event Log.

This section has the following scenarios:

#### Scenario 1: Connectors Reside on Three Different Devices

In this scenario, there are three connectors residing on three different devices: a firewall, an IPS, and a UNIX operating system. These connectors receive information from the devices or their logs and send captured events to the Manager based on the connector configuration.

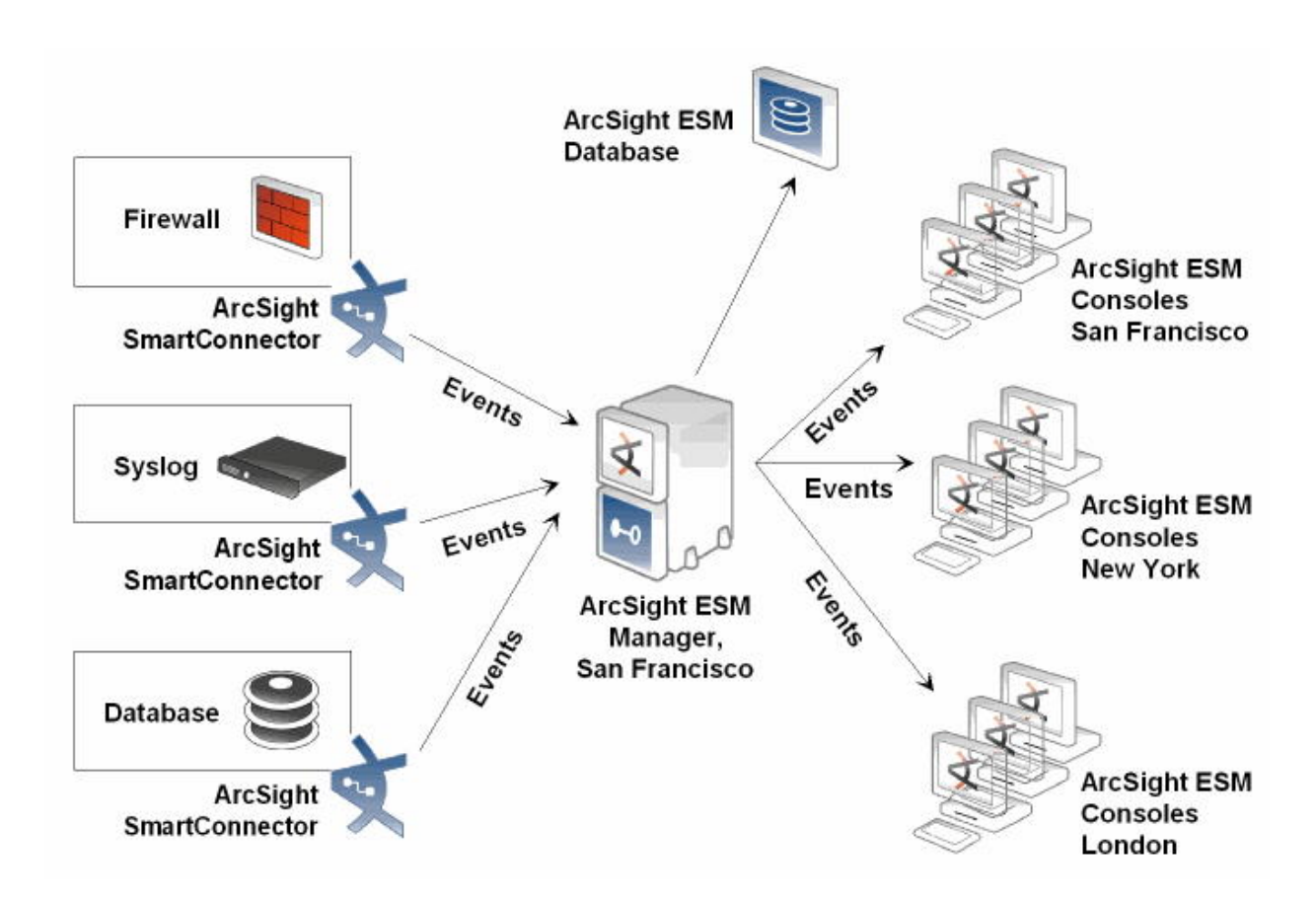

After the events are received by the Manager, it cross-correlates the events using rules, and sends meta-events to the database and to any Consoles that access the database.

The ESM Manager also can perform preset actions. Events and meta-events within the database can be played using the Replay channel to investigate, analyze, or create a report about event history.

### Scenario 2: Connectors Reside on a Host Machine

In this scenario, the three connectors reside on a host machine rather than in the device itself. The connectors receive information from the devices and send captured events to the Manager based on the connector configuration. ArcSight ESM Manager and database function similar to Scenario1.

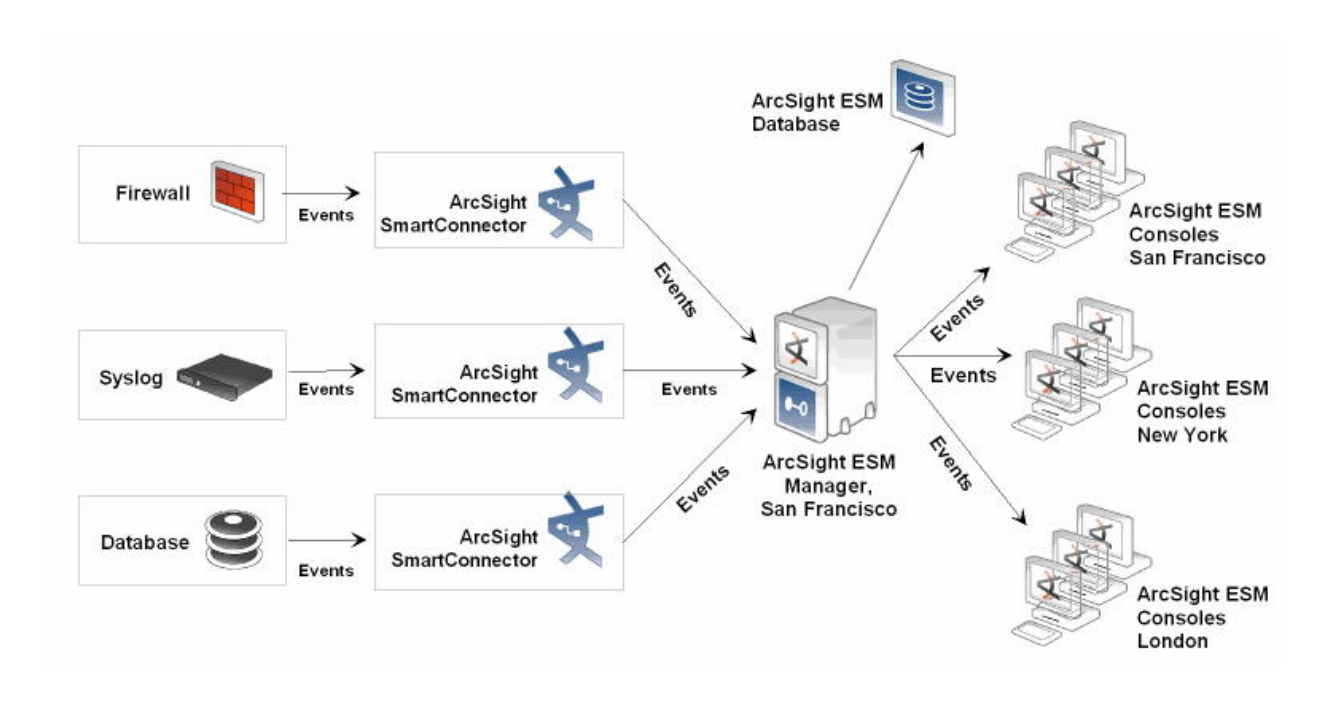

### Scenario 3: Connectors Reside on ESM Manager

In this scenario, the connectors reside on the ESM Manager itself, not on a host machine, but still retrieve events from devices in the network. The processing performed by the ArcSight connector, ESM Manager, and Consoles is identical to the other scenarios.

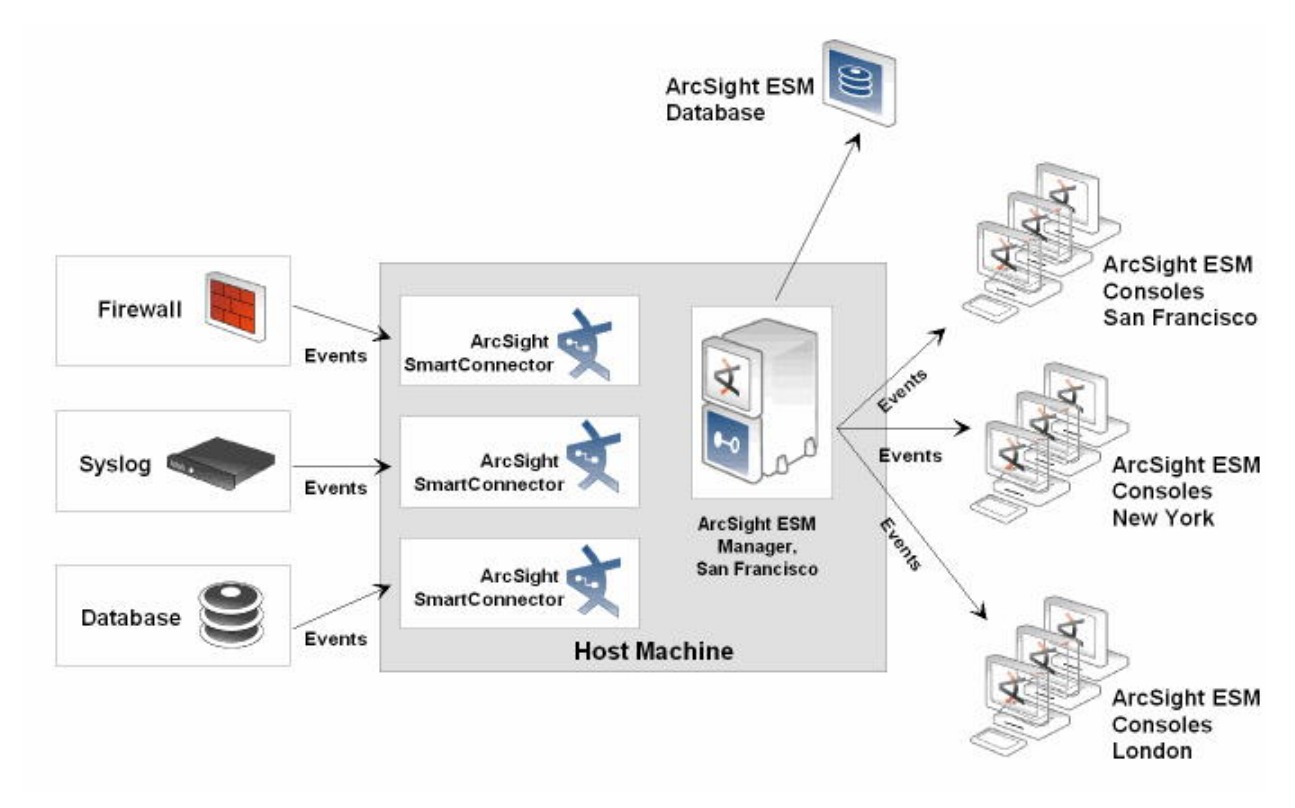
#### Scenario 4: Connectors are Configured to Send Events to Logger

In this scenario, any of the previous scenarios are implemented, and the connectors are configured to send events to Logger. Events can be forwarded from Logger to ESM.

# Identifying ArcMC Deployment Scenario

ArcSight Management Center can be deployed wherever Connectors are needed.

#### You can select any of the following deployment scenarios:

## ArcSightLogger

Logger receives events from device and sends to Connectors, but lacks the depth of Connector management found in ESM.

- A Logger-only deployment benefits from ArcSight Management Center in many ways, and provides most, but not all, ESM's management function (for example, it does not contain the filter designer). ArcSight Management Center also offers features that ESM does not, such as bulk operations (enabling control of many Connectors at one time).
- ArcSight Management Center also can configure Connectors with failover destinations, providing central failover control when redundant Loggers are deployed. All or some Connectors can be configured to send events to a second Logger or to an event file in the case of communication failure with the primary destination.

For more detailed information about Logger, see ArcSight Logger SmartMessage Pool (encrypted).

#### ArcSight ESM

Deploying ArcSight Management Center in an ESM environment centralizes connector upgrade, log management, and other configuration issues.

## ESM and Logger

Management Center centralizes control when events are sent to ESM and Logger simultaneously. In one scenario, all events are sent to Logger while only high-value events are sent to ESM (for further analysis, for example). In another scenario, all events are sent to both, but Logger implements a longer retention policy.

Although each connector has specific destination parameters, Management Center allows "bulk" management of connectors, eliminating the need to manually access each remote connector host to add or change destinations.

For detailed information and instructions for using Management Center, see the *Micro Focus ArcSight Management Center Administrator's Guide*.

# Planning to Install and Deploy

This section describes the installation and deployment options, considerations, and caveats that you need to know for a successful deployment.

# Installation Checklist

| Task                                                                                                    | See                                         |
|----------------------------------------------------------------------------------------------------|---------------------------------------------|
| <ol> <li>Learn about the product features, latest updates, known issues, and<br/>workarounds.</li> </ol>                                                                                     | ArcSight<br>SmartConnector<br>Release Notes |
| 2. Deployment Scenarios                                                                                                    | Deployment<br>Scenario                      |
| <ol> <li>Make sure that the ArcSight products with which the connectors will<br/>communicate have already been installed correctly (such as ArcSight ESM<br/>or ArcSight Logger).</li> </ol> | ArcSight<br>Documentation                   |
| 4. Review and decide on the destination that you want to select                                                                                                    | SmartConnector<br>Destinations              |

# Reviewing the Considerations and Best Practices

| Considerations              | Best Practices                                                                                                    |
|-----------------------------|----------------------------------------------------------------------------------------------------|
| Installation Directory      | • On Windows, do not install in a directory with an open or close parenthesis () character in the name.                                                                                                    |
|                             | <ul> <li>Whether a host is dedicated to the ArcSight Database, Manager, Console,<br/>or other component, ESM software is installed under a single root<br/>directory on each host (DBMS and other third-party software is not<br/>necessarily installed under this directory.)</li> </ul>                                                                                                 |
|                             | <ul> <li>This is consistent with connector configuration guide information, and<br/>underscores the fact that connectors are not installed on the same<br/>machine as the remaining ESM components. Rather, they are typically<br/>installed on the same machine as the device whose activity will be<br/>monitored.</li> </ul>                                                           |
|                             | <ul> <li>The path to this root directory is referred to as \$ARCSIGHT_ HOME. In connector documentation, the 'current' directory is specified rather than presumed to be part of the \$ARCSIGHT_HOME location, and the path separator is a backslash (\) (for example, \$ARCSIGHT_HOME\current).</li> <li>The directory structure below \$ARCSIGHT_HOME is standardized across</li> </ul> |
|                             | components and platforms. ArcSight software is generally available in the<br>\$ARCSIGHT_HOME\current\bin directory. Properties files, which control<br>the ArcSight configuration, are found in \$ARCSIGHT_HOME\config and log<br>files are written to \$ARCSIGHT_HOME\logs.                                                                                                    |
| Installation considerations | <ul> <li>When installing the 32-bit SmartConnector executable on 64-bit<br/>machines,both 32-bit and 64-bit versions of glibc, libXext, libXrender, and<br/>libXtst must be installed.</li> </ul>                                                                                                    |
|                             | • If you are using RHEL 6.x or later, ensure that you have the following libraries or packages installed before installing a connector:                                                                                                    |
|                             | <ul><li>X libraries</li><li>glibc</li></ul>                                                                                                    |
|                             | <ul> <li>libXext</li> <li>libXrender</li> </ul>                                                                                                    |
|                             | <ul> <li>libXtst</li> </ul>                                                                                                    |
|                             | • unzip                                                                                                    |
| Newige convertion           | <ul> <li>fontconfig \ dejavu-sans-fonts</li> </ul>                                                                                                    |
| Naming convention           | <ul> <li>Use a standard naming convention to specify directory locations, file<br/>names, and menu option names for the connectors you install.</li> </ul>                                                                                                    |
|                             | <ul> <li>If you install multiple connectors on a particular machine, install each<br/>connector in a separate directory.</li> </ul>                                                                                                    |

| Considerations                             | Best Practices                                                                                                    |
|--------------------------------------------|----------------------------------------------------------------------------------------------------|
| User credentials                           | Before installing the SmartConnector, ensure that you have:                                                                                                    |
|                                            | <ul><li>Local access to the machine where the SmartConnector is to be installed</li><li>Administrator passwords</li></ul>                                                                                                    |
| SmartConnector 64-Bit Support              | <ul> <li>The 64-bit installation executable contains a subset of available</li> <li>SmartConnector. See the 64-bit SmartConnector installer for your platform</li> <li>from the list of available connectors.</li> <li>For more information, refer to the SmartConnector Configuration Guides</li> <li>.Zip Files available on the Micro Focus Community page.</li> </ul>                             |
| User Privileges when Installing on<br>Unix | SmartConnectors can be run as a <i>non-root</i> user, such as <i>arcsight</i> . A<br>SmartConnector that listens on port less than 1024 needs a <i>root</i> privilege to<br>listen to a restricted port. For example, a Syslog Daemon connector needs a<br><i>root</i> privilege to bind to a restricted port such as port 514. For more<br>information, see User Privileges when Installing on Unix. |
| FIPS Support                               | Understanding FIPS                                                                                                    |
| ArcSight Management Center                 | If you decide to use ArcSight Management Center to manage<br>SmartConnectors, see Identifying ArcMC Deployment Scenario.                                                                                                    |

# User Privileges When Installing (UNIX only)

SmartConnectors can be run as a *non-root* user, such as *arcsight*. A SmartConnector that listens on port less than 1024 needs a *root* privilege to listen to a restricted port. For example, a syslog daemon connector needs a *root* privilege to bind to a restricted port such as port 514.

#### The following sections describe the recommended options for two concepts:

- Connectors that require to be configured to listen to low numbered ports
- Connectors that are run as a service

#### This section has the following information:

#### When Running As a Service

#### Option 1: Install as *arcsight* user, run as *arcsight* user

This is the recommended option. The following instructions refer to *arcsight* user as a generic name for any user with *non-root* privileges:

**Note**: When you install a connector as the *arcsight* user, the ArcSight connector files will be owned by **arcsight** user.

After installing ArcSight connector, run the connector setup wizard as *arcsight* user.

- If a Syslog Daemon connector is selected, then the configured port number must be 1024 or greater. If the configured port number is less than 1024, then see "User Privileges When Installing (UNIX only)" on the previous page
- When running as a service, the setup wizard displays a dialog that states:

The Connector Setup Wizard is not able to modify the service configuration because the Wizard is not running as root. Please run this Wizard as root. Or to manually install, logged on as root, execute the following script: \$ARCSIGHT\_HOME/current/bin/arcsight agentsvc -i -u user To manually remove the service, execute the following script as a root user: \$ARCSIGHT HOME/current/bin/arcsight agentsvc -r

We do not recommend running the wizard as *root*. Instead, run the wizard as *arcsight* user and then manually install the service. Execute the following script while logged on as root to install the connector as a service:

\$ARCSIGHT\_HOME/current/bin/arcsight agentsvc -i -u arcsight

The -u arcsight option ensures that the service runs as *arcsight* user.

#### Option 2: Install as arcsight user, run as arcsight user with port forwarding

This option allows a Syslog Daemon to receive events that are sent to ports below 1024. After installing ArcSight connector, run the connector setup wizard as *arcsight* user and use the procedure mentioned in "Option 1: Install as arcsight user, run as arcsight user" on the previous page. In addition, use another program that forwards traffic from a low number port to the port configured for the connector.

For example, if the syslog events are being sent to port 514 and the connector is configured to receive on port 6000, the forwarder re-routes from port 514 to port 6000. There are several programs that can do port forwarding including **iptables**, **ncat**, and **socat**. The **iptables** program is packaged with some versions of Linux/Unix.

#### Option 3: Install as root user, run as root user

This option is less secure than the other options as *root* privileges are required for installation, configuration, and maintenance of the connectors.

A user logs on to the system as *root* and installs the ArcSight connector. This results in all the ArcSight connector files to be owned by user *root*. The connector setup wizard is also run while

logged on as *root*. If the connectors are to be run as a service, the service configuration is done by the connector setup wizard and no additional steps are required.

Caution: Avoid installing as user arcsight, and run as user root.

This can lead to security vulnerability issues. The potential problem with this option is that the connector configuration files are owned by user *arcsight* and so may be more susceptible to modification by a malicious user. Since the connectors are run as *root*, those modifications may result in undesirable privilege escalation.

#### When Running in Standalone Mode

#### Option 1: Install as user arcsight, run as user arcsight

This is the recommended option. The following instructions refers to *arcsight* user as a generic name for any user with *non-root* privileges.

**Note**: When you install a connector as the *arcsight* user, the ArcSight connector files will be owned by *arcsight* user.

After installing ArcSight connector, run the connector setup wizard as *arcsight* user.

If a Syslog Daemon connector is selected, then the configured port number must be 1024 or greater for this option.

#### Option 2: Install as arcsight user, run as arcsight user with port forwarding

This option allows a Syslog Daemon to receive events that are sent to ports below 1024. After installing ArcSight connector, run the connector setup wizard as *arcsight* user and use the procedure mentioned in "Option 1: Install as arcsight user, run as arcsight user" on page 41. In addition, use another program that forward traffic from a low number port to the port configured for the connector. For example, if the Syslog events are being sent to port 514 and the connector is configured to receive on port 6000, the forwarder re-routes from port 514 to port 6000. There are several programs that can do the port forwarding including **iptables**, **ncat**, and **socat**. The **iptables** program is packaged with some versions of Linux/Unix.

Caution: Avoid installing connectors using the two following scenarios:

• as user *arcsight*, and run as user *root* 

This can lead to security vulnerability issues. The potential problem with this option is that the connector configuration files are owned by user *arcsight* and so may be more susceptible to modification by a malicious user. Since the connectors are run as *root*, those modifications may result in undesirable privilege escalation.

• as user root and run as user root

This option is less secure since *root* privileges are required for installation, configuration, and maintenance of the connectors. A user logs on to the system as *root* and installs the ArcSight connector. This results in all the ArcSight connector files to be owned by user *root*. The connector setup wizard is also run while logged on as *root*.

## **Estimating Storage Requirements**

Different devices generate different event volumes, and also respond differently to various event aggregation policies. Understanding the range of devices and connectors you want to deploy helps in estimating your daily event volume. Apart from the log file size, you also need to know how many events are generated during an average day.

In a distributed environment with multiple ESM Managers, the event volume metric must consider both the connector feeds to the ESM Manager and the event forwarding from other ESM Managers.

Connectors can also aggregate events to reduce event traffic.

The average size of the data stored for each event depends on the turbo mode specified for a particular connector.

## Understanding the Turbo Mode

You can configure connectors to vary the amount event data that they send, and the ESM Manager can be set to read and maintain event data, independent of the connector setting.

Some events require more data than others. For example, operating system logs often capture a considerable amount of environmental data that might not be relevant to a particular security event. Firewalls, on the other hand, report only basic information.

| Mode              | Description                                                                                                    |
|-------------------|----------------------------------------------------------------------------------------------------|
| Fastest (Mode 1)  | Recommended for simpler devices, such as firewalls.                                                                                                    |
| Faster (Mode 2)   | ESM Manager default. Eliminates all but a core set of event attributes to achieve the best through put. Because the event data is smaller, it requires less storage space and provides the best performance. |
| Complete (Mode 3) | Connector default. All event data arriving at the connector, including additional data, is maintained.                                                                                                    |

When a turbo mode is not specified, Mode 3, Complete, is the default. ESM versions earlier than 3.0 run in turbo mode Complete.

The ESM Manager uses its own turbo mode setting when processing event data. If a connector is set at a higher turbo mode than the ESM Manager, it reports more event data than the ESM Manager requires. The ESM Manager ignores these extra fields.

However, if an ESM Manager is set at a higher turbo mode than the connector, the connector has less event data to report to the ESM Manager. The ESM Manager maintains fields that remain empty of event data.

Both situations are normal in real-world scenarios because the ESM Manager configuration must reflect the requirements of a diverse set of connectors.

# Installing SmartConnectors

This chapter describes the different installation methods in which the SmartConnector can be installed. You can install connectors in GUI Mode, Console Mode, or Silent Mode.

**Important**: Before installing any connector, ensure that the random number pool (also known as entropy pool) of Operating System must not be less than the ideal lower limit of 3290. For more information, see SmartConnector or Collector Remote Connections Failing Due to Low Entropy.

## **Understanding Installation Parameters**

The following sections provide information about the installation parameters and information that can help you select:

#### **Global Parameters**

You can set the following optional global parameters, either during installation or after the installation:

#### **Unique Generator ID**

| Global Parameter    | Setting                                                                                                    |
|---------------------|----------------------------------------------------------------------------------------------------|
| Unique Generator ID | Connectors require a unique Generator ID to generate<br>unique GEIDs. GEIDs cannot be encrypted. The valid<br>Generator ID value is 1 to 16383.<br>Note: It is mandatory to specify a Unique Generator ID for the<br>connector. If a value is not specified, events will not be<br>processed for any destinations in certain configurations, such<br>as Amazon S3 as one of the destinations or the Check Event<br>Integrity Method parameter is selected as Recon for any<br>destination. |

#### **FIPS Mode**

| Global Parameter | Setting                                                                                                    |
|------------------|----------------------------------------------------------------------------------------------------|
| FIPS mode        | Select to <b>Enabled</b> to enable FIPS compliant mode. To enable<br>FIPS Suite B Mode, see Enable FIPS Suite B Mode for<br>instructions. |

#### **Remote Management from ArcSight Management Center**

| Global Parameter                | Setting                                                                                                    |
|---------------------------------|----------------------------------------------------------------------------------------------------|
| Remote Management               | Select <b>Enabled</b> to enable remote management from ArcSight Management Center.                                                                                                    |
| Remote Management Listener Port | The remote management device will listen to the port<br>specified in this field. The default port number is 9001.<br>When queried by the remote management device, the<br>values you specified here will be used. |

#### Preferred IPV Version

| Global Parameter     | Setting                                                                                                 |
|----------------------|----------------------------------------------------------------------------------------------------|
| Preferred IP Version | If both IPv4 and IPv6 addresses are available for the local host, you can select the preferred version. |

#### Format Preserving Encryption

| Global Parameter             | Setting                                                                                                    |  |
|------------------------------|----------------------------------------------------------------------------------------------------|--|
| Format Preserving Encryption | Data leaving the connector machine to a specified<br>destination can be encrypted by selecting <b>Enabled</b> to<br>encrypt the fields identified in <b>Event Fields to Encrypt</b><br>before forwarding events. If encryption is enabled, it cannot<br>be disabled. Changing any of the encryption parameters<br>again will require a fresh installation of the connector. |  |
| Format Preserving Host URL   | Enter the URL where the Micro Focus SecureData server is installed.                                                                                                    |  |
| Proxy Server (https)         | Enter the proxy host for https connection if any proxy is enabled for this machine.                                                                                                    |  |
| Proxy Port                   | Enter the proxy port for https connection if any proxy is enabled for this machine.                                                                                                    |  |
| Format Preserving Identity   | The Micro Focus SecureData client software allows client<br>applications to protect and access data based on key names.<br>This key name is referred to as the identity. Enter the user<br>identity configured for Micro Focus SecureData.                                                                                                    |  |
| Format Preserving Secret     | Enter the secret configured for Micro Focus SecureData to use for authentication.                                                                                                    |  |
| Event Fields to Encrypt      | Displays recommended fields for encryption. You can add or<br>delete any fields for encryption. Encrypting more fields can<br>affect performance, with 20 fields being the maximum<br>recommended. Also, because encryption changes the value,<br>rules or categorization might be affected. You cannot edit the<br>event fields after you have enabled encryption.         |  |

#### **Destination Parameters**

Depending on the destination selected, you might enter any of the following parameters:

## ArcSight Manager (Encrypted)

| Parameter                    | Description                                                                                                    |
|------------------------------|----------------------------------------------------------------------------------------------------|
| Manager<br>Hostname          | This is the local host name, IP address, or fully-qualified domain name of the machine where the ArcSight Manager is installed. This name is what all clients (such as ArcSight Console) specify to talk to the Manager. Using a host name and especially a fully-qualified domain name instead of an IP address is recommended for flexibility.<br>The Manager host name is used to generate a self-signed certificate. The Common Name (CN) in the certificate is the Manager host name that you specify in this screen. Although the Manager uses a self-signed certificate by default, you can switch to using a CA signed certificate if needed. See the <i>ESM Administrator's Guide</i> for more information. |
| Manager<br>Port              | 8443                                                                                                    |
| User                         | Enter a valid ESM User name.                                                                                                    |
| Password                     | Enter the password for the ESM user.                                                                                                    |
| AUP<br>Master<br>Destination | Default: <b>false</b> . A connector can send events to ESM and non-ESM destinations simultaneously. In this configuration, it is helpful to use the <b>AUP Master Destination</b> feature. See ArcSight Content AUPs for more information.<br><b>( Note:</b> Set this to <b>True</b> for ESM to use zone information from the Manager for non-Manager destinations,                                                                                                    |
|                              | such as SmartMessage (Logger) or Transformation Hub.                                                                                                    |
| Filter Out<br>All Events     | Default: <b>false</b> . If <b>AUP Master Destination</b> is set to <b>true</b> , you may or may not want to send this connector's events to that Manager. If the Manager should not get the events, set this to <b>true</b> . In that case the manager will only be used as a source of zone information. An example of when this would be a useful case is if the connector is sending events to the Transformation Hub, and ESM is reading those events from there.                                                                                                    |
| Enable                       | Default: false                                                                                                    |
| Demo CA                      | The ArcSight Manager host name is used to generate a self-signed certificate during ArcSightESM installation. The Common Name (CN) in the certificate is the Manager host name that you specified during ESM installation.                                                                                                    |
|                              | Do not use demo SSL certificates in production. Make sure when switching that you remove the demo CA from <b>cacerts</b> on all SmartConnectors and ArcSight Consoles.                                                                                                    |

## ArcSight Logger SmartMessage (Encrypted)

| Parameter        | Description                                                                                                    |
|------------------|----------------------------------------------------------------------------------------------------|
| Host Name/IP     | The destination host name or IP address.                                                                                                    |
| Port             | The destination port 443 for Logger Appliance or 9000 for Software Logger.                                                                                                    |
| Receiver Name    | The destination receiver name.                                                                                                    |
| Compression Mode | Select to enable data compression.<br>Default is <b>Disabled</b> .                                                                                                    |
| CEF Version      | <ul> <li>Select any of the following options:</li> <li>0.1 - The Device Address, Source Address, Destination Address, and Agent Address fields will always be IPv4 or will be omitted. If there are any IPv6 addresses, they will be in Device Custom IPv6 Address fields. The Bytes In and Bytes Out fields are limited to the size of an integer (up to 2^31-1).</li> <li>Select 0.1 if you are not sure the chosen destination can handle CEF 1.0, which supports both IPv4 and IPv6 modes.</li> <li>1.0 - Any of the address fields can be either IPv4 or IPv6 and the Bytes In and Bytes Out fields can be long values (up to 2^63-1).</li> </ul> |

## ArcSightLogger SmartMessage Pool (Encrypted)

| Parameter           | Description                                                                                                    |
|---------------------|----------------------------------------------------------------------------------------------------|
| Host<br>Name/IP     | The destination host name or IP address.                                                                                                    |
| Port                | The destination port 443 for Logger Appliance or 9000 for Software Logger.                                                                                                    |
| Receiver<br>Name    | The destination receiver name.                                                                                                    |
| Compression<br>Mode | The data compression mode checkbox. Select to enable or leave as default for disable.                                                                                                    |
| CEF Version         | <ul> <li>Select 0.1 or 1.0 from the drop-down menu. Select 0.1 if you are not sure the chosen destination can handle CEF 1.0, which supports both IPv4 and IPv6 modes.</li> <li>0.1 - The Device Address, Source Address, Destination Address, and Agent Address fields will always be IPv4 or will be omitted. If there are any IPv6 addresses, they will be in Device Custom IPv6 Address fields. Bytes In and Bytes Out fields are limited to the size of an integer (up to 2^31-1).</li> <li>1.0 - Any of the address fields can be either IPv4 or IPv6 and the Bytes In and Bytes Out fields can be long values (up to 2^63-1).</li> </ul> |

| Button | Description                                                                                                    |  |  |
|--------|----------------------------------------------------------------------------------------------------|--|--|
| Add    | Adds a row to the table to add a logger to a pool. Fill in the information manually. Use the checkbox for <b>Compression Mode</b> to enable or disable it. The default is unchecked for disabled. The default port for logger is 443. |  |  |
| Remove | Removes the row corresponding to the logger from the loggersecure pool.                                                                                                    |  |  |
| Import | Opens a dialog window to import the .csv file type containing the pre-recorded information for loggersecure pool.                                                                                                    |  |  |
| Export | Opens a dialog window where you can export and save the data entered in the panel. Use a .csv file extension for export. The file lists Disabled for default Compression Mode and TRUE for enabled.                                   |  |  |

#### Amazon S3

| Parameters                                                                                       | Description                                                                                                    |
|--------------------------------------------------------------------------------------------------|----------------------------------------------------------------------------------------------------|
| Avro File Storage Path                                                                           | The path to the location where the Avro files will be stored.                                                                                            |
| File Rotation Interval                                                                           | The desired file rotation interval, in seconds.                                                                                                    |
| (Sec)                                                                                            | The default value is 3,600 seconds (one hour). The maximum value is 36000 seconds (10 hour).                                                             |
| Number of Events in a                                                                            | The number of events that can be stored in each Avro file.                                                                                               |
| File                                                                                             | The maximum number is 10000.                                                                                                    |
| Proxy Host                                                                                       | If proxy is enabled for your machine, the IP address or host name of the proxy server for HTTPS connection.                                              |
| Proxy Port If proxy is enabled for your machine, the port number of the proxy server connection. |                                                                                                    |
| Proxy User Name                                                                                  | If proxy is enabled for your machine, the user name for the proxy server.                                                                                |
|                                                                                                  | This value is optional for additional proxy authentication. If you enter the proxy user name, you must provide the proxy password.                       |
| Proxy Password                                                                                   | If proxy is enabled for your machine, the password for the proxy server user.                                                                            |
| Amazon Access Key                                                                                | The access key that is used to access Amazon S3.                                                                                                    |
| Amazon Secret Key                                                                                | The secret key that is used to access Amazon S3.                                                                                                    |
| Amazon S3 Bucket<br>Name                                                                         | The name of Amazon S3 bucket that is created on the Amazon account to which the Avro output files will be sent.                                          |
| Amazon S3 Bucket                                                                                 | The name of the folder in the Amazon S3 bucket. This is an optional field.                                                                               |
| Folder Name                                                                                      | <b>Note</b> : If the folder is not present in the Amazon S3 bucket, then it will be automatically created with the name specified in this field.         |
| Amazon S3 Region Code                                                                            | The Amazon S3 region code in which the Amazon S3 bucket was created on Amazon account with the name specified in the <b>Amazon S3 Bucket Name</b> field. |

Note: To use the Default Credential Provider Chain for Amazon Access Key and Amazon Secret Key, see AWS Credentials.

#### Amazon S3 Default Parameters

You can use the following default parameters to refine or elaborate the way the Connector works with Amazon S3 as destination.

#### To modify the Amazon S3 default parameters:

- 1. Go to ArcSight\_home>\config\agent\agent.default.properties file.
- 2. Copy the property line that you want to modify to your agent.properties file.
- 3. Modify the values of the following parameters as required:

| Parameter                                          | Description                                                                                                    |
|----------------------------------------------------|----------------------------------------------------------------------------------------------------|
| transport.avroawss3.file.s3done.retention.days=5   | The number of days for which the<br>generated Avro output file that was<br>successfully sent to the Amazon S3<br>destination will be retained.<br>Modify this parameter to increase the<br>maximum number of days for which<br>the Avro output file will be retained. |
| transport.avroawss3.file.event.max.limit=10000     | The maximum number of events to be<br>available in the generated Avro output<br>file.<br>Modify this parameter to increase the<br>number of events to be saved in the<br>Avro output file.                                                                            |
| transport.avroawss3.file.upload.interval.minutes=5 | The time interval (in minutes) at which<br>the generated Avro output files will be<br>sent to the Amazon S3 destination.<br>Modify this parameter to increase the<br>time interval between the Avro output<br>files.                                                  |

4. Save the file and restart the connector.

#### CEF File

| Parameter                    | What to enter or select                                                                                                    |  |  |
|------------------------------|----------------------------------------------------------------------------------------------------|--|--|
| CEF Folder                   | Path where the CEF files are stored                                                                                                    |  |  |
| File<br>Rotation<br>Interval | The desired file rotation interval, in seconds. The default is <b>3,600</b> (one hour).                                                                                                    |  |  |
| File Size                    | File size in megabytes (default: 10 MB)                                                                                                    |  |  |
| CEF<br>Version               | Select <b>0.1</b> or <b>1.0</b> from the drop-down menu. Select 0.1 if you are not sure the chosen destination can handle CEF 1.0, which supports both IPv4 and IPv6 modes. The destination could be Logger, another SmartConnector, or a non-ArcSight product.                                                  |  |  |
|                              | 0.1 - The Device Address, Source Address, Destination Address, and Agent Address fields will<br>always be IPv4 or will be omitted. If there are any IPv6 addresses, they will be in Device<br>Custom IPv6 Address fields. Bytes In and Bytes Out fields are limited to the size of an integer<br>(up to 2^31-1). |  |  |
|                              | 1.0 - Any of the address fields can be either IPv4 or IPv6 and the Bytes In and Bytes Out fields can be long values (up to 2^63-1).                                                                                                    |  |  |

## CEF Syslog

| Parameter | What to enter or select         |
|-----------|---------------------------------|
| IP/Host   | Enter the IP/ Host information. |
| Port      | Enter the Port information.     |

| Parameter      | What to enter or select                                                                                                    |  |  |
|----------------|----------------------------------------------------------------------------------------------------|--|--|
| Protocol       | Select the appropriate protocol from the drop-down menu.                                                                                                    |  |  |
| Forwarder      | The default is set to <b>False</b> . If the destination is a Syslog Daemon connector and you want to preserve information about the original connector, then the <b>CEF Forwarder</b> mode should be set to <b>True</b> both in this destination and in the receiving connector. In other words, if you have a chain of connectors connected by Syslog, Syslog NG, or CEF encrypted Syslog (UDP), and you want to preserve information about the original connector, the destinations should all have th <b>CEF Forwarder</b> mode set to <b>True</b> (which is implicitly true for CEF Encrypted Syslog (UDP)), and the connectors receiving from them should also have the CEF Forwarder mode set to <b>True</b> . For example, you can configure several forwarders for Microsoft Windows Event Log Unified, all sending events using the CEF Syslog destination type to one Syslog Daemon connector, which then sends to ESM. For the events arriving at ESM to retain information about the specific Unified connector that collected the event, the connector's CEF Syslog destinations should also set the Forwarder mode set to <b>true</b> . The information will display in the original agent fields of the events. |  |  |
| CEF<br>Version | <ul> <li>Select any of the following options:</li> <li>0.1 - The Device Address, Source Address, Destination Address, and Agent Address fields will always be IPv4 or will be omitted. If there are any IPv6 addresses, they will be in Device Custom IPv6 Address fields. The Bytes In and Bytes Out fields are limited to the size of an integer (up to 2^31-1).</li> <li>Select 0.1 if you are not sure the chosen destination can handle CEF 1.0, which supports both IPv4 and IPv6 modes. The destination could be Logger, another SmartConnector, or a non-ArcSight product.</li> </ul>                                                                                                    |  |  |
|                | <ul> <li>1.0 - Any of the address fields can be either IPv4 or IPv6 and the Bytes In and Bytes Out</li> </ul>                                                                                                    |  |  |
|                | fields can be long values (up to 2^63-1).                                                                                                    |  |  |

## CEF Encrypted Syslog (UDP)

| Caution: Logger does not accept CEF Encrypted Syslog. |                             |  |
|-------------------------------------------------------|-----------------------------|--|
| Parameter                                             | What to enter or select     |  |
| IP/Host                                               | Enter the IP/Host.          |  |
| Port                                                  | Enter the Port information. |  |

| Parameter                        | What to enter or select                                                                                                    |  |  |
|----------------------------------|----------------------------------------------------------------------------------------------------|--|--|
| CEF<br>Version                   | <ul> <li>O.1 - The Device Address, Source Address, Destination Address, and Agent Address fields will always be IPv4 or will be omitted. If there are any IPv6 addresses, they will be in Device Custon IPv6 Address fields. The Bytes In and Bytes Out fields are limited to the size of an integer (up to 2^31-1).</li> </ul> |  |  |
|                                  | Select <b>0.1</b> if you are not sure the chosen destination can handle CEF 1.0, which supports both IPv4 and IPv6 modes. The destination can only be the corresponding SmartConnector.                                                                                                    |  |  |
|                                  | • <b>1.0</b> - Any of the address fields can be either IPv4 or IPv6 and the <b>Bytes In</b> and <b>Bytes Out</b> fields can be long values (up to 2^63-1).                                                                                                    |  |  |
| Shared Key<br>(16<br>characters) | Enter a 16 character shared key for encryption (Shared Secret). The same Shared Key must be used when configuring the CEF Encrypted Syslog (UDP) connector on the receiving side.                                                                                                    |  |  |

#### CSV File Installation

| Parameter                    | What to enter or select                                                                                                    |  |  |
|------------------------------|----------------------------------------------------------------------------------------------------|--|--|
| CSV Path                     | The path to the output folder. If it does not exist, the folder is created.                                                                                                    |  |  |
| Fields                       | A comma-delimited list of field names to be sent to the CSV file. The default is:<br>event.deviceReceiptTime,event.name,event.deviceAddress,<br>event.deviceHostName,event.sourceAddress,<br>event.sourceHostName,event.sourcePort,<br>event.destinationAddress,event.destinationHostName,<br>event.destinationPort |  |  |
|                              | To modify the list, each entry needs to begin with either:                                                                                                    |  |  |
|                              | "event." and the name of a normal pre-defined event field, or                                                                                                    |  |  |
|                              | <ul> <li>"additionaldata." and the name of some additional data field that applies to this particular<br/>connector. These names are not common across all connectors.</li> </ul>                                                                                                    |  |  |
|                              | There are no spaces allowed around the commas in the field names. For example:<br>"event.deviceReceiptTime,event.name" is correct. But, "event.deviceReceiptTime, event.name" is<br>not correct.                                                                                                    |  |  |
| File<br>rotation<br>interval | Enter the desired file rotation interval, in seconds. The default is <b>3,600</b> (one hour).                                                                                                    |  |  |
| Write<br>format<br>header    | Select <b>true</b> to send a header row with labels for each column, as described above.                                                                                                    |  |  |

#### Microsoft Azure Event Hub

| Parameter              | Description                                                                                                    |  |  |
|------------------------|----------------------------------------------------------------------------------------------------|--|--|
| Bootstrap servers      | Include: {Your event hub namespace}.servicebus.windows.net:9093                                                                                                    |  |  |
| Торіс                  | The name of the event hub on your namespace.                                                                                                    |  |  |
| Request timeout        | The timeout of the request, make sure that your request.timeout.ms reaches at least the recommended value of 60000.                                                                                                    |  |  |
| Connection String      | The connection string from "Shared access policies" of the event hub.                                                                                                    |  |  |
| Client Id              | Client ID.                                                                                                    |  |  |
| Acknowledgment<br>mode | <ul> <li>Possible values: none, leader, and all</li> <li>If acks=none -&gt; Producer won't wait for an acknowledgment.</li> <li>If acks=leader -&gt; Acknowledgement is sent by the broker when the message is successfully written on the leader.</li> <li>If acks=all -&gt; Acknowledgement is sent by the broker when the message is successfully written on all replicas.</li> </ul>                                                                                                    |  |  |
| CEF Version            | <ul> <li>Select one of the following options:</li> <li>0.1 - The Device Address, Source Address, Destination Address, and Agent Address fields will always be IPv4 or will be omitted. If there are any IPv6 addresses, they will be in Device Custom IPv6 Address fields. The Bytes In and Bytes Out fields are limited to the size of an integer (up to 2^31-1).</li> <li>Select 0.1 if you are not sure the chosen destination can handle CEF 1.0, which supports both IPv4 andIPv6 modes. The destination could be Logger, another SmartConnector, or a non-ArcSight product.</li> <li>1.0 - Any of the address fields can be either IPv4 or IPv6 and the Bytes In and Bytes Out fields can be long values (up to 2^63-1).</li> </ul> |  |  |

#### Transformation Hub

| Parameters              | What to specify or select                                                                                                    |
|-------------------------|----------------------------------------------------------------------------------------------------|
| Kafka Broker Host       | This is a mandatory field.                                                                                                    |
| (s):Port(s)             | You must specify at least one server. If there are multiple servers, then specify a comma-separated list of hostnames and ports to establish a communication with the Transformation Hub cluster. While it is not necessary to list all servers in the cluster, listed, if none of the servers listed can be contacted, the Connector cannot send events to Transformation Hub.<br>For example: kafka1.example.com:9093,kafka2.example.com:9093. |
| Kafka Broker on SSL/TLS | Determines whether events are sent with TLS encryption. Select one of the following options:                                                                                                    |
|                         | true - Select true to access the Kafka broker on SSL/TLS                                                                                                    |
|                         | If you select <b>true</b> , you must provide the <b>SSL/TLS Truststore Password</b> and the location of the <b>SSL/TLS Truststore File Path</b> .                                                                                                    |
|                         | When <b>Kafka Broker on SSL/TLS</b> is set to <b>true</b> , a secure connection will be established with the Kafka broker(s) specified in the <b>Kafka Broker Host(s):Port(s)</b> field.                                                                                                    |
| Receive                 | This is a mandatory field.                                                                                                    |
| Acknowledgment          | Select a value to determine if and how the Connector waits for acknowledgment from Transformation Hub that it has received the event. Select one of the following options:                                                                                                    |
|                         | • <b>None</b> : Default. The Connector does not wait for acknowledgment. This can result in lost events if the receiving Kafka server fails. However, selecting this option provides a significantly higher throughput.                                                                                                    |
|                         | <ul> <li>Leader: The Connector waits for acknowledgment from the primary<br/>Transformation Hub server for the event's partition. This option protects against<br/>data loss in most circumstances while providing reasonable performance.<br/>However, selecting this option can affect the throughput.</li> </ul>                                                                                                    |
|                         | • All: The Connector waits for an acknowledgment from all Transformation Hub servers that contain a backup for the event's partition. This protects against lost events in nearly all circumstances, but significantly reduces throughput.                                                                                                    |

| Parameters                   | What to specify or select                                                                                                    |                                                                                                    |  |
|------------------------------|----------------------------------------------------------------------------------------------------|----------------------------------------------------------------------------------------------------|--|
| Content Format               | Select any of the following topics for the corresponding content format:                                                                    |                                                                                                    |  |
| Kafka Topic                  | Content<br>Format                                                                                                    | Kafka Topic                                                                                                    |  |
|                              | Avro                                                                                                    | th-arcight-avro                                                                                                    |  |
|                              |                                                                                                    | Supports ArcSight 2020.3 or later. Supports Avro events to be sent to<br>Transformation Hub.<br><b>Note</b> : ArcSight 2020.3 refers to the third release of ArcSight in the year 2020.                                                  |  |
|                              | CEF (for<br>IPv4)                                                                                                    | th-cef<br>Supports IPv4. Use with Logger 6.3.0 or later versions.                                                                                                    |  |
|                              |                                                                                                    | Selecting <b>CEF (for IPv4)</b> allows to configure content format for Logger/Investigate/Hadoop/3rd parties.                                                                                                    |  |
|                              | CEF (for<br>IPv4 and<br>IPv6)                                                                                                    | th-cef<br>Supports IPv4 and IPv6. Use with Logger 6.4.0 or higher versions. In addition to<br>IPv6 support, this option adds support for long values for Bytes In/Out fields.                                                            |  |
|                              |                                                                                                    | Selecting <b>CEF (for IPv4 and IPv6)</b> allows to configure content format for Logger 6.4 or higher/IPv6/Investigate.                                                                                                    |  |
|                              | ESM<br>Binary                                                                                                    | th-binary_esm<br>Supports all versions of ESM.                                                                                                    |  |
|                              |                                                                                                    | For more information, refer to the <i>Support Matrix for ArcSight ESM</i> guide, available on the ArcSight Enterprise Security Manager (ESM) Documentation page.                                                                         |  |
|                              |                                                                                                    | Selecting <b>ESM Binary</b> allows to configure content format for ESM.                                                                                                    |  |
|                              | Note: The cef.                                                                                                    | default Content Format is CEF (for IPv4 and IPv6) and Kafka Topic is th-                                                                                                    |  |
| Compression Type             | Compress                                                                                                    | ion reduces disk space and network bandwidth requirements.                                                                                                    |  |
|                              | Select the compression algorithm used (gzip, zstd, none) when Transformation Hub copies events, such as when routing events between Topics. |                                                                                                    |  |
|                              | <ul> <li>gzip - is</li> <li>Note: T</li> <li>library</li> </ul>                                                                             | the default value.<br>The <b>zstd</b> algorithm performs better than <b>gzip</b> , but requires Kafka client<br>version 2.1.0 or later.                                                                                                  |  |
|                              | <ul> <li>Zstd - o<br/>your Tr<br/>compre<br/>version</li> </ul>                                                                             | nly is supported in Transformation Hub 3.3 and SmartConnector 8.0.0. If<br>ansformation Hub version is 3.2, use <b>gzip</b> as a compression type. This<br>assion type works only for Logger 7.0, ESM 7.2, IDI 1.1, or their later<br>s. |  |
| ESM Version for ESM<br>Topic | Select the value, the                                                                                                    | ESM version number of the desired ESM topic. If you do not select any latest version of ESM is considered.                                                                                                    |  |
|                              | This field i                                                                                                    | s mandatory when the <b>Content Format</b> is selected as <b>ESM Binary</b> .                                                                                                    |  |

| Parameters                           | What to specify or select                                                                                                    |
|--------------------------------------|----------------------------------------------------------------------------------------------------|
| Schema Registry<br>Host:Port         | Specify the host:port of the Schema Registry node to fetch schema using HTTPS.<br>Use the FQDN or the IP address for the Virtual IP of the master node of the<br>Transformation Hub to achieve high availability. In this case, if the primary node fails,<br>the Virtual IP will automatically migrate to a failover master node and the connector<br>will still be able to access the schema registry without having to reconfigure the<br>connector. If Transformation Hub is configured with only a single master node, use<br>the FQDN or IP address of that master node.<br>This field is mandatory when the <b>Content Format</b> is selected as <b>Avro</b> . |
| SSL/TLS Truststore File<br>Path      | Specify the location of the SSL/TLS truststore file. This is required to access HTTPS<br>Schema Registry for Avro or the TLS-based secure communication for the Kafka<br>brokers.<br>It is optional for Text-based communication with Kafka brokers.<br>This field is mandatory when the <b>Content Format</b> is selected as <b>Avro</b> or when <b>Kafka</b><br><b>Broker on SSL/TLS</b> is set to <b>true</b> .                                                                                                    |
| SSL/TLS Truststore<br>Password       | Specify the password for the SSL/TLS truststore file.<br>This field is mandatory when the <b>SSL/TLS Truststore File Path</b> is specified.                                                                                                    |
| Use SSL/TLS Client<br>Authentication | <ul> <li>Determines whether a client certificate is used for TLS to identify the Connector.</li> <li>Select one of the following options: <ul> <li>false - (default)</li> </ul> </li> <li>true - Select true if client authentication is enabled for Kafka broker, Schema Registry, or both.</li> <li>If you select true, ensure that the Kafka Broker on SSL/TLS is enabled. You must also provide values for the SSL/TLS Keystore File Path, SSL/TLS Keystore Password, and SSL/TLS Key Password parameters.</li> </ul>                                                                                                    |
| SSL/TLS Keystore File<br>Path        | Specify the location of the SSL/TLS keystore file path for client authentication.                                                                                                    |

## Raw Syslog

| Parameter | Description                                                                 |
|-----------|-----------------------------------------------------------------------------|
| IP Host   | Enter the IP address or host name to which the connector is to send events. |
| Port      | Specify the port to which the connector is to send events.                  |

| Parameter                  | Description                                                                                                    |
|----------------------------|----------------------------------------------------------------------------------------------------|
| Protocol                   | Select either UDP, Raw TCP, or TLS as the protocol to be used<br>by the connector to send events. The default value is UDP.                                                                                                    |
| Enable Metadata for Logger | Select either true or false.<br>If you select <b>true</b> , metadata about the source and time stamp<br>is included in the outgoing message for ArcSight Logger,<br>though you should only select this if you previously choose a<br>level other than <b>None</b> for the <b>Metadata Capture Level</b><br>parameter. |

# Installing and Configuring SmartConnectors by Using the Wizard

You can install and configure the SmartConnectors by using the installation wizard.

#### Installing the Core Software

- 1. Download the SmartConnector executable for your operating system from the Micro Focus SSO site.
- 2. Double-click the executable to start the installation wizard.
- 3. Specify the installation folder, then click Next.
- 4. Specify a location to display product icon, then click **Next**.
- 5. Review the pre-installation summary, then click **Next** to install the core software.
- 6. You can either exit from the wizard or proceed with Configuring the SmartConnectors.

#### Configuring the SmartConnector

- (Optional) If you have exited from the installation wizard after the installation of core software, then run the <install\_ directory>\current\bin\runagentsetup.bat file.
- 2. Configure any of the relevant global parameters:
  - Unique Generator ID.
  - Enable FIPS Mode.
  - Remote Management by using the ArcSight Management Center.
  - Preferred IP version if both IPV 4 and IPV 6 are both available for the local host.

- Format Preserving parameters, if you are using Micro Focus SecureData solutions to provide encryption. See the Micro Focus SecureData Architecture Guide for more information.
- 3. Click **Next** to confirm the connector setup parameters.
- 4. From the **Type** drop-down, select the type of connector to install.
- 5. Specify the parameters for the selected connector. For configurations specific to the connector, see the configuration guide specific to that connector.
- 6. Select a destination and configure parameters.
- 7. Configure the relevant destination settings.
- 8. Specify a connector details such as name and other information identifying the connector's use in your environment. Click **Next**. The connector starts the registration process.
- 9. Click **Next** in the Add connector Summary window.

#### **Completing Installation and Configuration**

- 1. Select one of the following options, when prompted to select a mode to run the SmartConnector:
  - To run the connector as a stand-alone process, select Leave as a standalone application, click Next.
  - To run the connector as a service:
    - a. Select Install as a service, then click Next.
    - b. Specify values for Service Internal Name and Service Display Name.
    - c. Select Yes or No for Start the service automatically.
- 2. Complete the installation process.

## Installing SmartConnectors From the Command Line

To install SmartConnectors without using the graphical user interface wizard, enter -i console on the command line when you invoke the self-extracting archive.

- 1. Download the ArcSight SmartConnector build.
- 2. Navigate to the folder in which the connector is located and run the binary file command:

/ArcSight-x.XXXX.bin -i console.

3. Specify the installation location. The default installation location is the root folder: /ArcSight.

- 4. Follow the instructions in the command window.
- 5. When the installation completes, navigate to \$\_ARCSIGHT\_HOME/current/bin and run the following command:

./runagentsetup.sh

You can choose if you want to hide sensitive data.

6. Enter the parameters.

A summary is displayed. You can type **Y** to confirm changes or **N** and go back to modify the parameters.

If you did not enter a Generator ID, a message is displayed. Click **Yes** to proceed with the installation.

- 7. Select the connector you want to install. If it is not shown on the first screen, click **N** to see more connectors.
- 8. Select a destination and configure parameters.
- 9. Name the connector and its location.
- 10. Select if you want to install the connector as a service or as a standalone application.
- 11. Click **Continue** to change any values or **Exit** to save your changes.
- 12. To start the smart connector, navigate to \$\_ARCSIGHT\_HOME/current/bin and run cmd: ./arcsight agents

## Installing the SmartConnectors in Silent Mode

You can record the installation parameters in a properties file, which can be used later to install the connectors in an unattended mode. This feature is useful while deploying multiple identical connectors.

To use this feature, you must first install and configure one connector using the installation wizard or the command line and record the selected parameters in a properties file.

**Tip:** ArcSight recommends creating and testing the Properties file on a system other than your inservice, production environment.

#### Recording the Configuration Parameters

To record the configuration parameters into a properties file:

- 1. Run the SmartConnector Configuration Wizard to extract and install the core files.
- 2. When you are prompted to select the Add a Connector or Set Global Parameters options, click Cancel.
- 3. Open a command prompt, browse to ARCSIGHT\_HOME\current\bin directory, then enter the following command to launch the SmartConnector configuration wizard in record mode:
  - On Unix and Linux: ./runagentsetup.sh -i recorderui
  - On Windows: runagentsetup.bat -i recorderui
- 4. Specify a name for the properties file.
- 5. Specify a name for the Installation Target Folder to select a location.
- 6. Continue through all SmartConnectorConfiguration Wizard windows. The wizard creates a Properties file using the name and location you specified. If you do not enter a value for Unique Generator ID, when you move on to create the silent-properties file, the value of containeroptionsconfig.agent.generator.id will be empty.
- 7. Select **Exit** and click **Next** at the end of the setup process to ensure that the properties file is created.

Note: The properties file that you create will show passwords in readable text.

#### Setting GEID while installing in Silent Mode

While installing in silent mode you can set GEID in one of the following ways:

- When creating the Silent Properties file on the Configuration Wizard, you must enter the correct value on the **Unique Generator Id** text box.
- If you did not enter a GEID while recording the silent properties file, then open the silent properties file, find the parameter **containeroptionsconfig.agent.generator.id** in the file and enter a valid value between 1 to 16383.
- While setting up the SmartConnector in silent mode, to add GEID, complete the following steps:
  - a. From the command prompt, move to the bin directory of the SmartConnector core.
  - b. Run the following command:

```
% ARCSIGHT_HOME% \current\bin> arcsight agentsetup -c -i silent -f
<silent template> -gi <generator id>
```

**Note**: The gi parameter differences the **Unique Generator Id** from the one in the silent template. The values will only be differentiated when the installation on the connector core is extracted from the connector installer file.

#### Using the Properties File for Unattended Installation

# Perform the following steps on the system on which you want to install the SmartConnector in silent mode:

1. Copy the **Properties** file to the system on which you want to install the connector, preferably to the same directory where you downloaded the installation file.

Ensure that the configuration on the system on which you want to install the SmartConnector in silent mode matches that of the machine on which you created the properties file. Otherwise, the installation fails.

 Open the Properties file, locate the USER\_INSTALL\_DIR property and make sure that the path value is the absolute path to the location where you want to install the current system.

```
USER_INSTALL_DIR=C\:\\Program Files\\ArcSightSmartConnectors
```

Note: The colon (:) and backslash (\) characters must be preceded by a backslash (\).

 Find the ARCSIGHT\_AGENTSETUP\_PROPERTIES property in the file and make sure that the path value is the **absolute** path to the location where you copied the **Properties** file on this system.

For example, if you copied the Properties file to C:\properties\_
files\silent.properties, the path value should be as follows:
ARCSIGHT\_AGENTSETUP\_PROPERTIES=C\:\\properties\_files\\silent.properties

4. Modify the properties as needed. For example, modify the connectordetails.name property in the file and change its value to the name of the SmartConnector you are going to install in silent mode. The following is an example of a properties file:

# DeviceLocation
connectordetails.devicelocation=The Device Location
# Comment

connectordetails.comment=The Comment

Modify any property in the Properties file if needed

Definitions of properties:

- connectordetails.name: The name of the connector in ESM.
- connectordetails.location: The name of the folder that contains the connector in ESM.
- connectordetails.devicelocation: The location of the machine on which ESM is installed.
- connectordetails.comment: Comments that were added about the connector.
- 5. Save the **Properties** file.
- 6. Download the SmartConnector installation file appropriate for your platform.
- 7. Run the following command to install the new SmartConnector in silent mode:

ArcSight\_Agent\_install\_file -i silent -f <path\_to properties\_
file>\properties\_filename

The command launches the InstallShield program and installs the SmartConnector Appliance silently.

**Example:** To install a SmartConnector on Windows platform with the property file name as silent\_properties, enter: ArcSight-3.5.x.nnnn.y-Agent-Win.exe -i silent -f silent\_properties

**Note:** After running the silent install, the original command in the runagentsetup.bat file is modified after specifying the Silent Install answer file.

To correct the problem, manually edit and remove the entries between the double quotation marks (" ") and return to the default setting. There should be no entries between the second double quotation marks (" "). Here is an example of the script before modifying:

call arcsight.bat agentsetup - c - i "SILENT" - f "C:\ArcSight\silent\_ properties\_AD" %\*

An example of the modified script as follows:

call arcsight.bat agentsetup -c -i "SWING" -f "" %\*

To avoid this issue:

Extract first and use the silent\_properties file to configure. Run the command similar to following:

<connector\_installpath>\current\bin\arcsight.bat agentsetup -c -i silent -f 2\_addwinc

Then, the runagentsetup.bat file would not contain the silent\_properties and the path will be correct.

Caution: It is important to know:

- After installing SmartConnector, configure your system's default file permissions so that files created by ArcSight (events, log files, and so on) are reasonably secure.
- On UNIX systems, file permissions typically are set by adding the umask command to your shell profile. An umask setting of 077, for example, would deny read or write file access to any but the current user. An umask setting of 000 creates an unnecessary security hole.

## Instant Connector Deployment from ArcMC

The Instant SmartConnector Deployment feature in ArcMC simplifies the installation process for enterprise customers who deploy to a high number of servers and install multiple connectors per server. All the installation information is captured, deployed, and installed through remote silent installation mode to many target nodes through ArcMC. It does not require a connector to be previously installed.

For more information, see the ArcSight Management Center Administrator's Guide.

# **Running SmartConnectors**

SmartConnector can be run in stand-alone mode or as a service, depending on the mode selected during installation.

**Caution:** Some SmartConnectors require that you restart your system before the configuration changes take effect.

To run a scanner SmartConnector in interactive mode, run in standalone mode and *not* as a Windows service or UNIX daemon.

To verify that a connector is running, you can check the ArcSight Console Navigator in the **Resources** tab, under **Connectors**. If the connector is running, you will see *<connector\_name>* (running) listed.

## Running in Standalone Mode

If the connector is installed in stand-alone mode, it must be started manually and is not automatically active when a host is restarted.

• To run all SmartConnector installed in stand-alone mode on a particular host, open a command window, go to the \$ARCSIGHT\_HOME\current\bin directory and run the following command:

arcsight connectors

• To view the SmartConnector log, read the file:

\$ARCSIGHT\_HOME/current/logs/agent.log

• To stop all SmartConnectors, enter Ctrl+C in the command window.

## Running as a Windows Service

- To start or stop SmartConnectors installed as services on Windows platforms:
  - a. Right-click My Computer, then select Manage from the Context menu.
  - b. Expand the Services and Applications folder and select Services.
  - c. Right-click the SmartConnector service name and select **Start** to run the SmartConnector or **Stop** to stop the service.
- To verify that a SmartConnector service has started, view the following file: \$ARCSIGHT\_HOME/logs/agent.out.wrapper.log

 To reconfigure a SmartConnector as a service, run the SmartConnector Configuration Wizard again. Open a command window on \$ARCSIGHT\_HOME/current/bin and run: runagentsetup

## Running Connectors as a UNIX Daemon

Connectors installed as a daemon can be started and stopped manually by using platformspecific procedures.

On UNIX systems, when you configure a SmartConnector to run automatically, ArcSight creates a control script in the /etc/init.d directory.

To start or stop a particular SmartConnector, find the control script and run it with either a **start** or **stop** command parameter.

For example:

```
/etc/init.d/arc_serviceName {start|stop}
```

To verify that a SmartConnector service has started, view the file:

```
$ARCSIGHT_HOME/logs/agent.out.wrapper.log
```

To reconfigure SmartConnectors as a daemon, run the SmartConnector Configuration Wizard again. Open a command window on \$ARCSIGHT\_HOME/current/bin and enter:

runagentsetup

For more information about modifying the connector settings, see Modifying Connector Settings.

# Managing SmartConnectors with ArcSight Management Center

ArcSight Management Center (ArcMC) serves as a centralized management interface to help you effectively administer and monitor Transformation Hub and the SmartConnectors. It also centralizes connector management and offers unified control of connectors on local and remote Management Centers as well as software-based connectors installed on remote hosts.

For more information, refer to the Managing Connectors section in the ArcSight Management Center Help.

# Benefits of Using ArcMC to Manage SmartConnector

ArcSight Management Center features a web-based user interface to enable the management of local or remote connectors. ArcSight Management Center connectors are grouped in *containers*. Each container is a Java Virtual Machine (JVM) that can contain multiple connectors.

Management Center includes on-board connectors that connect event sources to destinations such as Logger and ESM. ArcSight Management Center is useful when connectors target multiple heterogeneous destinations (for example, when Logger is deployed along with ESM), in a Logger-only environment, or when many connectors are involved, such as in a MSSP deployment.

The Management Center delivers the following features and benefits:

• Manage these local connectors as well as remote connectors.

**Note:** Busy on-board connectors might impact the performance of the ArcSight Management Center web-based interface.

- Manage connectors on remote ArcSight Management Centers, as well as other ArcSight hardware solutions such as Logger.
- Remotely manage previously-installed, software-based connectors
- Supports bulk operations across all connectors and is particularly useful in ESM deployments with many connectors, such as a Managed Security Services Provider (MSSP).
- Provides an ESM-like connector management facility in Logger-only environments.
- Centralized troubleshooting of specific connectors.
- Provides a single interface through which to configure, monitor, tune, and update connectors. The Management Center does not receive events from the connector it

manages, and this allows for management of many connectors at one time. The Management Center does not affect working connectors unless it is used to change their configuration. In some cases, the connector is commanded to restart.

ArcSight produced two solutions for the central management of multiple connectors: Connector Appliance and ArcSight Management Center. Connector Appliance is an ArcSight legacy product that enabled central management and monitoring of multiple connectors. Its successor, ArcSight Management Center (ArcSight Management Center) includes all the Connector Appliance management functionality, but its capabilities also include management and monitoring of an additional range of ArcSight products, such as Loggers and other ArcSight Management Centers. For more information about ArcSight Management Center, see the *ArcSight Management Center Administrator's Guide*.

Connectors that forward events to ESM can be managed using the Console, so ArcSight Management Center is not required if all connectors have ESM as their only destination.

## **Remotely Managing Software-Based Connectors**

Previously-installed, software-based connectors can be remotely managed by some ArcSight Management Center models, but the remote management feature is disabled on software connectors by default.

**Note:** You do not need to do the following processes for ESM or Express. These processes are only done for SmartConnectors running as a service, not for standalone SmartConnectors because they cannot be restarted automatically.

To manage software-based connectors with ArcSight Management Center, you need to enable remote management on them. Add the following property to the user/agent.properties file in the installation directory of each connector that you want to manage with ArcSight Management Center:

remote.management.enabled=true

Restart the connectors for property changes to take effect.

You can also customize the port on which the connector will be listening. By default, this port is set to 9001, but it can be changed by adding the following property to user/agent.properties:

remote.management.listener.port=9002

In the example above, the connector listens on port 9002.

**Caution:** Only fifth-generation connectors support remote management, so you will need connector build 4855 (4.0.5.4878.0) or later to use this feature. Remote Management is not supported on connectors running AIX. This limitation is due to elements within the AIX platform.

**Tip:** Multiple software-based connectors installed on the same host require a separate port assignment. The default port for connectors is **9001**, so the second connector installed on the same host must use an alternate port. Micro Focus recommends using port **9002**, **9003**, **9004**, and so on.

For a complete list of all connectors supported by ArcSight Management Center, see the ArcSight Management Center Release Notes. You can also visit the Community site at https://community.softwaregrp.com/t5/ArcSight/ct-p/arcsight. ArcSight adds new connectors regularly.

## Login Credentials for Software-Based Connector Remote Management

Login credentials are required for software-based connector remote management. Each connector ships with default credentials, which are provided below. The username cannot be changed. To change the default password, administrators can refer to "Changing Container Credentials" in the *ArcSight Management Center Administrator's Guide*.

**Note:** Load Balancer only works with connectors that use default remote management user name and password values.

Verify with your administrator what are the correct credentials for your environment.

The default connector remote management credentials are:

- Username: connector\_user
- Password: change\_me

## **Grouping of Connectors**

The Connector logical grouping feature enables you to logically group the Connectors so that you can track the licensed EPS counts per group. You can enable this feature only from ArcMC.

**Note:** By default, the agent [0].connector.group.name property is empty in the **agent.properties** file.

#### **To group Connectors:**

- For the standalone installation, open agent.properties and enter a valid value for the following property: agent[0].connector.group.name=<group name>
- 2. Update the agent[0].connector.group.name agent property in ArcMC.

For more information about updating container properties (located in the **agent.properties** file), refer to the *ArcSight Management Center Administrator's Guide* available at the ArcSight Management Center (ArcMC) page.

# Managing SmartConnector Destinations

You can create additional destinations, remove destinations and failover destinations. You can also re-register destinations.

# **Configuring Additional Destinations**

You can configure additional destinations so that a copy of events can be sent to each configured additional destinations. Additional destinations can be useful, for example, when you have a development ArcSight environment working in parallel with your production environment and you want to test rules and reports. In such cases, you can configure the connector to send alerts to both your production Manager and your development Manager to be able to view real-time event flows on both systems. Because the destinations are independent, you do not compromise the events sent to the production Manager.

#### To add a destination:

- 1. Run the installation wizard, select **Modify Connector**, then click **Next**.
- 2. Select Add, modify, or remove destinations.
- 3. Select Add destination to add another destination.
- 4. Click **Next**; the window for adding, modifying, or removing destinations will be displayed.
- 5. Specify the relevant details to add a destination.

# Adding a Failover Destination

Each connector destination can have a failover destination that receives security events from the connector for which it is configured. The failover activates when the primary destination is not available because of issues such as network problems or is not keeping up with incoming events. It acts as a real-time alternative for severe problems with the primary destination.

If a failover destination is configured, then the events which could not be sent to primary destination are backed up to be sent to the failover destination. The connector also, when possible, caches the events and resends them to the primary destination when the flow is restored.

A failover destination is not active when the primary destination is available, so the reports and replay features within the secondary Manager could contain incomplete information.
#### To add a failover destination:

- 1. Run the installation wizard, select **Modify Connector** , then click **Next**.
- 2. Select Add, modify, or remove destinations, then click Next.
- 3. Select the destination that you want to modify, then click Next
- 4. Select Add a failover destination.
- 5. Proceed with the rest of the screens in the wizard to add the failover destination.
- 6. Restart the Connector to apply your changes.

## **Re-registering a Destination**

When the Manager recognizes a connector, it generates an ID token to identify its security events. If the Manager stops accepting events from a connector for an unknown reason, or if you have upgraded a connector but its resource was removed from the database, then you must re-register the connector.

#### To re-register destination:

- 1. After running the wizard, **Modify Connector** is selected by default. Do not change this selection. Click **Next**.
- 2. Select Add, modify, or remove destinations and click Next.
- 3. Select the destination to re-register and click **Next**.
- 4. Select Reregister destination and click Next.
- 5. Specify the required credentials, if prompted.
- 6. After the reregistration completes, restart the connector to apply the new ID token.

## **Removing a Destination**

- 1. Run the installation wizard, select **Modify Connector**, then click **Next**.
- 2. Select Add, modify, or remove destinations.
- Select Add destination to add another destination and click Next.
   The window for adding, modifying, or removing destinations will be displayed.
- 4. Specify the relevant details to add a destination and click Next.
- 5. From the list of destination selections, select the destination to remove, and then click **Next**.
- 6. Select Remove destination to start the destination removal process and click Next.
- 7. Complete the destination removal process and click Next.

8. Choose **Exit** to complete the connector modification, or choose **Continue** to continue to make connector modifications.

## **Configuring Destination Settings**

## **Configuring Batching**

SmartConnectors can create batch events to increase performance and optimize network bandwidth. When activated, SmartConnectors create blocks of events and send them when they either reach a certain size or the time window expires. You can also prioritize batches by severity, forcing the SmartConnector to send the highest-severity event batches first and the lowest-severity event batches later.

#### To configure batching:

- 1. Run the runagentsetup.bat file.
- 2. Select Modify Connector, then click Next.
- 3. Select Add, Modify, or Remove Destinations, then click Next.
- 4. Select the destination for which you want to configure batching, then click Next.
- 5. Select Modify destination settings, then click Next.
- 6. Select **Batching**, then click **Next**.
- 7. Specify the following information, then click Next.

#### **Configurable Settings**

| Name Field                   | Value Field                                                                                                    |
|------------------------------|----------------------------------------------------------------------------------------------------|
| Enable Batching (per event)  | The SmartConnector creates batches with the specified number of events. (100,200, 300, 400, 500, or 600 events). Default is <b>100</b> .                                                                                                    |
|                              | You could potentially lose data with batch sizes<br>500 and 600. Contact Customer Support before<br>using 500 or 600 batch size.                                                                                                    |
| Enable Batching (in seconds) | The SmartConnector sends the events if the specified timer expires (1, 5, 10, 15, 30, 60). Default is <b>5</b> .                                                                                                    |
| Batch By                     | Select <b>Time Based</b> if you want the SmartConnector to send<br>batches as they arrive. This is the default value.<br>Select <b>Severity Based</b> if you want the SmartConnector to send<br>batches based on severity (batches with highest severity events<br>are sent first). |

- 8. Select Done with editing destination settings, then click Next.
- 9. Click Exit.

## **Configuring Time Correction**

You can configure time correction to fix problems with devices that do not report the time correctly.

#### To configure Time Correction:

- 1. Run the runagentsetup.bat file.
- 2. Select Modify Connector, then click Next.
- 3. Select Add, Modify, or Remove Destinations, then click Next.
- 4. Select the destination for which you want to configure batching, then click **Next**.
- 5. Select Modify destination settings, then click Next.
- 6. Select Time Correction, then click Next.
- 7. Specify the following information, then click **Next**.

#### **Configurable Settings**

| Name Field                                          | Value Field                                                                                                    |
|-----------------------------------------------------|----------------------------------------------------------------------------------------------------|
| Use Connector<br>Time as Device<br>Time             | <ul><li>(No   Yes)</li><li>Overrides the time reported by the device with the time the connector received the event. This option assumes that the connector is more likely to report the correct time.</li><li>Default is No.</li></ul>                                                                                                    |
| Enable Device<br>Time<br>Correction (in<br>seconds) | The SmartConnector adjusts the time reported by the connector, using this setting. This is useful when a remote device's clock isn't synchronized with the ArcSight Manager. This should be a temporary setting. The recommended way to synchronize clocks between Manager and devices is the NTP protocol. This parameter also affects the startTime and endTime fields.<br>Default is <b>0</b> . |

| Name Field                                                | Value Field                                                                                                    |
|-----------------------------------------------------------|----------------------------------------------------------------------------------------------------|
| Enable<br>Connector<br>Time<br>Correction (in<br>seconds) | The SmartConnector can also adjust the time reported by the Connector Time<br>SmartConnector itself, using this setting. This is for informational purposes only and lets<br>you to modify the local time on the SmartConnector. This should be a temporary setting.<br>The recommended way to synchronize clocks between Manager and SmartConnectors is<br>the NTP protocol.<br>Default is <b>0</b> . |
| Set Device<br>Time Zone To                                | <ul> <li>(Disabled   <timezone>)</timezone></li> <li>It is assumed that the original device or the SmartConnector reports the time along with the time zone. If not, you can select the required time zone from the list. The selected time zone is applied to the reported time.</li> <li>Default is Disabled.</li> </ul>                                                                             |

- 8. Select Done with editing destination settings, then click Next.
- 9. Click Exit.

## **Configuring Device Time Auto-Correction**

You can configure the time spans to apply auto-correction for the device-time.

#### **To configure Device Time Auto-Correction:**

- 1. Run the runagentsetup.bat file.
- 2. Select **Modify Connector**, then click **Next**.
- 3. Select Add, Modify, or Remove Destinations, then click Next.
- 4. Select the destination for which you want to configure batching, then click **Next**.
- 5. Select Modify destination settings, then click Next.
- 6. Select **Device Time Auto-Correction**, then click **Next**.
- 7. Specify the following information, then click **Next**.

| Name Field       | Value Field                                                                                                    |
|------------------|----------------------------------------------------------------------------------------------------|
| Future Threshold | The connector auto-corrects the device time, if<br>it is greater than the connector time by the value<br>specified for <b>Future Threshold seconds</b> field. If<br>either or both the future and past thresholds are<br>negative, auto-correction is disabled.<br>Default is <b>-1</b> . |
| Past Threshold   | The connector auto-corrects the device time, if<br>it is greater than the connector time by the value<br>specified for <b>Past Threshold seconds</b> field.<br>Default is <b>-1</b> .                                                                                                    |
| Device List      | A comma-separated list of the devices to which<br>the thresholds apply.<br>The default, (ALL) means all devices.                                                                                                    |

- 8. Select Done with editing destination settings, then click Next.
- 9. Click Exit.

## Configuring Time Checking

#### **To configure Time Checking:**

- 1. Run the runagentsetup.bat file.
- 2. Select Modify Connector, then click Next.
- 3. Select Add, Modify, or Remove Destinations, then click Next.
- 4. Select the destination for which you want to configure batching, then click **Next**.
- 5. Select Modify destination settings, then click Next.
- 6. Select **Time Checking**, then click **Next**.
- 7. Specify the following information, then click **Next**.

| Name Field       | Value Field                                                                                                    |
|------------------|----------------------------------------------------------------------------------------------------|
| Future Threshold | The number of seconds by which to extend the connector's forward threshold for time checking.<br>Default is <b>5 minutes</b> (300 seconds).                  |
| Past Threshold   | The number of seconds by which to extend the connector's rear threshold for time checking. Default is <b>1 hour</b> (3600 seconds).                          |
| Frequency        | The SmartConnector checks its future and past<br>thresholds at intervals specified by this number<br>of seconds.<br>Default is <b>1 minute</b> (60 seconds). |

- 8. Select Done with editing destination settings, then click Next.
- 9. Click Exit.

## **Configuring Caching**

SmartConnectors use a compressed disk cache to hold large volumes of events when the ArcSight Manager is down or when the SmartConnector receives bursts of events.

Changing these settings does not affect the events cached, it only affects new events sent to the cache.

#### To configure Caching:

- 1. Run the runagentsetup.bat file.
- 2. Select Modify Connector, then click Next.
- 3. Select Add, Modify, or Remove Destinations, then click Next.
- 4. Select the destination for which you want to configure batching, then click **Next**.
- 5. Select **Modify destination settings**, then click **Next**.
- 6. Select **Caching**, then click **Next**.
- 7. Specify the following information, then click **Next**.

| Name Field             | Value Field                                                                                                    |
|------------------------|----------------------------------------------------------------------------------------------------|
| Cache Size             | This parameter specifies the disk space for caching events.<br>The default is <b>1 GB</b> depending on the connector, the cache can hold<br>about 15 million events, but it also can go down to 200 MB. When this<br>disk space is full, the SmartConnector drops the oldest events to free<br>up disk cache space. Select the option available in the drop-down list.                                     |
| Notification Threshold | The number of events in the cache that triggers a notification.<br>Default is <b>10,000</b> events.                                                                                                    |
| Notification Frequency | Indicates how often a notification must be sent when the notification threshold is reached. Select the option available in the drop-down list. Default is <b>10 min</b> .                                                                                                    |
| Maximum File Count     | The value set in the user properties represents the maximum<br>number of cache files that guarantees no events dropping, and not<br>the actual amount of cache files created for ingestion. Cache enters in<br>Event drop mode after the number of cache files reache the limit set.<br>Alternatively, when the number of cache files reaches double the<br>amount set, caching enters the File drop mode. |

- 8. Select Done with editing destination settings, then click Next.
- 9. Click Exit.

## Configuring Network

#### To configure network:

- 1. Run the runagentsetup.bat file.
- 2. Select Modify Connector, then click Next.
- 3. Select Add, Modify, or Remove Destinations, then click Next.
- 4. Select the destination for which you want to configure batching, then click Next.
- 5. Select Modify destination settings, then click Next.
- 6. Select Network, then click Next.
- 7. Specify the following information, then click Next.

| Name Field                   | Value Field                                                                                                    |
|------------------------------|----------------------------------------------------------------------------------------------------|
| Heartbeat Frequency          | This setting controls how often the connector sends a<br>heartbeat message to the ArcSight Manager. The default is <b>5</b><br><b>seconds</b> , but it can vary from <b>5 seconds</b> to <b>10 minutes</b> .<br>Note that the heartbeat is also used to communicate with the<br>SmartConnector; therefore, if its frequency is set to <b>10</b><br><b>minutes</b> , then it could take as much as 10 minutes to send<br>any configuration information or commands back to the<br>SmartConnector. Select from the options available in the<br>drop-down list.<br>Default is <b>10</b> seconds.    |
| Enable Name Resolution       | <ul> <li>(No   Source/Dest only   Yes)</li> <li>The SmartConnector tries to resolve IP addresses to host names, and host names to IP addresses, if the event rate allows it and if required. This setting controls this functionality. The Source, Target and Device IP addresses and Host names may also be affected by this setting.</li> <li>The Source/Dest Only choice means that the Device Address and Device Host Name fields are ignored for name resolution.</li> <li>Default is Yes.</li> <li>Note: When setting this value to NO, update Name Resolution TTL (secs) to -1</li> </ul> |
| IPv6 Name Resolution Control | <ul> <li>IPv4 Only: for Legacy Events . This is the default option.</li> <li>IPv6 (Prefer IPv4 for reverse resolution) : for Legacy Events .</li> <li>IPv6 (Prefer IPv6 for reverse resolution): for Legacy Events.</li> </ul>                                                                                                    |
| Name Resolution TTL (Secs)   | This is the amount of time (Time to Live) the name resolution<br>is to be in effect. The name resolution entries are cached for<br>this time .<br>Default is <b>3600</b> .                                                                                                    |

| Name Field                                     | Value Field                                                                                                    |
|------------------------------------------------|----------------------------------------------------------------------------------------------------|
| Wait for Name Resolution                       | <ul> <li>(Yes   No)</li> <li>If set to Yes, the SmartConnector waits for name resolution to be completed. When Yes is selected, event processing might be slowed down significantly and even cause lost events.</li> <li>Default is No.</li> </ul>                                                                                                    |
| Name Resolution Host Name Options              | <ul> <li>Set host name only (lowercase)</li> <li>Set host and domain names</li> <li>Set host and domain names (lowercase)</li> <li>For reverse resolution (IP Address to Host name), only the host name field is set. If host name only is not used, the host name is split up and put into both the DNS domain and the host name fields. This affects the source, destination, device and agent address. If one of the (lowercase) choices is made, then the name is changed to lowercase before it is put into the host name (and possibly DNS domain) field(s). Default is Set host name only.</li> </ul> |
| Name Resolution Domain from E-mail             | <ul> <li>(Yes   No)</li> <li>If set to Yes, the host name and DNS domain fields are empty, and the corresponding user name field appears as an e-mail address, then the domain from the e-mail address is put in the DNS domain field. This only affects the source and destination fields.</li> <li>Default is Yes.</li> </ul>                                                                                                    |
| Clear Host Names Same as IP Addresses          | <ul> <li>(Yes   No)</li> <li>If set to Yes and the host name field is set to an IP Address that matches the corresponding IP Address field, then the host name field is cleared. This affects the source, destination, and device fields.</li> <li>Default is Yes.</li> </ul>                                                                                                    |
| Set Host Names to IP Addresses when<br>Unknown | (Yes   <b>No</b> )<br>If set to <b>Yes</b> , host names that remain unresolved are set to IP<br>addresses.<br>Default is <b>No</b> .                                                                                                    |

| Name Field                                  | Value Field                                                                                                    |
|---------------------------------------------|----------------------------------------------------------------------------------------------------|
| Don't Resolve Host Names Matching           | By default, host names are resolved to their IP addresses. You<br>have the option to specify a regular expression for all or part<br>of a host name for which you do not want the system to<br>attempt host name resolution to an IP address.<br>When this option is configured, the system cannot resolve<br>host names matching this expression.                                                                                                    |
| Don't Reverse-Resolve IP Ranges             | By default, IP addresses are resolved to their domain names.<br>You have the option to specify IP address ranges for which<br>you do not want the system to attempt reverse-resolution to<br>domain names.<br>Click in the field to enter the IP address range. To enter a<br>single IP address, enter the address under the From column<br>and leave the To column blank, then click <b>Apply</b> . For an<br>address range, enter the starting IP address under From and<br>the ending address under To, then click <b>Apply</b> . This field<br>allows you to enter a list of ranges.<br>When this option is configured, the system cannot reverse-<br>resolve IP addresses that fall within any of the specified<br>ranges. |
| Remove Unresolvable Names/IPs from<br>Cache | <ul> <li>(Yes   Yes (w/ negative cache)   No)</li> <li>If set to No, unresolvable host names or IP addresses continue to be in the cache.</li> <li>If set to Yes, unresolvable host names or IP addresses are removed from the cache.</li> <li>If set to Yes (w/negative cache), the connector remembers what names/IPs have been unresolvable so that time is not wasted trying to resolve them frequently. Default is No.</li> </ul>                                                                                                    |
| Limit Bandwidth To                          | Select from a list of bandwidth options you can use to constrain the connector's output over the network. Default is <b>Disabled</b> .                                                                                                    |

| Name Field                                        | Value Field                                                                                                    |
|---------------------------------------------------|----------------------------------------------------------------------------------------------------|
| Transport Mode                                    | <ul> <li>(Normal   Cache   Cache but send Very High severity events).</li> <li>You can configure the SmartConnector to cache to disk all the processed events it receives. This is equivalent to pausing the SmartConnector. However, you can use this setting to delay event-sending during particular periods. For example, you could use this setting to cache events during the day and send them at night. You can also set the connector to cache all events, except for those marked with a high severity, during business hours, and send the rest at night.</li> <li>Default is Normal.</li> </ul> |
| Cache Mode                                        | (Normal   Drop if Dest Down)<br>This option is meant to be used on a primary destination to<br>control the caching behavior of the primary destination when<br>it is down, and the connector starts sending events to the<br>failover destination. In the Normal mode, events are cached<br>and sent to the primary destination when it comes back up.<br>In the <b>Drop if Dest Down</b> mode, the events are not cached<br>and dropped and therefore not sent to the primary<br>destination when it becomes available again.<br>Default is <b>Normal</b> .                                                |
| Address Based Zone Population Defaults<br>Enabled | (Yes   No)<br>If Yes, the default zones built into the connector will be used<br>to assign zones. These zones are only used if a network<br>model has not been sent by ESM or ArcMC, or if that network<br>model does not cover some addresses. If the Address-Based<br>Zone Population setting (below) is specified, you may want to<br>change this to No.<br>Default is Yes.                                                                                                    |

| Name Field                    | Value Field                                                                                                    |
|-------------------------------|----------------------------------------------------------------------------------------------------|
| Address Based Zone Population | If specified in setup or ArcMC, this is a comma-separated list that must contain a multiple of three items.                                                                                                    |
|                               | • The first of each three is the starting IP address of a zone.                                                                                                    |
|                               | • The second is the ending IP address of the zone.                                                                                                    |
|                               | • The third is the URI of the zone to assign to addresses in that range.                                                                                                    |
|                               | These zones are only used if a network model has not been<br>sent by ESM or ArcMC, or if that network model does not<br>cover some addresses. If <b>Address-Based Zone Population</b><br><b>Defaults Enabled</b> is set to Yes, the zones specified here take<br>precedence over those.                                                                         |
|                               | For example, for two zones, this can be:<br>15.0.0.0,15.255.255.255,/All Zones/ArcSight System/Public<br>Address Space Zones/Hewlett-Packard<br>Company,17.0.0.0,17.255.255.255,/All Zones/ArcSight<br>System/Public Address Space Zones/Apple Computer Inc.                                                                                                    |
| Zone Population Mode          | (Normal   Rezone (override)   No Zoning (clear))                                                                                                    |
|                               | If set to <b>Normal</b> means zones are computed and assigned, if not already set.                                                                                                    |
|                               | <b>Rezone (override)</b> re-computes and re-assigns already populated zones.                                                                                                    |
|                               | No Zoning (clear) clears the zones, if already populated.                                                                                                    |
|                               | Default is <b>Normal</b> .                                                                                                    |
| Customer URI                  | Applies the given customer URI to events emanating from the<br>connector. Provided the customer resource exists, all<br>customer fields are populated on the ArcSight Manager. If<br>this connector is reporting data that might apply to more than<br>one customer, you can use Velocity templates in this field to<br>conditionally identify those customers. |
| Source Zone URI               | When populated, this field shows the URI of the zone<br>associated with the SmartConnector's source address. How<br>this field gets populated is discussed in the Zones section of                                                                                                    |
|                               | the SmartConnectors topic.<br>This field is available for ESM v3.0 compatibility. It is not<br>relevant in post ESM 3.0 releases because of integral zone<br>mapping.                                                                                                    |

| Name Field                 | Value Field                                                                                                    |
|----------------------------|----------------------------------------------------------------------------------------------------|
| Source Translated Zone URI | When populated, this field shows the URI of the zone<br>associated with the SmartConnector's translated source<br>address. The translation is presumed to be NAT (network<br>address translation). How this field gets populated is<br>discussed in the Zones section of the SmartConnectors topic.<br>This field is present for ESM v3.0 compatibility. It is not<br>relevant in post ESM 3.0 releases because of integral zone<br>mapping.      |
| Destination Zone URI       | <ul> <li>When populated, this field shows the URI of the zone associated with the SmartConnector's destination address.</li> <li>How this field gets populated is discussed in the Zones section of the SmartConnectors topic.</li> <li>This field is present for ESM v3.0 compatibility. It is not relevant in post ESM 3.0 releases because of integral zone mapping.</li> </ul>                                                                |
| Agent Zone URI             | When populated, this field shows the URI of the zone<br>associated with the SmartConnector's translated destination<br>address. The translation is presumed to be NAT (network<br>address translation). How this field gets populated is<br>discussed in the Zones section of the SmartConnectors topic.<br>This field is present for ESM v3.0 compatibility. It is not<br>relevant in post ESM 3.0 releases because of integral zone<br>mapping. |
| Agent Translated Zone URI  | When populated, this field shows the URI of the zone<br>associated with the SmartConnector's translated address. The<br>translation is presumed to be NAT (network address<br>translation). How this field gets populated is discussed in the<br>Zones section of the SmartConnectors topic.<br>This field is present for ESM v3.0 compatibility. It is not<br>relevant in post ESM 3.0 releases because of integral zone<br>mapping.             |

| Name Field                 | Value Field                                                                                                    |
|----------------------------|----------------------------------------------------------------------------------------------------|
| Device Zone URI            | When populated, this field shows the URI of the zone<br>associated with the device's address. How this field gets<br>populated is discussed in the Zones section of the<br>SmartConnectors topic.                                                                                                    |
|                            | This field is present for ESM v3.0 compatibility. It is not relevant in post ESM 3.0 releases because of integral zone mapping.                                                                                                    |
| Device Translated Zone URI | When populated, this field shows the URI of the zone<br>associated with the device's translated address. The<br>translation is presumed to be NAT (network address<br>translation). How this field gets populated is discussed in the<br>Zones section of the SmartConnectors topic.<br>This field is present for ESM v3.0 compatibility. It is not<br>relevant in post ESM 3.0 releases because of integral zone<br>mapping. |

- 8. Select Done with editing destination settings, then click Next.
- 9. Click Exit.

### Configuring Connector Networks and Zones

#### **Network Model: Networks and Zones**

A network model is a set of networks with its specific zones. The zones, unlike the networks, do not overlap. Because destinations can have different network models, a connector can set specific zones, while sending events to multiple destinations. Consequently, the network model data for each destination must be kept separately as well as the components in the destination-specific event flow.

The network model is supported from:

- ESM 3.5 or later. It is used for ESM destinations and non-ESM destinations if there is an ESM and the AUP Master feature is in use.
- An ArcMC-pushed Network Model.

To configure ESM network models, see the *Micro Focus Security ArcSight ESM Administrator's Guide* available at: https://community.softwaregrp.com/t5/ESM-and-ESM-Express/tkb-p/esm/label-name/esm%206.11.0.

# The following networks.csv and zones.csv files are applicable for ArcMC-pushed Network Model:

#### **Networks CSV:**

The networks.csv file defines the networks used in the zones.csv file.

**Tip:** While creating zones, enter the exact URI for each network. Any zones connected to unknown networks (or most likely to networks incorrectly specified) cannot be used.

#### To Add the Network:

The code accepts details in the following without any extra spaces but is not case-sensitive:

#Type,Name,Parent Group URI,Customer URI

The CSV file must contain the following details:

**First column:** Name the type as "Global" or "Network". The type, Global must appear at least once. The type "Network" is used to define other networks.

Second column: Add a name for each network.

Third column: Name the URI of the parent group in the network URI hierarchy.

**Fourth column:** (Optional) This column must be blank for lines with Global in the first column, and can be blank for lines with Network in the first column. If the field is blank, add a comma after specifying the parent group URI, so that all the rows display four columns. If the field is not blank, the value is displayed in the customer's URI field. Any events that do not have this specific value in the customer's URI field are not considered by the network (or the zones within it).

The order of the networks depends on how the non-global (user) networks are displayed.

#### Zones CSV:

The zones.csv file defines the zones within the networks already populated in the networks.csv file.

#### To Add Zones:

Add the header with no extra space in the following format:

#Name,Start Address,End Address,Parent Group URI,Network URI

The code only tolerates a difference in upper and lower cases.

The file is divided into 5 columns and each row defines a zone.

- First column: Define the name of the zone.
- Second column: Name the starting IP address in the range.
- **Third column:** Name the ending IP address in the range. It can either be IPv4 or IPv6. However, the type must match with the starting IP address in the previous column.
- Fourth column: Label the URI of the parent group in the zone URI hierarchy. This is the first part of the zone URI.
- Fifth column: Add the network URI to define its corresponding zone. It must be an exact match, the concatenated URI from a network defined in the networks.csv file (the third column and second column, concatenated, in one row of the file).

**Note:** Events with addresses that fall outside the zones defined by the network model cannot be changed, so defining a network model does not necessarily affect all events.

To discard incoming zones and apply new ones, if applicable, go to **Destination Settings** > **Network Group** > **Population Mode** and set **SmartConnector** to **Rezone (override)** instead of **Normal**. You can also set this from ArcMC.

#### Debugging tips:

- From your destination, search for AddrBasedSysZonePopRows and AddrBasedUsrZonePopRows in get status results or check the logs in logStatus. To look for errors and consider the time range in which the network model was pushed, or when the connector was started.
- For additional information on ArcMC network models, go to Chapter 7: Managing Configuration of *Micro Focus Security ArcSight Management Center Administrator's Guide* available at: https://community.softwaregrp.com/t5/ArcSight-Management-Center-ArcMC/tkb-p/arcsight-management-center.

## **Configuring Field-Based Aggression**

Field-based aggregation implements a flexible aggregation mechanism; two events are aggregated if only the *selected* fields are the same for both events.

**Note:** Field-based aggregation creates a new alert that contains only the fields that were specified, so the rest of the fields are ignored, unless "Preserve Common Fields" is set to "Yes".

SmartConnector aggregation significantly reduces the amount of data received, and should be applied only when you use less than the total amount of information the event offers. For example, you could enable field-based aggregation to aggregate "accepts" and "rejects" in a

firewall, but you should use it only if you are interested in the count of these events, instead of all the information provided by the firewall.

#### To configure Field-Based Aggression:

- 1. Run the runagentsetup.bat file.
- 2. Select Modify Connector, then click Next.
- 3. Select Add, Modify, or Remove Destinations, then click Next.
- 4. Select the destination for which you want to configure batching, then click Next.
- 5. Select Modify destination settings, then click Next.
- 6. Select Field Based Aggregation, then click Next.
- 7. Specify the following information, then click **Next**.

#### Configurable Settings

| Name Field      | Value Field                                                                                                    |
|-----------------|----------------------------------------------------------------------------------------------------|
| Time Interval   | Choose a time interval, if applicable, to use as a basis for aggregating the events the connector collects. Aggregation time interval and threshold settings must be set to enable aggregation. Default is <b>Disabled</b> .                                                                                                    |
| Event Threshold | Select the maximum number of events to use as<br>a basis for aggregating the events the connector<br>collects. This is the maximum count of events<br>that can be aggregated; for example, if 900<br>events were found to be the same within the<br>time interval selected (for example, contained<br>the same selected fields) and you select an<br>event threshold of 500, you then receive two<br>events, one of count 500 and another of count<br>400. This option is exclusive of Time Interval.<br>Default is <b>Disabled</b> . |
| Field Name      | Choose one or more fields, if applicable to use as<br>the basis for aggregating the events the<br>connector collects. The result is a comma-<br>separated list of fields to monitor.                                                                                                    |

| Name Field             | Value Field                                                                                                    |
|------------------------|----------------------------------------------------------------------------------------------------|
| Fields to Sum          | Choose one or more fields, if applicable, to use<br>as the basis for aggregating the events the<br>connector collects.                                                                                                    |
|                        | If specified, this set of numeric fields is summed<br>rather than aggregated, preserved, or discarded.<br>The most common fields to sum are bytesIn<br>and bytesOut.                                                                 |
|                        | If any of the fields listed here<br>are also in the list of field<br>names to aggregate, they are<br>aggregated and not summed.                                                                                                    |
| Preserve Common Fields | (Yes   <b>No</b> )<br>Choosing <b>Yes</b> adds fields to the aggregated event<br>if they have the same values for each event.<br>Choosing <b>No</b> ignores non-aggregated fields in<br>aggregated events.<br>Default is <b>No</b> . |

- 8. Select Done with editing destination settings, then click Next.
- 9. Click Exit.

## **Configuring Filter Aggregation**

Filter Aggregation is a way of capturing aggregated event data from events that would otherwise be discarded due to an agent filter. Only events that would be filtered out are considered for filter aggregation (unlike Field-based aggregation, which looks at all events).

### To configure Filter Aggregation:

- 1. Run the runagentsetup.bat file.
- 2. Select Modify Connector, then click Next.
- 3. Select Add, Modify, or Remove Destinations, then click Next.
- 4. Select the destination for which you want to configure batching, then click Next.
- 5. Select Modify destination settings, then click Next.
- 6. Select Filter Aggregation, then click Next.

7. Specify the following information, then click **Next**.

#### **Configurable Settings**

| Name Field      | Value Field                                                                                                    |
|-----------------|----------------------------------------------------------------------------------------------------|
| Time Interval   | Choose a time interval, if applicable, to use as a<br>basis for aggregating the events the connector<br>collects. It is exclusive of Event Threshold. Select<br>from the options available in the drop-down list.<br>Default is <b>Disabled</b> .                                                                                                    |
| Event Threshold | Choose a number of events, if applicable, to use<br>as a basis for aggregating the events the<br>connector collects. This is the maximum count of<br>events that can be aggregated; for example, if<br>900 events were found to be the same within<br>the time interval selected (for example,<br>contained the same selected fields) and you<br>select an event threshold of 500, you then<br>receive two events, one of count 100 and<br>another of count 400. This option is exclusive of<br>Time Interval. Select from the options available<br>in the drop-down list.<br>Default is <b>Disabled</b> . |
| Fields to Sum   | (Optional) Choose one or more fields, if<br>applicable, to use as the basis for aggregating the<br>events the connector collects.                                                                                                    |

- 8. Select Done with editing destination settings, then click Next.
- 9. Click Exit.

## **Configuring Processing**

#### To configure processing:

- 1. Run the runagentsetup.bat file.
- 2. Select Modify Connector, then click Next.
- 3. Select Add, Modify, or Remove Destinations, then click Next.
- 4. Select the destination for which you want to configure batching, then click **Next**.
- 5. Select Modify destination settings, then click Next.
- 6. Select **Processing**, then click **Next**.
- 7. Specify the following information, then click **Next**.

| Name Field         | Value Field                                                                                                    |
|--------------------|----------------------------------------------------------------------------------------------------|
| Preserve Raw Event | (Yes   <b>No</b> )                                                                                                    |
|                    | Some devices contain a raw event that can be captured as part of the generated alert. If that is not the case, most connectors can also produce a serialized version of the data stream that was parsed/processed to generate the ArcSight event.            |
|                    | This setting allows the connector to preserve this serialized "rawEvent"<br>as a field in the event inspector. This setting is disabled, by default, since<br>using raw data increases the event size and therefore requires more<br>database storage space. |
|                    | Select from the options available in the drop-down list. If you select <b>Yes</b> , the serialized representation of the "rawEvent" is sent to the selected destination and preserved in the rawEvent field.                                                 |
|                    | Default is <b>No</b> .                                                                                                    |
|                    | Note: When selecting Aggregate Events, the Preserve Raw Event feature is disabled.                                                                                                    |

| Name Field                   | Value Field                                                                                                    |
|------------------------------|----------------------------------------------------------------------------------------------------|
| Check Event Integrity Method | This parameter enables you to specify a method that you want to use to verify the integrity of events.                                                                                                    |
|                              | It is recommended to configure this parameter for only one destination.<br>Because, for a given set of events, a verification event (also known as an<br>agent:040 event) is generated per destination and transmitted to all the<br>configured destinations. If you configure the parameter for only one<br>destination, then it avoids duplication of verification event on all the<br>destinations and reduces the extra load on the connector.                                                                                                    |
|                              | If the <b>Preserve Raw Event</b> parameter is selected as <b>Yes</b> and a valid event<br>integrity algorithm is selected, the connector will generate additional<br>verification events that contain a crypto signature field. This crypto<br>signature field can be used to verify whether the raw event field of a<br>normal event was tampered with, after the normal event was generated<br>by the connector.                                                                                                    |
|                              | The crypto signature field has the following format:                                                                                                    |
|                              | "#seq(alg):digest"                                                                                                    |
|                              | where,                                                                                                    |
|                              | • see is a persistent event sequence number.                                                                                                    |
|                              | • alg is the event integrity agont integrity agont integrity a |
|                              | • algest is a nexadecimal message algest.                                                                                                    |
|                              | populated in normal events and the digest is the result of hashing the <b>raw event</b> field of a normal event.                                                                                                    |
|                              | If you select <b>Recon</b> , the crypto signature is still computed, but as an optimization, it is not stored in the normal event.                                                                                                    |
|                              | The verification event provides integrity check for the normal events.<br>The crypto signature field of the verification event is the result of hashing<br>the crypto signature field of the normal events. The crypto signature<br>field of these verification events is always populated.                                                                                                    |
|                              | Select one of the following options:                                                                                                    |
|                              | • <b>Disabled</b> : For backwards compatibility purposes, if the <b>Preserve Raw</b><br><b>Event</b> parameter is selected as <b>Yes</b> and a valid event integrity<br>algorithm is selected, then selecting the <b>Disabled</b> option for this<br>parameter will be considered as <b>Connector Validation Tool</b> .                                                                                                    |
|                              | <ul> <li>Recon: Verification events are formatted to be compatible with, and optimized for the event integrity check capability of Recon. It is mandatory to specify a unique Generator ID, set the Preserve Raw Event parameter to Yes, and have a valid event integrity algorithm selected.</li> </ul>                                                                                                    |

| Name Field                | Value Field                                                                                                    |
|---------------------------|----------------------------------------------------------------------------------------------------|
|                           | In the <b>Recon</b> mode, the crypto signature field contains globally-unique event ID (GEID) and has the following format: "#Geid(alg):digest"                                                                                                    |
|                           | <ul> <li>Connector Validation Tool: Verification events are formatted to be<br/>compatible with the EventIntegrityChecker validation tool provided<br/>with the connector. It is mandatory to set the Preserve Raw Event<br/>parameter to Yes and have a valid event integrity algorithm selected.</li> <li>Default is Disabled.</li> </ul> |
| Event Integrity Algorithm | ( <b>Disabled</b>   SHA-256   SHA-1   MD5   SHA-512)<br>Supported algorithms are: SHA-256, SHA-1, MD5, and SHA-512.<br>Default is <b>Disabled</b> (that is, no algorithm is applied).                                                                                                    |

| Name Field | Value Field                                                                                                    |
|------------|----------------------------------------------------------------------------------------------------|
| Turbo Mode | If your configuration, reporting, and analytic usage permits, you can<br>greatly accelerate the transfer of a sensor's event information through<br>SmartConnectors by choosing one of two "turbo" (narrower data<br>bandwidth) modes.                                                                                                    |
|            | <b>Complete</b> is the default transfer mode, which passes all the data arriving from the device, including any additional data (custom, or vendor-specific). This corresponds to turbo.enabled=false on the Manager. Since this value is not the default, be sure to add this property to the Manager's <arcsight_home>/config/server.properties file. After making changes to this file, you need to restart the Manager.</arcsight_home>                                                                                             |
|            | The first level of Turbo acceleration is called <b>Faster</b> and drops just<br>additional data, while retaining all other information. The <b>Fastest</b> mode<br>eliminates all but a core set of event attributes, in order to achieve the<br>best throughout. Consider the possible effects such a restricted data set<br>might have from a given device (for example, on reports, rules, threat<br>resolution) before selecting it.                                                                                                |
|            | The specific event attributes that apply to these modes in your<br>enterprise are defined in the <arcsight_<br>HOME&gt;/config/server.default.properties file for the ArcSight<br/>Manager. Because these properties may have been adjusted in the<br/>corresponding server.properties file for your needs, you can refer<br/>to this server.properties file for definitive lists. For more information,<br/>refer to the "Managing and Changing Properties File Settings" section in<br/>the ESM Administrator's Guide.</arcsight_<br> |
|            | Only scanner SmartConnectors must run in <b>Complete</b> mode, to capture the additional data.                                                                                                    |
|            | <b>Note</b> : SmartConnector Turbo Modes are superseded<br>by the Turbo Mode in use by the ArcSight Managers<br>processing their events. For example, a Manager set to<br><b>Faster</b> cannot pass all the data possible for a<br>SmartConnector that is set for the default of <b>Complete</b> .                                                                                                    |

| Name Field                   | Value Field                                                                                                    |
|------------------------------|----------------------------------------------------------------------------------------------------|
| Enable Aggregation (in secs) | Note: If you have already used this settings for setting up previous<br>SmartConnectors, you can continue to do so. However, ArcSight<br>recommends that you use the new Field-Based Aggression feature as a<br>more flexible option.<br>Here is the description of the legacy "Enable Aggregation" feature, for<br>those who are still using it: |
|                              | When enabled, <b>Enable Aggregation (in seconds)</b> aggregates two or more events based on the selected time value. ( <b>Disabled</b> , 1, 2, 3, 4, 5, 10, 30, 60)                                                                                                    |
|                              | The aggregated event shows the event count (how many events were aggregated into the displayed event) and event type. The rest of the fields in the aggregated event take the values of the first event in the set of aggregated events.                                                                                                    |
|                              | Default is <b>Disabled</b> .                                                                                                    |
| Limit Event Processing Rate  | You can moderate the SmartConnector's burden on the CPU by reducing<br>its processing rate. This can also be a means of dealing with the effects of<br>event bursts.<br>The choices range from <b>Disabled</b> (no limitation on CPU demand) to <b>1eps</b>                                                                                       |
|                              | (pass just one event per second, making the smallest demand on the CPU).                                                                                                    |
|                              | Be sure to note that this option's effect varies with the category of<br>SmartConnector in use, as described in the SmartConnector Processing<br>Categories table.                                                                                                    |
| Fields to Obfuscate          | Using MD5 hashing, this option lets you to specify a list of fields for obfuscation in a security event. In FIPS mode, SHA-256 is used.                                                                                                    |
| Store Original Time In       | (Disabled   Flex Date 1) This parameter lets you to move the original device receipt time to a specified field if altered by the time correction. Default is <b>Disabled</b> .                                                                                                    |
| Enable Port-Service Mapping  | ( <b>No</b>   Yes) If set to Yes and one of the two fields destination port and application protocol is set, and the other is not, the one that is set is used to set the other. For example, if the destination port is 22 and application protocol is not set, then the application protocol is set to ssh. Default is No.                      |

| Name Field                            | Value Field                                                                                                    |
|---------------------------------------|----------------------------------------------------------------------------------------------------|
| Uppercase User Names                  | ( <b>Disabled</b>   Enabled (orig to ID)   Enabled(orig to ID or Flex)   Enabled (orig to Add. Data))                                                                                                    |
|                                       | If set to any of the <i>enabled</i> settings, the two user name fields are automatically changed to uppercase.                                                                                                    |
|                                       | The original values are saved as follows:                                                                                                    |
|                                       | <ul> <li>Enabled (orig to ID) saves the original values to the sourceUserID and<br/>destinationUserID fields, respectively, overwriting any values that<br/>may have been there previously.</li> </ul>                                                                                              |
|                                       | • Enabled(orig to ID or Flex) saves the original values in the same fields if they do not already contain values, or to the flexString1 (source) and flexString2 (destination) fields if the ID fields do contain values.                                                                           |
|                                       | • Enabled(orig to Add. Data) saves the original values to additional data fields called OrigSrcUsrName and OrigDstUsrName, respectively.                                                                                                    |
|                                       | Note: The uppercase operation is typically done using<br>the default Locale for the chosen platform. You can set<br>this to a Locale by setting the<br>connector.uppercase.user.name.locale property in<br>agent.properties to the desired Locale (For<br>example: using "en_US" for U.S. English). |
|                                       | Default is <b>Disabled</b> .                                                                                                    |
| Enable User Name Splitting            | (Yes   <b>No</b> ) If this is set to yes and the destination user name contains commas in the event, this parameter duplicates that event. Each user name in the list is placed in one of the events.                                                                                               |
|                                       | For example, if the destination user name in an event is "User 123, User 456", then that event is sent twice, with the destination user name set to "User 123" in the first and "User 456" in the second.                                                                                           |
|                                       |                                                                                                    |
| Split File Name into Path and<br>Name | (Yes   <b>No</b> ) If this is set to <i>yes</i> and an event's file name field is set but its file path field is not, this parameter splits the file name into a path and a name, placing each part into appropriate fields.                                                                        |
|                                       | For example, if the file name field is set to C:\dir\file.ext and the file path is not set, then the file path is set to C:\dir and the file name to file.ext. The separator character can be either \ or / as the system looks to the SmartConnector to determine its platform.                    |
|                                       | Default is <b>No</b> .                                                                                                    |

| Name Field                    | Value Field                                                                                                    |
|-------------------------------|----------------------------------------------------------------------------------------------------|
| Generate Unparsed Events      | (Yes   <b>No</b> ) If set to yes and some incoming event data cannot be parsed<br>(perhaps because a device has been upgraded since the SmartConnector<br>parser was written), then a special event named "Unparsed Event" is<br>generated. The raw event appears in the event message field.<br>If set to <b>No</b> , the SmartConnector log files indicate the unparsed events.<br>Default is <b>No</b> .                                                                                                    |
| Preserve System Health Events | (Yes   <b>No</b> ) If set to yes, internal system health events are preserved.<br>SmartConnectors generate system health events that provide<br>information about the systems on which they are installed (for example,<br>disk usage, network memory, JVM memory, percentage of processing of<br>CPU memory usage, and so forth). By default, these events are not<br>retained or passed on to ArcSight destinations and, therefore, not<br>available for viewing. Setting this option to yes makes them available in<br>the Console or any destination like Logger.<br>Default is <b>No</b> . |

| Name Field               | Value Field                                                                                                    |  |
|--------------------------|----------------------------------------------------------------------------------------------------|--|
| Device Status Monitoring | If set to a <numberofmilliseconds>, the selected SmartConnector<br/>generates internal events periodically 1 minute (60000 milliseconds) or<br/>greater with the status of the devices for which the connector is<br/>receiving normal events. These events have the name "Connector<br/>Device Status."</numberofmilliseconds> |  |
|                          | Enabling periodic device status monitoring events helps monitor both the SmartConnector and device uptime.                                                                                                    |  |
|                          | Device status monitoring events include this information, if available:                                                                                                    |  |
|                          | Event name (Connector Device Status)                                                                                                    |  |
|                          | Vendor and Product information                                                                                                    |  |
|                          | Source Address and Host Name                                                                                                    |  |
|                          | • Zone                                                                                                    |  |
|                          | Last event received                                                                                                    |  |
|                          | Total number of events for the device since the connector started                                                                                                    |  |
|                          | Event count since last call                                                                                                    |  |
|                          | Device status monitoring events can be set to generate every 1 minute (60000 milliseconds), or less frequently (that is, a greater number of milliseconds than the minimum).                                                                                                    |  |
|                          | If you specify less than 60000, you get a warning in the log that the minimum is 60000 milliseconds (1 minute) and the system uses the minimum.                                                                                                    |  |
|                          | If you enter a non-number in the field, it generates an error in the log that the value could not be parsed. In this case, the feature is disabled (and logged as such).                                                                                                    |  |
|                          | In such cases, there is no indication on the Console that anything went wrong because there is no way for the Connector to convey that error.                                                                                                    |  |

- 8. Select Done with editing destination settings, then click Next.
- 9. Click Exit.

## **Configuring Payload Sampling**

Some SmartConnectors use Payload sampling to send a portion of the packet payload (as opposed to the complete payload) along with the original event. This portion is retrieved using the on-demand payload retrieval in the event inspector.

#### To configure payload sampling when available:

- 1. Run the runagentsetup.bat file.
- 2. Select Modify Connector, then click Next.
- 3. Select Add, Modify, or Remove Destinations, then click Next.
- 4. Select the destination for which you want to configure batching, then click **Next**.
- 5. Select Modify destination settings, then click Next.
- 6. Select Payload Sampling (When Available, then click Next.
- 7. Specify the following information, then click Next.

#### Configurable Settings

| Name Field                    | Value Field                                                                                                    |
|-------------------------------|----------------------------------------------------------------------------------------------------|
| Maximum Length                | You can configure the maximum length of the payload sample using the following values:                                |
|                               | • Discard                                                                                                    |
|                               | • 128 bytes                                                                                                    |
|                               | • 256 bytes                                                                                                    |
|                               | • 512 bytes                                                                                                    |
|                               | • 1 Kbyte                                                                                                    |
|                               | When the Discard option is chosen, no payload sample is sent inside the original event. Default is <b>256 bytes</b> . |
| Mask Non-Printable Characters | ( <b>False</b>   True)<br>This setting allows you to mask the non-printable<br>characters in the payload sample.      |
|                               | Default is <b>False</b> .                                                                                             |

- 8. Select Done with editing destination settings, then click Next.
- 9. Click Exit.

## **Configuring Filters**

Agent severity is the translation of the device severity into normalized values. For example, some connectors use a device severity scale of 1-10, whereas others use a scale of high, medium and low. These values are normalized into a single agent severity scale. The default

scale is Low, Medium, High, and Very High. An event can also be classified as Unknown if the data source did not provide a severity rating.

#### **To configure Filters:**

- 1. Run the runagentsetup.bat file.
- 2. Select Modify Connector, then click Next.
- 3. Select Add, Modify, or Remove Destinations, then click Next.
- 4. Select the destination for which you want to configure batching, then click Next.
- 5. Select Modify destination settings, then click Next.
- 6. Select Filtering, then click Next.
- 7. Specify the following information, then click **Next**.

#### **Configurable Settings**

| Name Field                          | Value Field                                                                                                    |  |
|-------------------------------------|----------------------------------------------------------------------------------------------------|--|
| Filter Out                          | Filters for SmartConnectors are exclusive (filter<br>out). Events that meet the connector filtering<br>criteria are <b>not</b> forwarded to the destination.<br>During SmartConnector set up, you can<br>configure the connector to use filter conditions<br>that do <b>not</b> pass events to the destination<br>according to specific criteria. For example, you<br>can use filters to exclude events with certain<br>characteristics or events from specific network<br>devices. |  |
| Very High Severity Event Definition | A filter condition to sort for very high severity events.                                                                                                    |  |
| High Severity Event Definition      | A filter condition to sort for high severity events.                                                                                                    |  |
| Medium Severity Event Definition    | A filter condition to sort for medium severity events.                                                                                                    |  |
| Low Severity Event Definition       | A filter condition to sort for low severity events.                                                                                                    |  |
| Unknown Severity Event Definition   | A filter condition to sort for unknown severity events.                                                                                                    |  |

- 8. Select Done with editing destination settings, then click Next.
- 9. Click Exit.

## Managing SmartConnector Configurations

## Modifying SmartConnector Settings

You can modify the connectors parameters you initially configured through the wizard, including destination parameters, service settings, and setting global parameters.

• To change configured settings:

After installing a connector, you can run the installation wizard either by running the executable or by using the following command from \$ARCSIGHT\_HOME/current/bin, in a command prompt:

runagentsetup

• To Modify Connector Parameters:

Select **Modify Connector**, select **Modify connector parameters**, then make the relevant changes.

• To Modify Destination Setting:

Select **Modify Connector > Add, modify, or remove destinations**, select the destination that you want to modify, then click **Modify destination Settings**.

• To Modify Destination Parameters:

Select **Modify Connector > Add**, **modify**, **or remove destinations**, select the destination that you want to modify, then click **Modify destination Parameters**.

• To Modify the Unique Generator ID

Open the agent.properties file and add the following line:

```
agent.generator.id=<unique_generator_id>
```

## Managing SmartConnector Filter Conditions

For SmartConnectors that have ArcSight Manager as the destination, you can apply filters through the ESM Console. For more information, see Managing SmartConnector Filter Conditions in the ArcSight Console User's Guide for ESM. A filter applied through the ESM Console only applies to the events sent to that ESM.

# 1

Note: When selecting Aggregrate Events, the Preserve Raw Event feature is disabled.

For all other destinations, the filter must be expressed in text. For example, you can write filtering strings such as:

Name EQ "Agent" (name Contains "Super") Or (name EQ "Agent") attackerAddress Between ("10.0.0.1", "10.0.0.10") destinationAddress Is "NOT NULL"

The following table lists operators that can be used:

| Usable Operations | Description                                                                                                    |
|-------------------|----------------------------------------------------------------------------------------------------|
| EQ                | equal to                                                                                                    |
| NE                | not equal to                                                                                                    |
| LT                | less than                                                                                                    |
| LE                | less than or equal to                                                                                                    |
| GE                | greater than or equal to                                                                                                    |
| GT                | greater than                                                                                                    |
| Between           | compares any specified range                                                                                                    |
| ContainsBits      | equal to, for bitmap fields                                                                                                    |
| In                | standard CCE operator for membership test                                                                                                    |
| Contains          | contains the specified string                                                                                                    |
| StartsWith        | starts with the specified string                                                                                                    |
| EndsWith          | ends with the specified string                                                                                                    |
| Like              | standard CCE operator for simple pattern matching for string type:<br>_ wildcard for single character, % wildcard for any number of<br>characters |
| InSubnet          | for IP address that is not the specified subnet                                                                                                   |
| InGroup           | for asset in the specified asset category or zone in the specified zone group                                                                     |
| ls                | tests true for the selected state, "NULL" or "NOT NULL". Do not use all uppercase of "Is".                                                        |

For more information about data fields, event mappings, and CEF fields, see the "Data Fields," "Audit Events," "Cases," and "Events" sections in *ArcSight ESM User's Reference*.

## Managing Customized Event Filters

Use customized events filtering to remove events that are not of interest, or include only the events that are of interest, to your organization before they are counted. Filtering is performed

based on certain predefined patterns.

By default, this feature is not enabled. If enabled, you can either include only the events that have a specific pattern in the raw event field, or exclude all the events that have a specific pattern. Use the Get Status command at any point in time when the connector is running to see:

- the total number of events filtered out after starting the last connector
- the status of the events filtering

All connector destinations subsequently receive only the relevant events based on the filtering defined.

### **Configuring Custom Event Filter**

The custom event filtering feature applies to the raw event field in the ArcSight security event. During the flow of the security events through the connector, the raw event field is extracted and evaluated to apply the filter.

This feature only impacts the events that have a non-empty rawEvent field. All device events have the raw events field present when they reach the connector, and will be impacted by using this feature. Some internal events, such as agent:017 (get status), also have the rawEvent field present in the event and will be impacted by the filtering feature. Most of the internal events, such as agent:031, or agent:050 do not have the rawEvent field in the event and will not be impacted.

By default, the feature is disabled (customeventsfilter.regex.enabled=false) and no filtering is applied to any events.

To use the feature, add the following line to the agent.properties file.

customeventsfilter.regex.enabled=true

Enter a valid Java Regex Pattern in one of the following properties:

```
customeventsfilter.regex.pattern.include=
customeventsfilter.regex.pattern.exclude=
```

For examples about Java Regex Patterns, see Examples of Patterns.

If a bad regex (un-compilable by JAVA Pattern class) is used, an error message is logged in the agent.log file. See Log Messages.

Note:

- 1. If the feature is enabled and both patterns are inadvertently defined, the exclude pattern takes precedence and the include pattern is ignored.
- 2. Enabling the filter through an include pattern filters out all the events in the raw event field that do not have the pattern in question. Therefore, be certain of the outcome that you want to achieve before enabling the include filter.
- 3. All properties are considered unique to the agent. Therefore, avoid defining any property multiple times for either the include or exclude patterns.

If the feature is enabled and the pattern specified for both include and exclude pattern fields is invalid, then the Get Status command shows a message similar to the following for the filtering state:

Custom Filtering: Events Filtering State.....Events Filtering Disabled Due to Syntax Error in User Defined Regex

The following table shows the various states of the filter under different user entry combinations:

| customeventsfiler.regex.enabled | customeventsfilter.regex.<br>pattern.exclude | customeventsfilter.<br>pattern.include    | Result                                                                                |
|---------------------------------|----------------------------------------------|-------------------------------------------|---------------------------------------------------------------------------------------|
| false                           | Any pattern (valid, invalid, or empty)       | Any Pattern (valid,<br>invalid, or empty) | The filtering is disabled.                                                            |
| true                            | Valid and non-empty<br>pattern               | Any Pattern (valid,<br>invalid, or empty) | The filtering is enabled<br>with exclude filter.<br>Include pattern has no<br>impact. |
| true                            | Empty or invalid                             | Valid pattern                             | The filtering is enabled with include filter.                                         |
| true                            | Empty or invalid                             | Empty or invalid                          | The filtering is disabled.                                                            |

### Get Status

#### From the ESM Console

Use the Get Status command from the ESM Console to get the current filtering state and also the number of events filtered out by the feature since the last connector start.

In the ESM Console, right-click the connector and select **Send Command > Status> Get Status**.

The command is sent to the connector and the result set is displayed. In the results, contain two rows pertaining to the custom filtering feature.

#### From the Command Line

To get status from the connector command line, enter this command from the <ARCSIGHT\_ HOME>/current/bin:

arcsight agentcommand -c status

### **Examples of Patterns**

Patterns are compiled through the java.util.regex.Pattern class. Any non-empty pattern that can be compiled is considered a valid pattern. The following table shows a few examples of valid patterns and their results:

| Example of Valid Pattern                                                                           | Result                                                                                                    |  |
|----------------------------------------------------------------------------------------------------|----------------------------------------------------------------------------------------------------|--|
| <pre>customeventsfilter.regex.pattern.exclude= IPSec\\s+tunnel</pre>                               | Filters out all the events that have the pattern IPsec tunnel in the raw event.                                                                                                    |  |
| <pre>customeventsfilter.regex.pattern.exclude= "Bad\\s+\\S+"</pre>                                 | Filters out all the events that have the pattern "Bad anyWord" in the raw event (including the double quotes).                                                                                                    |  |
| <pre>customeventsfilter.regex.pattern.exclude= 111.112.113.114</pre>                               | Filters out all the events that have the IP 111.112.113.114 in the raw event.                                                                                                    |  |
| <pre>customeventsfilter.regex.pattern.include= remote_peerip\\s*\=\\s*\\d+\.\\d+\.\\d+\.\\d+</pre> | The filtering feature is enabled<br>(provided that the exclude pattern is<br>empty) through the include filter to<br>allow only the events that have the<br>pattern, for example, remote_peer-<br>_ip = 11.12.13.14 in the raw<br>event to pass through. |  |

The following 10 messages are actual raw events. Examples of how the filtering can be used to include or exclude events from these 10 raw events are provided in the four cases that follow this list.

- Nov 28 22:03:21 10.0.111.2 Nov 28 2016 22:02:17: %PIX-6-106015: Deny TCP (no connection) from 101.102.103.104/3671 to 10.0.111.22/80 flags RST ACK on interface inside
- 2. Nov 28 22:03:21 10.0.111.2 Nov 28 2016 22:02:17: %PIX-2-106006: Deny inbound UDP from 10.0.65.116/2908 to 10.0.126.55/123 on interface outside
- 3. Nov 28 22:03:53 10.0.111.2 Nov 28 2016 22:02:49: %PIX-2-106020: Deny IP teardrop fragment (size = 32, offset = 0) from 101.102.103.104 to 10.0.126.55

- 4. Nov 28 22:04:09 10.0.111.2 Nov 28 2016 22:03:04: %PIX-2-106001: Inbound TCP connection denied from 10.0.65.116/3694 to 10.0.126.55/23 flags SYN on interface outside
- 5. Nov 28 22:04:10 10.0.111.2 Nov 28 2016 22:03:05: %PIX-3-305005: No translation group found for tcp src inside:10.0.112.9/37 dst outside:10.0.65.116/3562
- Nov 28 22:04:44 10.0.111.2 Nov 28 2016 22:03:39: %PIX-2-106001: Inbound TCP connection denied from 10.11.12.13/3699 to 10.0.126.55/8080 flags SYN on interface outside
- 7. Nov 28 22:05:07 10.0.111.2 Nov 28 2016 22:04:02: %PIX-4-500004: Invalid transport field for protocol=17, from 10.0.142.116/1234 to 10.0.126.55/0
- Nov 28 22:05:25 10.0.111.2 Nov 28 2016 22:04:20: %PIX-2-106020: Deny IP teardrop fragment (size = 36, offset = 0) from 10.11.12.13 to 10.0.126.55
- 9. Nov 28 22:06:01 10.0.111.2 Nov 28 2016 22:04:57: %PIX-2-106012: Deny IP from 10.0.142.116 to 10.0.126.55, IP options: "0x1f"
- 10. Nov 28 22:06:10 10.0.111.2 Nov 28 2016 22:05:05: %PIX-3-305005: No translation group found for tcp src inside:10.0.112.9/37 dst outside:101.102.103.104/3562

The following cases describe the results of four distinct filtering cases on the above raw events.

#### Case 1:

```
customeventsfilter.regex.enabled=true
customeventsfilter.regex.pattern.exclude=Deny IP.*from \\d+\.\\d+\.\\d+\.\\d+\.\\d+
```

Events #3, #8, and #9 will be dropped (excluded) from the flow. This pattern is meant to exclude all raw events that have both the patterns <Deny IP> and <from IPaddress> in the same raw event.

#### Case 2:

customeventsfilter.regex.enabled=true
customeventsfilter.regex.pattern.exclude=(10.11.12.13)|(101.102.103.104)

Events #1, #3, #6, #8, and #10 will be dropped (excluded) from the flow. The pattern is meant to exclude raw events that have the IPs 10.11.12.13 or 101.102.103.104.

#### Case 3:

```
customeventsfilter.regex.enabled=true
customeventsfilter.regex.pattern.include=(10.11.12.13)|(101.102.103.104)
```
Events #2, #4, #5, #7, and #9 will be dropped (excluded) from the flow. The pattern is meant to include raw events that have the IPs 10.11.12.13 and 101.102.103.104 in them (both IPs do not need to be in the same pattern). All other events that do not have either of the IPs will be dropped.

#### Case 4:

```
customeventsfilter.regex.enabled=false
customeventsfilter.regex.pattern.include=(10.11.12.13)|(101.102.103.104)
```

No filtering will be done because the enabled property is false.

#### Log Messages in agent.log

During connectors initialization, information and error messages regarding the filtering states and the patterns are printed in the agent.log file. The following lines are excerpts from the agent.log file. This shows an instance when the user defined an invalid regex in the exclude pattern:

[2017-03-24 16:07:54,485][INFO ][default.com.arcsight.agent.loadable.\_ CustomEventsRegexFilter][init] CustomEventsRegexFilter Initialized: Filtering Enabled =true, Exclude Regex =remote\_peer\_ip\s+\is\s+\d+.\d+.\d+.\d+, Include Regex =

[2017-03-24 16:07:54,485][ERROR][default.com.arcsight.agent.loadable.\_ CustomEventsRegexFilter][init] Unable to compile custom filter exclude regex=remote\_ peer\_ip\s+\is\s+\d+.\d+.\d+.\d+

[2017-03-24 16:07:54,500][INFO ][default.com.arcsight.agent.loadable.\_ CustomEventsRegexFilter][init] Events Filtering Disabled Due to Syntax Error in User Defined Regex

## Configuring the Reconnecting Feature for Load Balancer

If you have a multiple tier connector installation where there is a Load Balancer between tiers, you can use the reconnect feature for better load balancing . For example, without the reconnect feature, tier 1 connectors start up and make a connection to the CEF syslog destination (tier 1). The load balancer makes a load balancing decision at the time of the initial connection and the tier 1 connector always sends to the same tier 2 connector.

With the reconnect parameter, the tier 1 connector makes an initial connection to the tier 2 connector as before and the Load Balancer makes a load balancing decision and picks a tier 2 connector. After the reconnect timeout, the tier 1 connector makes a new connection and the Load Balancer makes a new load balancing decision and selects a tier 2 connector, that could

be different from the previous tier 2 connector. This distributes the load evenly across the tier 2 connectors over time.

#### To configure the reconnect parameter:

- 1. Open the \$ARCSIGHT\_HOME/current/user/agent/agent.properties file.
- Locate the following parameter to edit: agents[0].destination[0].params
- 3. Change the value for the reconnect parameter from -1 to a value, which indicates the time in seconds the CEF Syslog destination must stay open before it gets disconnected and attempts to reconnect.

For example, to disconnect and reconnect every 60 seconds, change as follows:

```
<Parameter Name\="reconnect" Value\="-1"/>\n
```

to

```
<Parameter Name\="reconnect" Value\="60"/>\n
```

4. Save and close the agent.properties file.

## Configuring Persistent SmartMessage Transport

You can configure the SmartMessage transport to be persistent to achieve higher throughput for Logger destinations. This is useful if SmartConnector experiences any issues in sending a batch of events to Logger due to network errors.

# When a connector is unable to send events to Logger, the following symptoms might be noticed in the log:

- Logger ping tests fail frequently
- EPS drops down
- Heartbeat transport and event transport links sporadically go up and down
- Longer roundtrip times might be observed for 'event sent' acknowledgment
- Events fail to be sent
- Caching

**Note:** Changing the persistent value to **true** is not recommended if there are more than 250 Logger connections.

#### To configure persistent SmartMessage Transport:

- 1. Open the \$ARCSIGHT\_HOME/current/user/agent/agent.properties file.
- 2. Set the following parameter:

transport.loggersecurepool.connection.persistent=true

# Specifying IP Address on Devices with Multiple Network Interfaces

You can configure devices with multiple network interfaces or multihomed hosts, to let the connector choose the interface with the lowest numerical IP address to report its host address.

If the interface is not the one your device is using to communicate with another device, set the connector.network.interface.name property as follows:

#### To set this parameter:

- 1. After the connector installation, go to \$ARCSIGHT\_HOME\current\user\agent.
- 2. Go to the end of the agent.properties file and add the connector.network.interface.name parameter.
- 3. Enter the interface name.
- 4. Save the file.
- 5. Restart the connector.

#### To get the Name of the Network Interface:

- On Linux: Run the ifconfig command in the terminal. The interface names ethø and lo appear in the left column.
- On Windows:: Do the following:

From \$ARCSIGHT\_HOME\current\system\agent\config\list\_net\_interfaces, run the
run.bat file.

The interface names appear in the first brackets of each interface (lo, eth3, net5, eth4).

# Defining Default and Alternate Configurations from ArcSight Console

A SmartConnector can have a default and multiple alternate configurations.

An alternate configuration is a set of runtime parameters that is used instead of the default configuration during a specified time. For example, you can specify different batching schemes (by severity or size) for different time ranges during a day. You can define more than one alternate configuration per destination and apply them to the destination for different time ranges during the day. For example, you can define a configuration for 8 am to 5 pm time range and another configuration for the 5 pm to 8 am time range.

If the time ranges of the combined alternate configurations do not span 24 hours, the default parameters will be used to cover the time intervals not already defined in the alternates.

#### To define default configurations:

- 1. In the Navigator panel, choose the **Connectors** resource tree.
- Right-click the SmartConnector you want to manage and select Configure.
   This opens the Inspect/Edit panel for the Connector Editor.
- 3. On the **Connector** tab, type the **Connector Location** and the **Device Location**. All events are tagged with these fields by the SmartConnector. The creation date and other information are automatically populated.
- 4. On the **Default** tab, change any additional Batching, Time Correction, or other parameters as desired. See the *ArcSight Console User's Guide*, "Managing SmartConnectors", for configuration field descriptions in the "Connector Editor Option Tabs" and "Connector Tab Configuration Fields" sections.
- 5. Click **Apply** to add your changes and to keep the Connector Editor open.

The description entry associated with the setting provides tool tip information. These parameters are not localized since they come directly from the connector and the connector might contain new resources or might be a newer version.

The framework for connector commands operates similarly. Configuration of the connector command menu is achieved by sending the list of commands that are supported on the connector at registration time.

There are several controls you can adjust in the Connector Editor. The variety of options are best summarized by briefly describing what's available at each of the editor's tabs or subtabs.

#### To create alternate configurations:

- 1. Open the Inspect or Edit panel of the SmartConnector.
- 2. On the **Default** tab, click **Add Alternate**.

A new tab, Alternate #1, is added to the edit panel. The alternate tab provides fields for entering a time interval.

- 3. Under **Time Interval**, enter times for **From** and **To**. Make additional changes as required, then click **Apply**.
- 4. Repeat the process if you want additional alternates using different time intervals and different parameters. For example, create alternates if you want the varying batching schemes based on the severity or size on certain times of the day.

For more information about ArcSight Management Center implementations, see the ArcSight Management Center Administrator's Guide, "Managing Alternate Configurations".

# **Configuring Multiple Lines of Table Parameters**

During connector installation, some connectors require table parameters to be entered. SmartConnector for which parameter tables are used includes multiple files, multiple sites or servers, and multiple database instance connectors.

You can either enter parameters manually for few lines or use a .csvfile to populate many lines of parameter data. You can also export the populated data into a .csv file.

#### Note the following when using this feature:

- After importing a .csv file, data in private columns remain hidden.
- Although you can manually enter a private column either by adding the column to your .csv file or by filling it through the Configuration Wizard, the column will not appear in any exported files. This is a precautionary measure.
- Importing data from a .csv file overwrites the existing data in the table.

#### To configure multiple lines of parameters:

- 1. Enter multiple lines of parameter data into a spreadsheet and save it as a .csv file.
- 2. During connector installation, click **Import** to locate and import the .csv file you created.
- 3. To add more rows manually, click Add, then specify the relevant details.

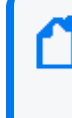

**Note:** The example above shows a "Password" column within the Configuration Wizard that does not appear in the original .csv file. This private column does not contain actual password data and **will not be included in an exported file**.

4. To export data into a .csv file, click **Export**.

# Configuring Connector with Third-party Application

Server Name Indication (SNI) is a TLS extension, which is defined in RFC 4366. It enables TLS connections to virtual servers in which multiple servers with different network names are hosted under a single IP address.

In the SmartConnector environment, the Djsse.enableSNIExtension property, which is used to enable or disable SNI, is disabled by default.

### Enabling SNI Manually

Based on the connector installation, use any of the following options to enable SNI:

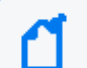

**Note**: For REST API connector, ensure that the events URL is correct.

- 1. For stand alone installations: Open the following files from the current\bin\script folder, then set the -Djsse.enableSNIExtension property to **True**:
  - connectors.bat
  - jvmcommonparams.bat
- For service installations: Open the agent.wrapper.conf file from the current\user\agent folder, then set the -Djsse.enableSNIExtension property to True.

Because of SNI, the following certificate exception might be displayed while configuring the connector with third-party application:

```
Error[1]: RemoteException: cause[javax.net.ssl.SSLHandshakeException: PKIX
path building failed:
sun.security.provider.certpath.SunCertPathBuilderException: unable to find
valid certification path to requested target
```

To fix this issue, see Certificate Issue while Integrating Connector with Third-party Application.

## Managing Compression

Compression lowers the overall network bandwidth used by connectors dramatically without impacting their overall performance. By default, all connectors have compression enabled. Connectors send event information to the Manager in a compressed format using HTTP compression. The compression is provided at the rate of 1 to 10 or greater, depending on the input data or the events sent by the connector.

To disable compression, add the following line to the ARCSIGHT\_ HOME\current\user\agent\agent.properties file:

```
http.transport.compressed = false
```

# **Enabling FIPS Support**

Federal Information Processing Standards (FIPS) are a set of rules and regulations defined by the United States government that specify the security requirements for data processing and communication between the components. To know more about FIPS, see Understanding FIPS.

**Important**: Before installing any connector, ensure that the random number pool (also known as entropy pool) of Operating System must not be less than the ideal lower limit of 3290. For more information, see SmartConnector or Collector Remote Connections Failing Due to Low Entropy.

To enable FIPS mode during installation, you can select **Global Parameters** > **FIPS Mode**. You can also enable this option after installation, by running the <Installation\_ directory>/Current/Bin/runagentsetup.bat file.

- Manually Enabling FIPS Support
- Enabling FIPS Suite B
- Limitations

## Manually Enabling FIPS Support

You can enable FIPS support to connectors in the installation wizard during installation process. If you are installing SmartConnector on an appliance, you can enable FIPS support through the user interface. To do this, enable support on the container or containers containing the connector for which you want to enable support.

If you did not enable FIPS support during installation, you can manually enable support after the installation by using the following procedures:

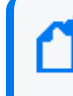

**Note**: Refer to FIPS Compliance Limitation to understand the limitations for some of the SmartConnectors.

#### Manually Enabling FIPS Mode

- 1. From \$ARCSIGHT\_HOME/current/user/agent, open the agent.properties file for editing.
- 2. Enter the following property: fips.enabled=true
- 3. Save and close the agent.properties file.

# Enabling FIPS Suite B Mode

#### To enable FIPS Suite B Mode from the Installation Wizard:

- 1. After completing the installation, execute runagentsetup from the \$ARCSIGHT\_ HOME\current\bin directory.
- 2. On the window displayed, select **Modify Connector**.
- 3. Select Add, Modify, or remove destinations and click Next.
- 4. Select the destination for which you want to enable FIPS Suite B mode and click **Next**.
- 5. Select Modify destination parameters and click Next.
- 6. When the parameter window is displayed, select **FIPS with Suite B 128-bits** or **FIPS with Suite B 192 bits** for the FIPS Cipher Suites parameter. Click **Next**.
- 7. The window displayed shows the editing changes to be made. Confirm and click **Next** to continue. (To adjust changes before confirming, click **Previous**.)
- 8. A summary of the configuration changes made is displayed. Click **Next** to continue.
- 9. Click **Exit** to exit the configuration wizard.

### Manually Enabling FIPS Suite B Support

If you have installed a SmartConnector in FIPS-compliant mode, you can manually enable FIPS Suite B support by modifying the ESM destination parameters in the agent.properties file as follows:

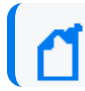

**Note:** The destination must also be installed in FIPS Suite B mode.

- 1. From \$ARCSIGHT\_HOME\current\user\agent, open the agent.properties file for editing.
- 2. Locate the following property for destination parameters (approximately, line 10 in the file):

```
agents[0].destination[0].params=<?xml version\="1.0" encoding\="UTF-
8"?>\n<ParameterValues>\n <Parameter Name\="port" Value\="8443"/>\n
<Parameter Name\="filterevents" Value\="false"/>\n <Parameter Name\="host"
Value\="samplehost.sv.arcsight.com"/>\n <Parameter Name\="aupmaster"
Value\="false"/>\n <Parameter Name\="fipsciphers"
Value\="fipsDefault"/>\n</ParameterValues>\n
```

3. The destination parameters are specified here as an XML string where each element is one parameter. Based upon the Suite B mode of the destination, change fipsDefault to suiteb128 (for 128-bit security) or suiteb192 (for 192-bit security).

- 4. Save and close the agent.properties file.
- 5. Restart the connector for your changes to take effect.

## Limitations

There are certain limitations in implementing FIPS compliance for the following connector destinations:

### CEF Syslog as the Destination

If you choose **CEF Syslog** (with TLS protocol) as the destination for the connector, the wizard attempts to retrieve the security certificate from the destination and import it based upon your input. Although the CEF Syslog destination works as expected in FIPS-compliant mode, when you edit agent.properties to enable FIPS-compliant mode, the certificate retrieved from the destination may not be imported properly into the truststore.

If the SmartConnector wizard is unable to fetch and import the destination certificate, you can import the certificate manually:

- 1. Copy the certificate from the destination to a temporary location.
- From the \$ARCSIGHT\_HOME/current/bin directory, execute the following command to import the certificate:

arcsight keytoolgui

- Open the keystore in \$ARCSIGHT\_HOME/jre/lib/security/cacerts (the password will be changeit).
- 4. From the Menu bar, select Tools and Import Certificate. Upload the certificate file.
- 5. Trust the certificate.
- 6. Start the connector and the device.

#### Microsoft SQL JDBC Driver

If you are running a database connector that uses the SQL JDBC driver *with encryption enabled*, the connector cannot be installed in FIPS-compliant mode.

See the configuration guide for the database connector you are installing for instructions for downloading and installing a Microsoft SQL Server JDBC driver.

## **Password Management**

Use the commands below to change your key and trust store passwords. Then update the agent.properties file with the new value.

#### To change password on a keystore or truststore:

- Run the following command (see the table in the section that follow for store values): bin/arcsight agent keytool -store <store value> -storepasswd
- 2. Enter the new password as prompted.
- 3. Update the agent.properties file, according to the table below.

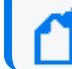

Note: Keystore files will not exist unless client authentication has been setup.

#### To change password of a key inside the key store:

A key entry uses the same password as the key store, so when changing the key store password, also change the key's password.

bin/arcsight agent keytool -store agentkeys -keypasswd -alias <alias of key>

#### Store Values

| Key Store (for Client Authorization) | Trust Store |
|--------------------------------------|-------------|
| agentkeys                            | agentcerts  |

#### Entries for the agent.properties File

When changing passwords, make sure to add or update the corresponding property value in the agent.properties. file.

|          | Key Store (for Client Authorization)                | Trust Store                                           |
|----------|-----------------------------------------------------|-------------------------------------------------------|
| FIPS     | ssl.fips.keystore.password= <new password=""></new> | ssl.fips.truststore.password= <new password=""></new> |
| Non-FIPS | ssl.keystore.password= <new password=""></new>      | ssl.truststore.password= <new password=""></new>      |

## Upgrading Connectors Remotely from ArcSight Management Center

**Note:** If you are upgrading from a connector version that does not support GEID to a version that supports it, add the following line to the agent.properties file before upgrading the connectors:

agent.generator.id=<generator\_id>

ESM provides the ability to upgrade SmartConnector remotely. Use the **Upgrade** command on the Console to launch, manage, and review the status of upgrades for all connectors. All communication and upgrade processes between components such as Console, Manager, and connectors) take place over secure connections.

The Console reflects current version information for all your connectors.

# **Client Authentication**

Follow these steps to configure a SmartConnector with a Transformation Hub (TH) destination with client authentication in FIPS mode.

Note: The following examples:

- Use the default password. See the appendix for FIPS Compliant SmartConnectors in the *SmartConnector User Guide* on the Micro Focus Community to set a non-default password.
- Assume that you are on the Linux platform. For Windows platforms, use backslashes when entering commands.
- Assume you are using a command prompt window to enter Windows commands. Do not use Windows PowerShell.

# **Upgrading Connectors**

You can upgrade a smart connector to implement the newly implemented features, mapping improvements and overall functionality of a smart connector. You can upgrade connectors either locally or remotely. Connectors automatically determine their upgrade status when they start.

**Note:** For connectors running on Windows platforms, there is a known limitation for upgrading the connector from its ESM destination.

As part of the connector upgrade, some folders or files are moved from the old to the new version. Because, Microsoft Windows locks the folders or files even they are opened for a read, upgrades could fail if locked folders or files associated with the connector installation are accessed during the upgrade. To prevent this issue, start the connector from **Start > Programs**, so that no windows are opened to run the connector, thus reducing the possibility of locked folders or files.

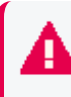

**Important:** If you are running a 32-bit version of a SmartConnector, you upgrade it to the 64-bit version. To run the 64-bit implementation of the connector, you must install the 64-bit version of the SmartConnector.

# **Upgrade Considerations**

- The versions of connectors that you want to upgrade must be available on the Manager to which you are connected. The remote upgrade option is available only for ESM 4.0 or later and connectors 4.0.2 or later.
- Both the Manager and the connectors you want to upgrade must be running.
- You must download current versions of the Connectors Configuration Guides from the support website and review information specific to the connector device that you are planning to upgrade.
- You must have the required administrative permissions.

# After Upgrading

- If the upgrade is successful, the new connector starts and reports successful upgrade status.
- If the upgraded connector fails to start, the original connector restarts automatically as a failover measure.

Tip: If the connector fails to start:

- Select Send Command > Tech Support > Get Upgrade Logs from the Console menu, to review the logs.
- Use the Send Logs Wizard to collect and send logs, including upgrade logs, to support for help.

## **Upgrading Connectors Locally**

#### To locally upgrade a connector:

**Note:** If you are upgrading from a Connector version that does not support GEID to a version that supports, add the following line to the agent.properties file before upgrading the connectors:

agent.generator.id=<generator\_id>

- 1. Stop the connector.
- 2. Run the connector installer.
- 3. Select the location of the connector that you want to upgrade.
- 4. Select the option to continue and upgrade the connector.

The upgraded connector is installed in the \$ARCSIGHT\_HOME\current folder.

The original installation folder is renamed by prefacing characters.

## **Upgrading Connectors from ESM**

- 1. Download the latest connector upgrades to the Manager From the Micro Focus SSO site. Upgrade version files are delivered as .aup files (a compressed file set).
- 2. Copy the .aup file to ARCSIGHT\_HOME\updates\ on a running Manager. The Manager automatically unzips the .aup file and copies its content to ARCSIGHT\_HOME\repository\.
- 3. From the Console, select connectors to be upgraded (one at a time) and launch the **upgrade** command for each of them.

#### **Caution:**

- If you have installed multiple connectors in a single JVM, select the first connector installed in the JVM and launch the upgrade command to upgrade all connectors in the JVM. If you select any other connector, the upgrade fails.
- If your connector has multiple Manager destinations, you must perform this process from the primary Console. Any attempt to upgrade from a secondary or non-primary Console destination fails.

4. The selected connectors upgrade themselves, restart, and send upgrade results (success or failure) back to the Console through the Manager.

## **Upgrading Connectors Remotely From ESM**

**Important**: Only Windows, Linux, and Solaris platforms are supported for connectors remote upgrade from the Console.

**Note:** If you are upgrading from a connector version that does not support GEID to a version that supports it, add the following line to the agent.properties file before upgrading the connectors:

agent.generator.id=<generator\_id>

ESM provides the ability to upgrade SmartConnector remotely. Use the **Upgrade** command on the Console to launch, manage, and review the status of upgrades for all connectors. All communication and upgrade processes between components such as Console, Manager, and connectors) take place over secure connections.

The Console reflects current version information for all your connectors.

# Upgrading to the New AES-GCM Data Encryption Scheme

From SmartConnector 8.1.0 and on, connectors use a new AES-GCM data encryption scheme, which replaces AES-CBC. If you cannot use a more recent version of CEF Encrypted Syslog (UDP) as a destination, complete the following steps to change the encryption scheme back to AES-CBC.

#### To upgrade the connector from both source and destination to 8.2.0 or higher:

- 1. Go to \$ARCSIGHT\_HOME\$\current\user\agent\agent.properties.
- 2. Find your destination configuration. For example:

```
agents[0].destination[0].params=<?xml version\="1.0" encoding\="UTF-
8"?>\n<ParameterValues>\n <Parameter Name\="cefver" Value\="0.1"/>\n
<Parameter Name\="sharedKey"
Value\="OBFUSCATE.4.9.0\:YRav1HUqxp8+D0V+oEbyRv11noZhnMzjUwdfIhDcmE1HGM/6H
qymDOu8dYk\="/>\n <Parameter Name\="protocol" Value\="Encrypted UDP"/>\n
<Parameter Name\="reconnect" Value\="-1"/>\n <Parameter Name\="port"
Value\="514"/>\n <Parameter Name\="host" Value\="<Your host>"/>\n
<Parameter Name\="forwarder" Value\="true"/>\n <Parameter
Name\="encryptionScheme" Value\="AES-GCM"/>\n</ParameterValues>\n
```

- 3. Change Value \= "AES-GCM" to Value \= "AES-CBC".
- 4. Save the agent.properties file.

# ArcSight Update Packs (AUPs)

This section describes the ArcSight Update Packs (AUPs) used to update content between the ESM Manager and connectors. AUP files may contain information that applies to connectors or ESM related updates.

# ArcSight Content AUPs

AUP files provide a way to collect a set of files together and update ArcSight resources as well as distribute parsers to connectors. ArcSight continuously develops new connector event categorization mappings, often called "content." This content is packaged in ArcSight Update Packs (AUP) files. All existing content is included with major product releases, but it is possible to stay current by receiving up-to-date, regular content updates from Micro Focus Subscribers Choice. Contact Micro Focus SSO for details.

Content updates (ArcSight-xxxx-ConnectorContent.aup) can be downloaded from the Support website. They contain data that is then transferred to registered connectors. An AUP can provide updates for:

- 1. Event categorizations (Category Behavior, Category Object, etc.)
- 2. Default zone mappings (what IP maps to which zone by default)
- 3. OS mappings (when a network is scanned, where the asset is created)

Content such as filters, rules and dashboards are not provided by the AUP.

**Note:** ArcSight Management Center does not support the automatic deployment of an AUP.

As shown below, the method of uploading an AUP varies depending on the ArcSight product.

#### ESM

#### Content updates are available from support. To update:

- 1. Download the latest AUP release.
- Copy the .aup file to ARCSIGHT\_HOME\updates\ onto a running ESM Manager. SmartConnector registered to this ESM automatically download the .aup and, once completed, an audit event is generated.

#### ESM or Logger

A Connector can send events to ESM and Logger simultaneously. In this configuration, it's helpful to use the AUP Master Destination feature. AUP Master Destination allows ESM to push AUP content to the Connector used for its Logger destination(s). Logger is not capable of storing or pushing its AUP content.

- 1. Using the Connector Configuration Wizard, add the ESM destination and set the AUP Master Destination parameter to **true** (the default is false).
- 2. If you have not already done so, you can also add the Logger destination.
- 3. Copy the .aup file to ARCSIGHT\_HOME\updates\ on the running ESM Manager you added in step 1.

#### Connector

The AUP content is pushed from ESM to the connector, which then sends an internal event to confirm. If the AUP Master Destination flag was set for the ESM destination, that AUP content is used by the connector for Logger or any other non-ESM destinations.

**Caution:** The AUP Master Destination flag should be set to **true** for only one ESM destination at a time. If more than one ESM destination is set and the flag is true for more than one, only the first is treated as master.

Failover ESM destinations cannot be AUP Masters.

#### Logger

Logger has no facility to store or forward AUPs to connectors.

## **ESM Generated AUPs**

Some AUPs are generated by ESM itself for internal maintenance and operation.

#### System Zones Updates

System Zones updates (for example, system-zone-mappings\_000000000000000000000).aup) are generated by ESM when a change to the ArcSight System zones is detected, then transported to the necessary connectors. It contains the new System-Zone mappings so incoming events are attached to the correct zones or assets in ESM.

As System Zones are always present, all connectors connected to ESM routinely receive them as an AUP.

#### User Categorization Updates

User Categorization Updates, (for example, user-categorizations\_user\_supplied\_ 0000000001300014581.aup) are generated by ESM when a user modifies the way an event is categorized through the Console tools. These updates are then transferred to the registered connectors to update the way the newly sent events will be categorized. This is generally used for categorizing custom signatures for which ArcSight does not provide categorization.

#### **User Zones Updates**

User Zones updates (for example, user-zone-mappings\_3RxkkOxYBABDRZ1Zyr6nrWg==\_ 0000000001700001895.aup) are generated by ESM when a change to a user-created zone configuration is detected, then transported to the necessary connector. It contains the new zone mappings so that incoming events are attached to the correct zones or assets in ESM.

# Uninstalling a SmartConnector

Before uninstalling a connector that is running as a service or daemon, stop the service or daemon. Also, be sure to remove the service files using the following command: \$ARCSIGHT\_HOME/current/bin/arcsight agentsvc -r

The Uninstaller does not remove all the files and directories under the connector home folder. After completing the uninstall procedure, manually delete these folders.

#### To uninstall on Windows:

- 1. Open the Start menu.
- Run the Uninstall SmartConnectors program found under All Programs > ArcSight SmartConnectors (or the name you used for the folder during connector installation).
- If connectors were not installed on the Start menu, locate the \$ARCSIGHT\_ HOME/current/UninstallerData folder and run the following command: Uninstall\_ ArcSightAgents.exe

**Note:** To perform a silent uninstall, run the command with the following parameters: Uninstall\_ArcSightAgents.exe -i silent

#### To uninstall on UNIX hosts:

- 1. Change to the \$ARCSIGHT\_HOME/UninstallerData directory.
- 2. Run the following command: ./Uninstall\_ArcSightAgents

#### Note:

- The UninstallerData directory contains file .com.zerog.registry.xml with Read, Write, and Execute permissions for everyone. On Windows platforms, these permissions are required for the uninstaller to work. However, on UNIX platforms, you can change the permissions to Read and Write for everyone (that is, 666).
- To perform a silent uninstall, run the command with the following parameters: ./Uninstall\_ArcSightAgents -i silent

# Troubleshooting

This section includes the following troubleshooting information:

# Certificate Issue while Integrating Connector with Thirdparty Application

Because of SNI, the following certificate exception might be displayed while configuring the connector with third-party application:

Error[1]: RemoteException: cause[javax.net.ssl.SSLHandshakeException: PKIX
path building failed:
sun.security.provider.certpath.SunCertPathBuilderException: unable to find
valid certification path to requested target

#### Perform the following steps to fix this issue:

- 1. Stop the SmartConnector.
- 2. Enable SNI.
- 3. Restart the SmartConnector after enabling SNI to apply the changes.

# Diagnosing Common Transformation Hub Issues

The following can help to diagnose common Transformation Hub issues.

### 502 Gateway Error (On Multi-Master Install)

If the initial master node is disabled and later re-enabled, the user may see a 502 Gateway error when attempting to log in to the Installer UI, preventing login. If this happens, restart all the nginx-ingress-controller pods in the cluster as follows:

- 1. Determine the **nginx** pod names: kubectl get pods -n default
- 2. For each **nginx** pod, run the following command: kubectl delete pod <nginx name>

#### Potential DNS Resolution Issue

The Transformation Hub application pods that depend on hostname resolution from DNS could fail. For example, the Schema Registry pod will be in a crash loop status, with the following error message in the Schema Registry logs:

#### # kubectl logs eb-schemaregistry-1138097507-1jxbn -n eventbroker

• • •

org.apache.kafka.common.config.ConfigException: No resolvable bootstrap urls given in bootstrap.servers

• • •

The following steps will be useful in debugging this DNS resolution issue. The key is that the bootstrap host name given should be resolvable from within the pod, which can be verified as follows. Find the schema registry pod name:

```
# kubectl get pods -n eventbroker1 | grep schemaregistry
```

eb-schemaregistry-2567039683-919jx 1/1 Running 1 18d

Find the configured bootstrap server:

# kubectl logs eb-schemaregistry-2567039683-919jx -n eventbroker1 | grep "bootstrap.servers ="

```
bootstrap.servers = [<hostname>]
```

Use the ping command to check if the host name is DNS resolvable. If it is resolvable, you will see an output similar to the following example:

```
# kubectl exec eb-schemaregistry-2567039683-919jx -n eventbroker1 -- ping -
c 1 n15-214-137-h51.arst.usa.microfocus.com | grep transmitted
```

1 packets transmitted, 1 packets received, 0% packet loss

If the ping command is not successful, you will see an error:

```
# kubectl exec eb-schemaregistry-2567039683-919jx -n eventbroker1 -- ping -
c 1 bad.dns.hostname.arst.usa.microfocus.com | grep transmitted
```

ping: unknown host

If the host name is not resolvable, please check the DNS configuration on the system.

#### Transformation Hub Cluster Down

The number of nodes required to keep a Transformation Hub (TH) cluster operating depends on the replication factor. If the replication factor is only 1, which is not recommended, then all Kafka nodes in the TH cluster need to be up to make the TH cluster function correctly. In general, if the replication factor is N, then the system will tolerate up to N-1 server failures without losing any records committed to the log.

### Pod Start Order

After deployment, pods are configured to start in the following order (downstream pods will not start until the dependencies are met.)

- 1. A quorum of ZooKeeper pods in the cluster must be up (2 of 3, or 3 of 5). The total number of ZooKeepers must be odd.
- 2. All Kafka pods must be up
- 3. Schema Registry pod must be up
- 4. Bootstrap Web Service, Transformation Hub Manager
- 5. Transformation Stream Processor, Routing Stream Processor

### Cannot query ZooKeeper

This can occur when running the kubectl get pods command to get the status of the pods, downstream pods (as defined in the pod start order) does not stay up, and status is a 'CrashLoop'-type error.

- Ensure ZooKeeper pods are running.
- If the ZooKeeper pod status is **Pending**, you may not have labeled the nodes correctly (zk=yes). Verify that the nodes are labeled using the kubectl get nodes -L=zk command.
- Verify that you configured an odd number of ZooKeepers in the arcsight-installer.properties eb-zookeeper-count attribute.
- Check the ZooKeeper pod logs for errors using kubectl logs <pod name> -n eventbroker1.

### Common Errors and Warnings in ZooKeeper logs

- **Quorum Exceptions:** A leader cannot be elected. If you see this type of error, check the conditions above.
- Socket error: this can occur if there are too many connections. The solution is to restart the pod using the kubectl delete pod <pod\_name> -n eventbroker1 command. The pod will be recreated automatically.

### Common Errors and Warnings in Kafka logs

**Cannot Register ID:** In some cases, a broker node cannot register its ID. This can be caused by multiple broker nodes with the same ID. This is a rare situation that can occur when you are adding and removing nodes from the cluster and you do not define the cluster properly. Connect to each system running a Kafka broker and check the assigned broker.id value of

each, in /opt/arcsight/k8s-hostpath-volume/eb/kafka/meta.properties. The broker.id value defined on each Kafka node must be unique.

**SSL Connection Errors:** These are warnings that occur if there is a connection issue between Kafka and consumer or producer.

**Cannot communicate with other brokers:** Host names may not be configured properly. It is possible that the node cannot perform reverse lookup or that DNS is not set up properly.

**Transformation Hub default topics not created on first deployment:** In this instance, the Bootstrap Web Service log contains 500 response code (the response from the Schema Registry), and topics are not created. Try undeploying the Transformation Hub containers, and then redeploy them.

One or more connectors cannot send data to Kafka: Check the following:

- The connection configuration is set properly in the connector.
- The encryption mode (TLS, TLS+FIPS, TLS+CA, TLS+FIPS+CA) is the same for both the Connector and Transformation Hub.
- Make sure you can connect to the Kafka port on the system and that there are no network issues.

**Cannot retrieve the certificate error when connecting:** Make sure that time is synced across all systems in the data pipeline.

• Check whether the Kafka pod is down. If you configured the connector with only one broker address, check whether the broker is down. If there are multiple brokers, they must be all configured in the connector as a comma-separated list.

• If the replication factor is set to 1 and a Kafka broker is down, data will not be sent through Transformation Hub. Fix the broker issue to bring it back up. In general, topics should be configured with a replication factor greater than **1** to prevent this scenario.

Kafka is resyncing: This may cause event throughput slowdown, but will not stop event flow.

An EB component crashes: Check the following:

- Check the container start up order (above). Have any of the dependency pods not started or crashed?
- It could be that the JVMs require more memory than the system has available.
- Check the number of open sockets.

**Transformation Hub EPS is lower than expected**: Check resource constants on Transformation Hub nodes, such as CPU, memory, or disk space. Also, check usage with ArcMC.

**Network bottleneck:** In this case, the Stream Processor is not able to keep up with transformation, or is resource-constrained in some way. In ArcSight Management Center, the

Stream Processor metric will be lower than the connector EPS. Check that you have sufficient resources, memory, CPU.

**Continuous network failures:** This may be related to the management of TCP/IP resources. **TIME\_WAIT** is the parameter that indicates the amount of time the node will take to finish closing a connection and the amount of time before it will kill a stale connection. Try reducing the value from its default. Edit the file /etc/sysctl.conf and add these lines to the end of it (or edit the existing values):

Decrease TIME\_WAIT seconds

net.ipv4.tcp\_fin\_timeout = 10

Recycle and Reuse TIME\_WAIT sockets more quickly

net.ipv4.tcp\_tw\_recycle = 1

net.ipv4.tcp\_tw\_reuse = 1

After editing the file, the following command:

\$ sysctl --system

### **Diagnostic Data and Tools**

Transformation Hub includes a diagnostic script (eb-diag.sh) for the collection of diagnostic data. **Diag.sh** is found in the web service container.

#### To run Transformation Hub diagnostic tools:

1. On the master server, find the Docker container ID of the web service container. (In this example 278e86760803)

\$ docker ps | grep atlas\_web-service

```
278e86760803 localhost:5000/arcsightsecurity/atlas_web-
service@sha256:c25b023afa7b7054de6aa188ed2802d24312f3c5de87b6537aa3e937476376
d8 "/bin/bash -c 'source"
```

\$

2. Copy the script archive from web service container. (In this example 278e86760803)

\$ docker cp 278e86760803:/eb/ws/eb\_diag/eb\_diag.tgz

\$ tar -tzf eb\_diag.tgz

vertica-diag.sh

eb-diag.sh

#### eb-sys-diag.sh

\$

3. Extract the diagnostic script and run it.

\$ tar -xvf eb\_diag.tgz eb-diag.sh

\$ sh eb-diag.sh

# SmartConnector Installed on Windows Servers Taking Up Disk Space

SmartConnectors installed on Windows servers sometimes generate large .att files under the <connector\_home>\current\system\agent\web\webapps\axis\WEB-INF\attachments\ folder.

#### To reduce disk space consumption:

Edit the JAVA\_TOOLS\_OPTIONS variable by adding this value: -Djava.io.tmpdir=/new/tmp/dir

The path is changed to a non-existing folder and .att files are no longer generated. For more information, see the Oracle Documentation.

# SmartConnector or Collector Remote Connections Failing Due to Low Entropy

All SmartConnector or Collector remote connections go through SSL and they depend on the Operating System random number pool (entropy pool) to generate private keys for secure communication. When the entropy pool is less than the ideal lower limit of 3290, the keys are not generated, communication cannot be established, and the SmartConnector or Collector does not start. In cloud hosted Linux instances, the entropy pool value can be less than 3290.

#### To increase the entropy pool value:

- Install the rng-tools package by the following command: sudo yum install -y rng-tools
- Check the entropy availability in the system by the following command: cat /proc/sys/kernel/random/entropy\_avail
- Enable and start the rngd service at boot by the following commands: systemctl enable rngd.service systemctl start rngd.service

 Check the entropy availability in the system, after starting the rngd service by the following command: cat /proc/sys/kernel/random/entropy\_avail

## Master or Worker Nodes Down

This section describes the expected behavior if a master node or one or more worker nodes goes down.

- Kubernetes worker nodes will continue running even when the master is down, but if they reboot then they will not be able to find the master node and will fail.
- All services running on the master node will become unavailable.
- Transformation Hub Web Service running on the master node becomes unavailable.
  - The services (Routing Stream Process) and integration (ArcMC management) that depend on the Web Service will fail.
  - Any other Transformation Hub (Transform Stream Process, Schema Registry, Kafka Manager) that was running on the master will get scheduled by Kubernetes on other worker nodes depending on system resources available.
  - If the master node was labeled for Kafka and/or ZooKeeper deployment, then those instances will fail but the cluster will still work with the rest of the instances on worker nodes.
- The NFS server, which runs on the master node, will become unavailable.
  - Kafka and ZooKeeper do not depend on NFS storage and use local Kubernetes worker node storage. They will be available for event processing with some limitation.
  - The beta feature Connector in TB (CTB) will be affected, since it depends on NFS storage, which is configured on master server.
- DNS service (kube-dns) runs on the master server will become unavailable.
  - Worker nodes will lose the ability to resolve host names, except for those that had already been resolved, and which may be cached for some period.
- Any of the Transformation Hub service instances running on the worker node which is down and these instance are not tied to a worker node (such as Transform Stream Process, Routing Stream Process, Schema Registry, or Kafka Manager) will be scheduled by Kubernetes on other worker nodes, depending on system resources available on other worker nodes.
- Depending on system resources on other worker nodes, Transformation Hub service instances that are labeled for Kafka and ZooKeeper will be automatically scheduled by Kubernetes on other worker nodes (if there are additional worker nodes already labeled for Zookeeper and kafka).

- Likewise, the c2av-processor may cease if the worker node containing the eb-c2avprocessor goes down and system resources prevent Kubernetes from automatically rescheduling processing on another worker node.
- If automatic re-scheduling of service instances does not occur for the Zookeeper, Kafka, or eb-c2av-processor (that is, the node is not recoverable), run the following manual command from the master node to delete all service instances from the failed node and force Kubernetes to move the services to other nodes:

#### # kubectl delete node <Failed\_Node\_IP>

**Note:** There must be another node available in the cluster, with the zookeeper and kafka labels, for the service instances to be migrated from the failed node.

# **Tuning Transformation Hub Performance**

The following can help improve the performance of Transformation Hub.

#### **Increasing Stream Processor EPS**

You can increase Stream Processor EPS by adding more stream processor instances using the ArcSight installer configuration UI. When you change this value, you do not need to redeploy Transformation Hub.

**Note**: This change will increase the number of pods. You will see this difference when you run the kubectl get pods --all-namespaces command.

### Increasing Kafka Retention Size or Time

You can change the value of retention size or time in any topic using Transformation Hub Manager after deploying Transformation Hub containers. You can change the value while events are flowing through the topic.

To change the default values before you deploy, change the values in the arcsightinstaller.properties file. The changes are applied immediately.

#### Adding a New Worker Node

To add a new worker node, label the new node (delete or overwrite the existing label with a different label). Remove the label from the old node. Kubernetes should start Kafka on the new node. Then, reassign partitions on the new node. Data copying will take some time to complete

## Verifying the Health of the Transformation Hub Cluster

#### Verify the health of each container

Run the following command to list pods and their status:

#kubectl get pods --all-namespaces -o wide to list pods and their status.

#### View Kubernetes logs for each container

Run the following command to list pods and their status:

# kubectl logs -n eventbroker1 [WEB SERVICE POD ID/NAME] -c atlas-web-service

#### Verify data flows through the system

Check any of the following:

- In ArcMC, review the EPS graph and verify whether events are flowing through the stream processor (routing and transforming).
- All topics: Check the offset for each topic in Transformation Hub Manager and verify whether the offset value increasing.

#### Verify that Web Service APIs are healthy:

- Check logs of the web service container (see command above).
- Make sure the port is bound by running the following command:

# netstat -lntp | grep 38080

• Check the Kakfa Scheduler status by running the following command:

# watch ./root/install-vertica/kafka\_scheduler status

- Check whether the offset is increasing in the status output. If not, then there might no data in the Avro topic, or if Avro contains data there may be a problem.
- Verify the topic partition count and distribution.
- Check that the configured partition count matches its expected value.
- Check the partition count or replication factor for the topic using Transformation Hub Manager.

# Self-Healing for Unparsed Events

If the **Generate Unparsed Events** feature is on, and there is a high traffic of events, the destinations might receive less valuable information (unparsed events).

Users can now set a limit for unparsed events. When the number of unparsed events reaches the limit, the **Self-Healing** feature disables the unparsed event generation and as soon as the event queue normalizes, it is re-enabled and the destinations start receiving unparsed events again.

If the **Self-Healing** feature is active, an internal event is sent with the status of the **Generate Unparsed Events** feature.

#### **New Properties**

- unparsed.events.self.healing.enabled The default value is False. Set to True to turn on the functionality.
- unparsed.events.self.healing.threshold.limit— The default value is **60%**. The functionality is enabled when the limit is reached.

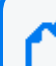

Note: The limit refers to the percentage of unparsed events in a given time.

#### To enable Self-Healing:

From the agent.properties file, ensure the unparsed.events.self.healing.enabled flag in is set to **True**.

### SmartConnector Commands Queue

Commands Queue prevents from executing commands that might conflict if executed at the same time. Conflicting commands are sent to a queue and executed later.

The ESM Console can track commands sent to an agent. When the console finds a conflict, it does not send the command. However, if another console sends the command to the agent at the same time, there might be a conflict among each other.

Some command groups might present an error when executed from different ESM Consoles in parallel processes, or, if the same command is executed more than once, at the same time.

Commands received by a connector are now placed in a queue and categorized, according to their priority.

| Command Type                  | Description                                                                                                    |  |
|-------------------------------|----------------------------------------------------------------------------------------------------|--|
| "Get" Commands                | Always safe to execute.                                                                                                    |  |
|                               | Skip the queue.                                                                                                    |  |
|                               | Executed at the moment they arrive.                                                                                                    |  |
| Any other commands            | Low conflict probability, unless another process is running the same command.                                                                                                    |  |
| Event Flow Commands           | Change the connector status (start, stop, pause).                                                                                                    |  |
| Upgrade Commands              | Change the connector version.                                                                                                    |  |
| Connector Process<br>Commands | <ul><li>Turn off the connector (terminate, restart).</li><li>Its priority can be changed to always. Choose these commands above the others.</li><li>To change the priority:</li></ul>                                 |  |
|                               | <ol> <li>Go to the agent.properties file.</li> <li>Add the following property to the file:<br/>commands.queue.connector.process.high.priority=tru<br/>e</li> <li>Ensure the property status is set to True</li> </ol> |  |

# TLS Warning when Running a SmartConnector

The following warning can be displayed without affecting the performance of the connector:

[WARNING: The protocol [TLSv1.1] was added to the list of protocols on the SSLHostConfig named [\_default\_]. Check if a +/- prefix is missing.]

#### If you want to remove the warning:

Modify the agent.default.properties file as shown below:

remote.management.ssl.enabled.protocols=TLSv1.2,+TLSv1.1,+TLSv1

remote.management.ssl.fips.enabled.protocols=TLSv1.2,+TLSv1.1,+TLSv1

# **Frequently Asked Questions**

The section contains a list of frequently asked questions.

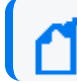

Note: This section is periodically updated.

# My machine is in a different location than 'en\_US' and my connectors display parser errors when parsing times tamp fields

The connector assumes a default locale of 'en\_US'. If your machine is running in a different locale, your connector might display parsing errors when parsing times tamps. Try changing the parser locale by adding the property 'agent.parser.locale.name=<locale of your machine>' into the user/agent/agent.properties file, and restart your connector.

For example, China and France would have the following locales:

```
agent.parser.locale.name=zh_CN
agent.parser.locale.name=fr_FR
```

To use the default locale for the connector machine, you can leave the locale blank. For example:

agent.parser.locale.name=

# What if my device is not one of the listed Connectors?

- ArcSight offers an optional feature called the FlexConnector Development Kit (SDK), which can assist you in creating a custom connector for your device.
- ArcSight can create a custom connector; contact customer support for more information.

# My device is on the list of supported products; why doesn't it appear in the Connector Configuration Wizard?

Connectors are available for installation based upon the operating system you are using. If your device is not listed, either it is not supported by the operating system on which you are attempting to install, or your device is served by a Syslog server and is, therefore, a Syslog subconnector.

To install a Syslog connector, select **Syslog Daemon**, **Syslog Pipe**, or **Syslog File** during the installation process.

## Why isn't the SmartConnector reporting all events?

Check that event filtering and aggregation setup is appropriate for your needs.

# Why are some event fields not showing up in the Console?

Check that the two separate turbo modes for the connector and the Manager are compatible for the specific connector resource. If the Manager is set for a faster turbo mode than the connector, some event details will be lost.

## Why isn't the SmartConnector reporting events?

Check the Connector log for errors. Also, if the Connector cannot communicate with the Manager, it caches events until its cache is full. A full cache can result in the permanent loss of events.

# How can I get my database SmartConnector to start reading events from the beginning?

• If it is a FlexConnector for Time-Based DB, set the following parameter in the agent.properties file:

agents[0].startatdate=01/01/1970 00:00:00

 If it is an FlexConnector for ID-Based DB, set the following parameter in the agent.properties file: agents[0].startatid=0

# When events are cached and the connection to the Manager is re-established, which events are sent?

Events are sent with a 70% live and 30% cached events ratio. If live events are not arriving quickly, the percentage of cached events can be higher. This can reach 100% if there are no live events.

Also, if the settings dictate that certain event severities are not sent at the time connection is restored, those events are never sent. This is true even if they were originally generated (and cached) at a time when they would ordinarily go out.

Why does the status report the size of the cache as smaller than it should be? For example, I know that a few events have been received by the SmartConnector since the Manager went down, yet the report marks events as zero

Some of the events are in other places in the system, such as the HTTP transport queue. Shut down the connectors and look at the cache size in the .size.dflt file to confirm that the events are still there.

# Why does the estimated cache size never change in some connectors? Why is the estimated cache size negative in others?

The estimated cache size is derived from a size file that gets read at startup and written at shutdown. If the connectors could not write the size at shutdown (for example, due to an ungraceful shutdown, disk problem, or similar problem) the number could be incorrect. Newer versions will attempt to rebuild this cache size if they find it to be incorrect, but older builds do not.

#### To rebuild the cache file:

- 1. Stop the connector.
- Delete the size file (a file with extension .size.dflt) under current\user\agent\agentdata.
- 3. Re-start the connector.

The connector detects that there is no size file and re-builds the cache size by reading all the cache files.

# Can the SmartConnector cache reside somewhere other than user/agent/agentdata?

You can change the folder to contain the connector cache by adding the following property in the agent.properties file:

agentcache.base.folder=<relative-folder-path>

where, <relative-folder-path> is the path of the folder relative to \$ARCSIGHT\_HOME.

## Why is my end time always set to a later date and time?

The Manager performs auto time correction for older events. If the end time is older than your retention period, it is set automatically to that lower bound. A warning is displayed and an internal event with the same message is sent to you.

# Do our Syslog connectors support forwarded messages from KIWI or AIX?

Yes.

#### The property related to KIWI is

syslog.kiwi.forwarded.prefix=KiwiSyslog Original Address

Kiwi adds a prefix with the original address. For example, the message:

Jan 01 10:00:00 myhostname SSH connection open to 1.1.1.1

is converted to

Jan 01 10:00:00 myhostname KiwiSyslog Original Address myoriginalhost: SSH connection open to 1.1.1.1

The Connector strips out the prefix and uses myoriginalhost as the Device Host Name.

#### The property related to AIX is

syslog.aix.forwarded.prefixes=Message forwarded from,Forwarded from

Similar actions are performed for messages forwarded using AIX.

# What does the T mean in the periodic SmartConnector status lines?

```
"T" is shorthand for "throughput (SLC)." The following lines are in the agent.defaults.properties file:
```

```
status.watermark.stdoutkeys=AgentName,Events
Processed,Events/Sec(SLC),Estimated Cache
Size,status,throughout(SLC),hbstatus,sent
status.watermark.stdoutkeys.alias=N,Evts,Eps,C,ET,T,HT,S
```

The SLC stands for Since Last Check, which means "in the last minute," assuming status.watermark.sleeptime=60 has not been overridden.

# What do Evts and Eps refer to?

Evts is an acronym for Events Processed and Eps is an acronym for Events/Sec(SLC).

# Does a file reader SmartConnector reading files over a network share display errors when the network share is disconnected? How can I recognize which error message refers to which file in agent.log and agent.out.wrapper.log?

If the network share is a Linux/UNIX NFS mount or a Windows network mapped drive, the file reader connector displays errors in the agent log.

If files are being read using a Windows UNC path that does not require network mapping, the file reader connector cannot detect a network connection loss.

Error messages related to file access contain the file name, but error messages related to log line parsing does not.

# Are log files accessed sequentially or in parallel?

This depends upon the connector you are using. Some log file connectors process files sequentially and others process log files in parallel.

# After reading a log file, can a SmartConnector move them using NFS?

Yes. Folder Follower connectors can rename or move the files using NFS, if the folders containing the log files give the correct permissions for the connector.

# My SmartConnector must read log files from a remote machine through a network share. How can I do this?

To establish a network share to a remote machine, you can use network mapping on Windows platforms, and NFS or Samba mounting on Linux/UNIX platforms.

If you are running the connector as a Windows service, access privileges to the network share are required. To access the user name and password panel:

- 1. From the **Start** menu, select **Control Panel**.
- 2. Double-click Administrative Tools.
- 3. Double-click Services.
- 4. Right-click the name of the appropriate connector and select **Properties**.
- 5. Click the **Log on** tab and enter the user name and password for the user with access permissions to the file share. Specify the file path using UNC notation, not as a network mapped drive.

# Is there any limitation on performance relating to EPS?

These limitations are subjective and depend upon system resources, number of devices, number of events, and so on.

# How many log files can a SmartConnector access at one time?

The connector can access as many log files as it is configured with. The folders are processed in parallel.
## What is the recommended maximum number of connectors per Manager?

There is no hard and fast maximum. The Manager has a restriction of 64 concurrent Connector threads by default. The more threads you add, the more it affects performance, because there is more thread context-switching overhead. The recommendation is to stay lower than the triple-digit range.

When configuring the connector to run as a service (for Windows) or daemon (for Unix), you may encounter the following error message: An issue has been encountered configuring the connector to run as a service. Check agent.log (Service Installation) for details

There may be different reasons for you to get this message when you cannot configure the connector to run as a service or daemon. It may be that you installed a second connector on Windows or Unix with the same name and type, such as when using the default options. More information is included in the *agent.log*, including the specifics for <Service Installation>. For example: <Service Installation> - SE:wrapperm | Unable to install the ArcSight Syslog NG Daemon service - The specified service already exists. (0x431).

You can fix this issue by manually deleting the agent.wrapper.conf file from the second or additional connectors. The file is present in the \$ARCSIGHT\_HOME/current/user/agent folder.

When configuring multiple connectors, use a different name and type to avoid duplication.

#### Which is the default cache size limit?

SmartConnectors use a compressed disk cache to hold large volumes of events when the destination (such as ArcSight Manager) is down or when the SmartConnector receives bursts of events. This parameter specifies the disk space to use. The default is 1 GB which, depending on the connector, can hold about 15 million events (though this can vary dramatically depending on the event type), but it also can go down to 200 MB. When this disk space is full, the SmartConnector drops the oldest events to free up disk cache space. The default is value **1 GB**.

# How the cached DNS entries are managed? If there is a size limit, how would it be handled? Will it rotate when the limit exceeds?

If the Name Resolution Host Name Only parameter is set to No, then the source, destination, and device host name and DNS domain event fields are looked at. If in any of the three cases the DNS domain event field is empty and the corresponding host name event field contains a host name that is not an IP address (IPv4 or IPv6) and does have a dot in it, then the host name event field is split at the first dot, with the latter part being moved to the corresponding DNS domain event field.

If, on the other hand, the corresponding DNS domain and host name event fields are both set for the source, destination, or device, and the host name event field does not contain any dots, then they are combined for purposes of any name resolution that may be done later.

Next, if the Name Resolution Host Name Only parameter is set to No, and the agent host name event field is set (which is normally done for all Connectors based on a lookup done at startup time), contains a dot, and is not an IP address, then it is split up, with the part after the first dot being moved to the agent DNS domain event field.

Lastly, if the Name Resolution Domain From E-mail parameter is set to Yes, then the source and destination DNS domain event fields are looked at. If either is empty, the corresponding user name event field is not empty and contains an "@" character, and the corresponding host name event field is empty, then the DNS domain event field is set to the part of the user name event field after the "@" character.

On the other hand, the default limit is 50000 entries for each of the two caches (names => IPs, and IPs => names). An expiration daemon runs periodically (normally once per minute) to check for stale cache entries, as defined by the shortest TTL set for all destinations. Older entries are simply queued for re-resolution. If the queues are at all backed up, these refresh requests may take some time, which is why entries that are up to twice the TTL are not considered stale when Wait For Resolution is disabled. Note that previously, arbitrarily old entries would continue to be used, so the behavior in the case of severely backed up queues has changed.

## Under what circumstances can an entry be removed from the cache?

Cache entries are removed if 1) the size limit is reached or 2) the name or IP address is explicitly configured to not be looked up but it was previously in the cache. Additionally, an entry can be removed after DNS lookup fails if it has been previously configured by removing Unresolvable Names or IPs from cache.

## How should an entry be manually removed from the cache?

It is not possible to manually remove a single entry from the cache. It is only possible to flush the cache files while the connector is stopped.

#### Send Documentation Feedback

If you have comments about this document, you can contact the documentation team by email. If an email client is configured on this computer, click the link above and an email window opens with the following information in the subject line:

#### Feedback on SmartConnector Installation and User Guide (SmartConnector 8.2.0)

Just add your feedback to the email and click send.

If no email client is available, copy the information above to a new message in a web mail client, and send your feedback to Documentation-Feedback@microfocus.com.

We appreciate your feedback!